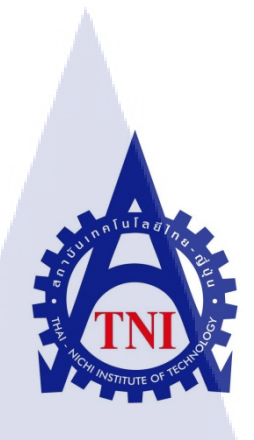

# การพัฒนาโปรแกรมรายงานระบบจำลองการฝึกยิ่งอาวุธเครื่องยิ่งลูกระเบิด

## The report program development of simulation training:

Grenade luncher

นายสรวิศ โพธิ์ศิริกุล

โครงงานสหกิ<mark>จศึ</mark>กษานี้เป็นส่วนหนึ่งของการศึกษาตามหลักสูตร ปริญญาวิทยาศาสตรบัณฑิต สาขาวิชาเทคโนโลยีสารสนเทศ คณะเทคโนโลยีสารสนเทศ สถาบันเทคโนโลยีไทย – ญี่ปุ่น พ.ศ. 2556 การพัฒนาโปรแกรมรายงานระบบจำลองการฝึกยิ่งอาวุธเครื่องยิ่งลูกระเบิด

The report program development of simulation training:

Grenade luncher

นายสรวิศ โพธิ์ศิริกุล

โครงงานสหกิจศึกษานี้เป็นส่วนหนึ่งของการศึกษาตามหลักสูตร ปริญญาวิทยาศาสตรบัณฑิต สาขาวิชาเทคโนโลยีสารสนเทศ

คณะเทคโนโลยีสารสนเทศ

สถาบันเทคโนโลยีไทย – ญี่ปุ่น

พ.ศ. 2556

คณะกรรมการสอบ

.....ประธานกรรมการสอบ

(อาจารย์ คร. นิคาพรรณ สุรีรัตนันท์ )

.....กรรมการสอบและอาจารย์ที่ปรึกษา

(อา<mark>จารย์</mark> ผศ. <mark>ค</mark>รีรัตน เมตต์การุณ์จิต )

.....ก<mark>ร</mark>รมกา<mark>ร</mark>

(อา<mark>จารย์</mark> ชาตรี ทอง<mark>ว</mark>รรณ )

.....ประธานสหกิจสาขาเทคโนโลยีสารสนเทศ

(อาจารย์ อดิศักดิ์ เสือสมิง )

# TUTE C

ลิขสิทธิ์ของสถาบันเทคโนโลยีไทย – ญี่ปุ่น

| ชื่อโครงงาน          | การพัฒนาโปรแกรมรายงานระบบจำลองการฝึกยิงอาวุธเครื่องยิงลูก      |
|----------------------|----------------------------------------------------------------|
|                      | ระเบิด                                                         |
| ผู้เขียน             | นายสรวิศ โพธิ์ศิริกุล                                          |
| คณะวิชา              | เทคโนโลยีสารสนเทศ สาขาวิชาเทคโนโลยีสารสนเทศ                    |
| อาจารย์ที่ปรึกษา     | ผศ. ตรีรัตน เมตต์การุณ์จิต                                     |
| ชื่อพนักงานที่ปรึกษา | นายปริญญา เคชวิเศษ                                             |
| ชื่อบริษัท           | อินโนวา ซอฟต์แวร์ จำกัด                                        |
| ประเภทธุรกิจ         | พัฒนาซอฟต์แวร์โปรแกรมประยุกต์ทางธุรกิจ การใช้ซอฟต์แวร์แก้ปัญหา |
|                      | ขององก์กร และการให้บริการด้านไอทีอย่างมืออาชีพ                 |

#### บทสรุป

งากการที่ข้าพเจ้าได้เข้าทำงานในบริษัท อินโนวา ซอฟต์แวร์ จำกัด ข้าพเจ้าได้รับ มอบหมายให้พัฒนาโปรแกรมรายงานระบบจำลองการฝึกยิงอาวุธเครื่องยิงลูกระเบิด ซึ่งทำให้ด้ว รายงานผลนั้นสามารถนำมาวิเคราะห์ให้ผู้ฝึกให้ได้ถึงผลการยิงและความสามารถของตนเองได้ อย่างชัดเจนมากขึ้น โดยข้าพเจ้าทำออกมาเป็นตารางสถิติ และกราฟแสดงผล 4 กรณี คือ กราฟ แสดงผลการยิงตามระยะห่าง กราฟแสดงผลการยิงตามช่วงเวลา เปอร์เซ็นการยิงโดนเป้าหมายต่อ เวลาในช่วงนั้น และเปอร์เซ็นค์การยิงโดนเป้าหมายต่อเวลาทั้งหมด นอกจากนั้นจ้าพเจ้ายังได้รับ มอบหมายให้ช่วยงานในส่วนอื่น ๆ ทั้งงานที่ต้องไปทำนอกสถานที่รวมถึงช่วยงานรุ่นพี่คนอื่น ๆ ที่ ทำงานภายในบริษัท ซึ่งการทำงานนอกสถานที่นั้นเป็นการช่วยเก็บข้อมูลลูกค้าตามที่ต่าง ๆ ผลที่ได้คือรายงานที่ทำใหม่นั้นสามารถทำให้ผู้ฝึกนำมาวิเคราะห์ความสามารถได้มากขึ้น โดยมีการแสดงออกมาเป็นตารางสถิติและกราฟอย่างชัดเจน ทำให้ผู้ฝึกสามารถนำข้อมูลนี้ไป ปรับปรุงตนเองได้ดีมากขึ้น และยังรวมไปถึงการสามารถนำโปรแกรมแสดงรายงานนี้ไปต่อยอดใน รุ่นถัดไปอย่างสะดวก ประโยชน์ที่ได้รับจากงานที่ได้รับมอบหมายกรั้งนี้ คือ ทำให้ข้าพเจ้าได้เรียนรู้ การเขียนภาษาซีชาร์ป คริสตอบรีพอร์ค และโปสเกรส รวมถึงทำให้ข้าพเจ้าได้เรียนรู้จักการทำงาน จริง การทำงานเป็นทีม และการแก้ปัญหาเมื่อเกิดขึ้นอีกด้วย

| Project's name  | The report program development of Simulation training:               |
|-----------------|----------------------------------------------------------------------|
|                 | Grenade luncher                                                      |
| Writer          | Mr. Soravit Posirikul                                                |
| Faculty         | Faculty of Information Technology, Information Technology Program    |
| Faculty Advisor | Asst. Prof. Triratana Metkarunchit                                   |
| Job Supervisor  | Mr.Parinya Dechwises                                                 |
| Company's name  | Innova software Co.,Ltd.                                             |
| Business Type   | Develop software program and applied for business and solve software |
|                 | problem for company and service in IT                                |

#### Summary

As I'm training at Innova Software Co., Ltd. The company assigns me to develop report of simulation training for grenade luncher training to make the report can show more information about the trainee. So I design to make the report show statistic table and 4 graphs 1.Graph show distance 2.Graph show each time 3.Graph show percent of each time 4. Graph show percent of all time. So the trainee will notice there ability clearer and easlier. In addition, I have the opportunities to help other officer to collect customer's information at the on-site job.

The result is the new report can analyze trainee's ability more and easlier which analyze by statistic's table and graphs. So trainee can take this information to improve there skill and program also easy to change the version of program. This internship gives me opportunities to learn C# language Crystal report and PostgreSQL and also give me a change to work in team and how to solve the problem myself.

## กิตติกรรมประกาศ

การปฏิบัติงานสหกิจศึกษาที่บริษัทอินโนวา ซอฟต์แวร์ จำกัด สำเร็จลุล่วงได้ด้วยความ กรุณาจาก ผู้ช่วยศาสตราจารย์ ตรีรัตน เมตต์การุณ์จิต อาจารย์ที่ปรึกษา นายปริญญา เดชวิเศษ และ นายทวัฒน์ ไชยศรี ผู้เป็นปรึกษาโครงงานสหกิจศึกษา ที่ได้ให้คำแนะนำ แนวคิด ตลอดจนแก้ไข ข้อบกพร่องต่าง ๆ มาโดยตลอด จนโครงงานเล่มนี้เสร็จสมบูรณ์ ผู้ศึกษาจึงขอกราบขอบพระคุณ เป็นอย่างสูง

ขอบคุณพนักงานแผนก Development ทุกท่าน ที่ช่วยสละเวลาให้คำแนะนำดี ๆ เกี่ยวกับ เทคนิคการทำงานเมื่อเกิดปัญหาขึ้น

10

สรวิศ โพธิ์ศิริกุล ผู้จัดทำรายงาน

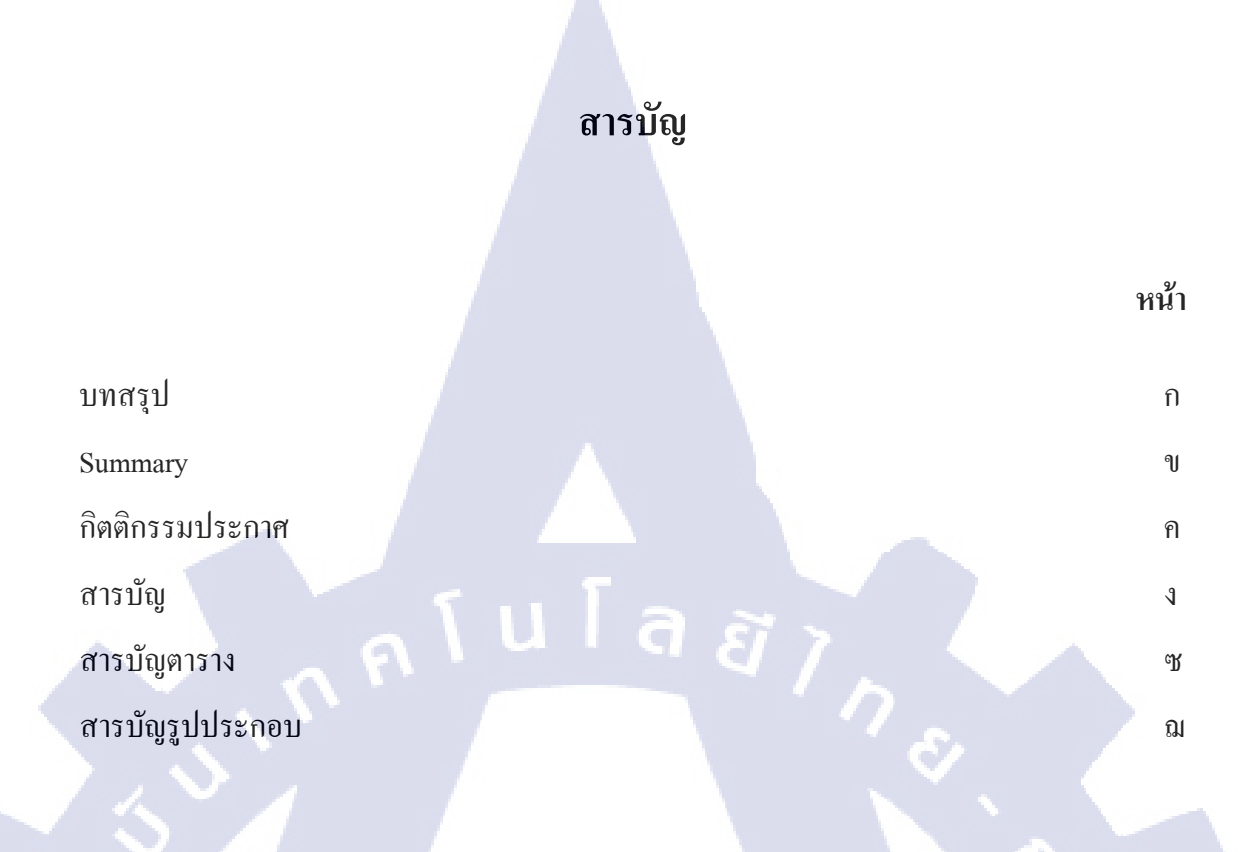

# บทที่

| <b>G</b> 1. | บทนำ                                                                            | 1 |
|-------------|---------------------------------------------------------------------------------|---|
| G           | 1.1 ชื่อและที่ตั้งของสถานประกอบการ                                              | 1 |
|             | 1.2 ลักษณะธุรกิจของสถานประกอบการ และการให้บริการหลักขององค์กร                   | 2 |
|             | 1.3 รูปแบบการจัดองก์กรและการบริหารองก์กร                                        | 3 |
|             | 1.4 ตำแหน่งหน้าที่และง <mark>านที่</mark> ได้รับมอบหมาย                         | 4 |
|             | 1.5 พนักงานที่ปรึกษาแ <mark>ละต</mark> ำแหน่งของ <mark>พนักงานที่ปรึก</mark> ษา | 4 |
|             | 1.6 ระยะเวลาที่ปฏิบัติงา <mark>น</mark>                                         | 4 |
|             | 1.7 วัตถุประสงค์ของการปฏิบัติงานที่ได้รับมอบหมายหรือ                            | 5 |
|             | โครงงานที่ได้รับมอบหมายให้ปฏิบัติงานสหกิจศึกษา                                  |   |
|             | 1.8 ผลที่คาคว่าจะได้รับจากการปฏิบัติงานหรือโครงงานที่ได้รับมอบหมาย              | 5 |
| 2.          | ทฤษฎีและเทคโนโลยีที่ใช้ปฏิบัติงาน                                               | 6 |
|             | 2.1 ซอร์ฟแวร์ที่ใช้ในการปฏิบัติงาน                                              | 6 |

3

| 2.1.1 ภาษาซีชาร์ป (C Sharp)                                              | 6    |
|--------------------------------------------------------------------------|------|
| 2.1.1.1 ภาษาซีชาร์ปคืออะไร                                               | 6    |
| 2.1.1.2 รูปแบบไฟล์ ASPX                                                  | 7    |
| 2.1.2 ดอตเน็ตเฟรมเวิร์ก (.NET Framework)                                 | 7    |
| 2.1.3 วิชวลเบสิกคอทเน็ต (VB.NET)                                         | 8    |
| 2.1.4 ใมโครซอฟท์ วิชวลสตูดิโอ (Microsoft Visual Studio)                  | 8    |
| 2.1.5 โพสต์เกรสคิวแอล (PostgreSQL)                                       | 9    |
| 2.1.6 ภาษาเอสคิวแอล (Standard Query Language: SQL)                       | 10   |
| 2.1.7 คริสตัลรีพอร์ต (Crystal Report)                                    | 10   |
| 2.2 ข้อมูลจำเพาะของอาวุธปืน                                              | 11   |
| 2.2.1 เครื่องยิงลูกระเบิด                                                | 11   |
| 3.การพัฒนาโปรแกรมรายงานผลการฝึกยิง                                       | 12   |
| 3.1 แผนงานการปฏิบัติงานและขั้นตอนการคำเนินงาน                            | 12   |
| 3.1.1 แผนงานปฏิบัติงาน                                                   | 12   |
| 3.1.2 รายละเอียดงานที่นักศึกษาปฏิบัติในงานสหกิจศึกษา                     | 13   |
| หรือรายละเอียดโครงงานที่ได้รับมอบหมาย                                    |      |
| 3.1.2.1 ส่วน <mark>ติดต่</mark> อกับผู้ใช้                               | 13   |
| 3.1.2.2 ผลร <mark>ายงา</mark> น                                          | 5 13 |
| 3.1.3 ขั้นตอนการค <mark>ำเนิ</mark> นงานที่นักศึกษาปฏิบัติงานหรือโครงงาน | 14   |
| 3.1.3.1 ศึกษาเกี่ยวกับ VB.NET และ C#                                     | 14   |
| 3.1.3.2 ศึกษาเกี่ยวกับอาวุธปืนประเภทปืนเล็กยาว                           | 14   |
| 3.1.3.3 ออกแบบโปรโตไทป์และER-Diagram                                     | 14   |
| 3.1.3.4 ออกแบบระบบฐานข้อมูล (database interface: DLL)                    | 14   |
| 3.1.3.5 เขียนโปรแกรม (System Develop (Coding))                           | 15   |
| 3.1.3.6 ทคสอบระบบ (System Testing)                                       | 15   |

۹

| 3.1.3.7 ทำคู่มือการใช้งาน (User manual preparation)                        | 15 |
|----------------------------------------------------------------------------|----|
| 3.1.3.8 Installation, Training and Support                                 | 15 |
| 3.2 การพัฒนาโปรแกรมรายงานระบบจำลองการฝึกยิงกาารปั๊บเล็กยาา                 | 16 |
| และรายละเอียดสหกิจศึกษา                                                    | 10 |
| 3.2.1 ช่วยงานระบบ Cloud-Based TA                                           | 16 |
| 3.2.2 แก้ใบระบบ POInstep                                                   | 16 |
| 3.2.3 ตัดรูปภาพประกอบในระบบ Cloud-Based TA                                 | 16 |
| 3.2.4 ทำแบบฝึกหัดการใช้ภาษาซีชาร์ป                                         | 17 |
| 3.2.5 ขั้นตอนการวางแผนพัฒนาระบบรายงาน                                      | 18 |
| 3.2.6 ขั้นตอนการเก็บความต้องการของรายงาน                                   | 19 |
| 3.2.7 การออกแบบ                                                            | 19 |
| 3.2.8 ขั้นตอนการสร้างโปรแกรม                                               | 23 |
| 3.2.8.1 แผนภาพการทำงาน                                                     | 23 |
| 3.2.8.2 ส่วนเขียนคำสั่ง                                                    | 26 |
| 3.2.8.3 ส่วนติดต่อกับผู้ใช้                                                | 31 |
| 4.ผลการดำเนินงาน การวิเคราะห์                                              | 33 |
| 4.1 ขั้นตอนและผลดำเนินงาน                                                  | 33 |
| 4.1.1 หน้าโปรแกรม                                                          | 33 |
| 4.1.2 รายงานการฝึก                                                         | 36 |
| <ol> <li>4.2 ผลการวิเคราะห์ข้อมูล</li> </ol>                               | 39 |
| 4.3 วิเคราะห์และวิจารณ์ข้อมูล โดยเปรียบเทียบผลที่ได้รับกับวัตถุประสงค์ และ |    |
| จุดมุ่งหมายในการปฏิบัติงานหรือการจัดทำโครงการ                              | 40 |
| 5. บทสรปและข้อเสนอแนะ                                                      | 41 |
| 5.1 สรุปผลการคำเนินงาน                                                     | 41 |
| 5.2 แนวทางการแก้ไขปัญหา                                                    | 41 |
|                                                                            |    |

ନ୍ଥ

| 5.3 ข้อเสนอแนะจากการฝึกงาน | 42 |
|----------------------------|----|
| เอกสารอ้างอิง              | 43 |
| ภาคผนวก                    | 46 |
| ประวัติผู้วิจัย            | 70 |

sinn fulla & provinsion of the second second s

T

ป

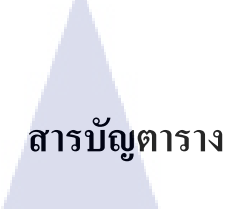

ตารางที่

หน้า

3.1 แสดงตารางแผนการปฏิบัติงาน ระยะเวลา 16 สัปดาห์ หรือประมาณ 4 เดือน

12

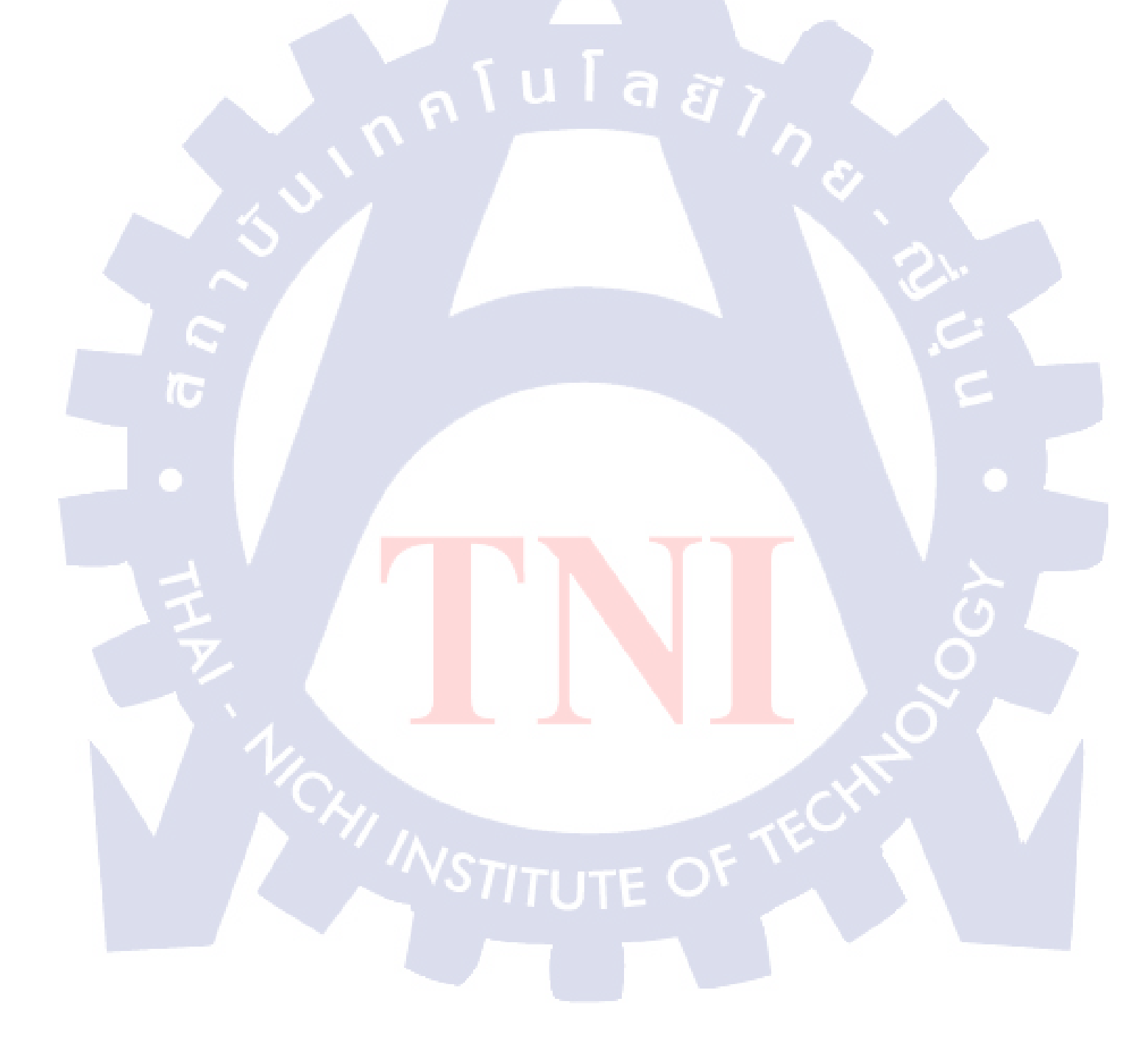

# สารบัญรูปภาพ

|    | รูปที่                                                        | หน้า |
|----|---------------------------------------------------------------|------|
|    | 1.1 แผนที่สถานที่ตั้งของ บริษัท อินโนวา ซอฟต์แวร์ จำกัด       | 1    |
|    | 1.2 โครงสร้างองค์กรของ บริษัท อินโนวา ซอฟต์แวร์ จำกัด         | 3    |
|    | 2.1 ส่วนของการทำงานส่วนหนึ่งในโปรเจคของการพัฒนาโปรแกรมรายงาน  | 8    |
|    | ระบบจำลองการฝึกยิ่งอาวุธปืนเล็กยาวโดยใช้โปรแกรม               |      |
|    | Microsoft Visual Studio 2010 Professional                     |      |
|    | 2.2 ส่วนของการทำงานส่วนหนึ่งในโปรเจคของการพัฒนาโปรแกรมรายงาน  | 9    |
|    | ระบบจำลองการฝึกยิ่งอาวุธปืนเล็กยาวโดยใช้โปรแกรม               |      |
|    | โปรแกรม PostgreSQL                                            |      |
|    | 2.3 ส่วนของการทำงานส่วนหนึ่งในโปรเจคของการพัฒนาโปรแกรมรายงาน  | 10   |
|    | ระบบจำลองการฝึกยิงอาวุธปืนเล็กยาว โดยใช้โปรแกรม               |      |
|    | Microsoft Visual Studio 2010 Professional                     |      |
| 10 | 2.4 ปืนเล็กยาว                                                | 11   |
|    | 3.1 ส่วนของการทำงานส่วนหนึ่งในการครอปรูปในระบบ Cloud-based TA | 17   |
|    | โดยใช้โปรแกรม PhotoScape                                      |      |
|    | 3.2 หน้าจอฝั่งเซิฟเ <mark>วอร์ โปรแก</mark> รมTicTacToe       | 18   |
|    | 3.3 หน้าจอของฝั่งผู้เล่นโปรแกรมTicTacToe                      | 18   |
|    | 3.4 แผนการพัฒนาระบบ                                           | 19   |
|    | 3.5 ต้นแบบโปรแกรม                                             | 20   |
|    | 3.6 ความสัมพันธ์ของตารางข้อมูล                                | 22   |
|    | 3.7 แผนภาพการทำงานของโปรแกรม                                  | 25   |
|    | 4.1 หน้าจอเลือกรายงานการฝึก                                   | 34   |
|    |                                                               |      |

# สารบัญรูปภาพ(ต่อ)

| รูปที                                                               | หน้า |
|---------------------------------------------------------------------|------|
| 4.2 กลุ่มค้นหาชนิดการฝึก                                            | 34   |
| 4.3 กลุ่มระบุช่องยิ่ง                                               | 34   |
| 4.4 กลุ่มระบุวันที่และเวลา                                          | 35   |
| 4.5 กลุ่มเลือกแสดงรายงาน                                            | 35   |
| 4.6 รายงานผลการฝึก                                                  | 35   |
| 4.7 กลุ่มจำลองข้อมูล                                                | 36   |
| 4.8 การแสดงผลรายงานการฝึก                                           | 36   |
| 4.9 การแสดงผลรายงานการฝึกส่วนกราฟ 1                                 | 37   |
| 4.10 การแสดงผลรายงานการฝึกส่วนกราฟ 2                                | 38   |
| 4.11 การแสดงผลรายงานการฝึกส่วนกราฟ 3                                | 38   |
| 4.12 การแสดงผลรายงานการฝึกส่วนกราฟ 4                                | 39   |
| 1 ก หน้าจอการติดตั้ง Visual Studio 2010                             | 48   |
| 2 ก ตอบรับข้อตกลงการลงโปรแกรม Visual Studio 2010                    | 48   |
| 3 ก รูปแบบการลงโปรแกรม Visual Studio 2010                           | 49   |
| 4 ก รอติดตั้ง Plugin crystal report                                 | 49   |
| 5 ก เลือกภาษา                                                       | 50   |
| 6 ก กำลังติดตั้ง                                                    | 50   |
| 7 ก ตอบรับข้อตกลงก <mark>ารลง</mark> โปรแกรม crystal report         | 50   |
| 8 ก รอการติดตั้งโปรแ <mark>กรม</mark> crystal rep <mark>o</mark> rt | 51   |
| 9 ก เลือกที่ติดตั้ง โปรแ <mark>กรม</mark> postgreSQL                | 51   |
| 10 ก เลือกที่เก็บข้อมูล                                             | 52   |
| 11 ก ตั้งรหัสผ่านการเข้าดาต้าเบส                                    | 52   |
| 12 ก ตั้ง port                                                      | 53   |
| 13 ก เลือก Default locale                                           | 53   |
| 14 ก หน้า Connect                                                   | 54   |
|                                                                     |      |

# สารบัญรูปภาพ(ต่อ)

| รูปที่                            | หน้า |
|-----------------------------------|------|
| 15 ก เข้ารหัสผ่าน                 | 54   |
| 16 ก สร้างคาต้าเบสใหม่            | 54   |
| 17 ก ติดตั้ง ODBC                 | 55   |
| 18 ก เลือก Data Source ใหม่       | 55   |
| 1 ข หน้าจอ Interface              | 57   |
| 2 ข หน้าจอการทำรายงาน             | 57   |
| 3 ข ส่วนรายงานส่วน Header         | 58   |
| 4 ข ส่วนการทำ Fomula สำหรับรายงาน | 58   |

T

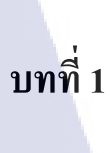

## บทนำ

# 1.1 ชื่อและที่ตั้งของสถานประกอบการ

ชื่อสถานประกอบการ : บริษัท อินโนวา ซอฟต์แวร์ จำกัด (Innova Software Co., Ltd.) ที่ตั้งสถานประกอบการ : 54 อาคาร บีบี ชั้น 13 ห้อง 1301 ถนนสุขุมวิท 21 (อโศก)

แขวงกลองเตยเหนือ เขตวัฒนา กรุงเทพมหานกร 10110

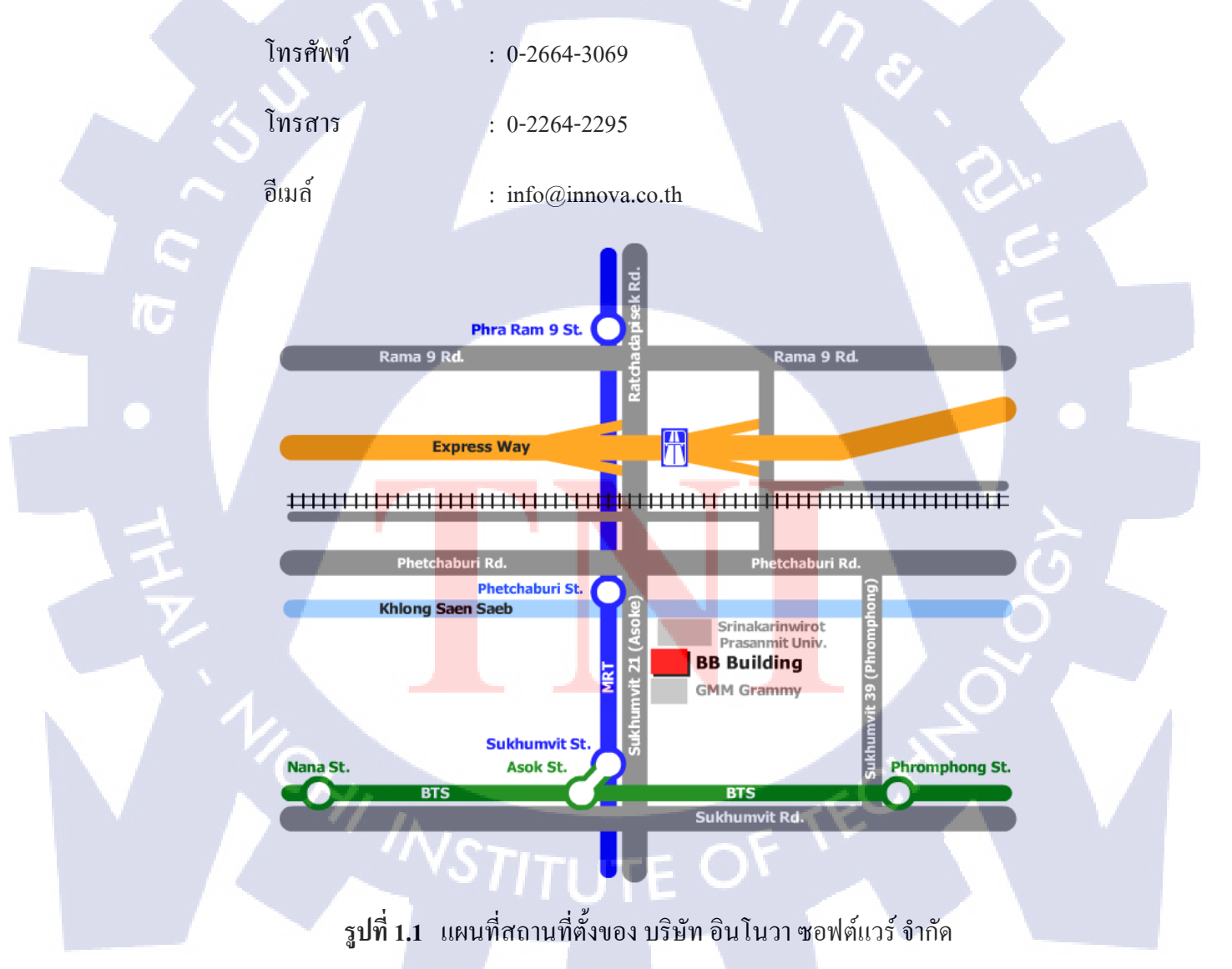

### 1.2 ลักษณะธุรกิจของสถานประกอบการ และการให้บริการหลักขององค์กร

บริษัท อินโนวา ซอฟต์แวร์ จำกัด เป็นบริษัทออกแบบระบบ โดยเป็นการร่วมทุนนักลงทุน ไทย และนักลงทุนญี่ปุ่น ธุรกิจหลักของบริษัท คือการพัฒนาซอฟต์แวร์ โปรแกรมประยุกต์ทาง ธุรกิจ การใช้ซอฟต์แวร์แก้ปัญหาขององค์กร และการให้บริการค้านไอทีอย่างมืออาชีพ เพื่อ ตอบสนองความต้องการของลูกค้า บริการของบริษัทครอบคลุมทั่วพื้นที่ธุรกิจหลากหลาย อุตสาหกรรม เช่น การผลิต การขนส่ง การสื่อสารโทรคมนาคม เป็นต้น

นับตั้งแต่ก่อตั้ง ในปี 1999 บริษัทมีลูกค้ำหลักอยู่ในภาครัฐ ภาคเอกชนในประเทศและ ตลาดต่างประเทศ ต่อมาในปี 2005 ได้รับการส่งเสริมจากคณะกรรมการส่งเสริมการลงทุนแห่ง ประเทศไทย (บีโอไอ) และกลายเป็นสมาชิกของ Oracle พันธมิตรเครือข่าย (Oracle Partner Network) บริษัทให้บริการให้คำปรึกษาและการคำเนินงานของ Oracle E-Business ซึ่งเป็นที่ น่าเชื่อถือที่สุดระดับโลกโซลูชั่น ERP ให้กับลูกค้าหลาย

บริษัทผ่านการรับรองและ ได้รับการจดทะเบียนเป็น ปรึกษาในการสื่อสารโทรคมนาคม และภาคคอมพิวเตอร์ที่กระทรวงการคลัง การลงทะเบียนนี้พิสูจน์ให้เห็นว่าบริษัทมีคุณสมบัติใน การให้คำแนะนำ และบริการให้คำปรึกษาในด้านไอทีให้กับหน่วยงานของรัฐบาลไทยที่ปราศจาก เงื่อนไขใดๆ

| ก่อตั้ง                               | : เด <b>ื</b> อนมีนากมปี 19 <mark>9</mark> 9                            |
|---------------------------------------|-------------------------------------------------------------------------|
| <b>ກຸ</b> นชຳ <b>ร</b> ະແ <b>ດ້</b> ວ | : 20,000,000 บาท                                                        |
| ผู้ถือหุ้นหลัก                        | : บริษัทซ <mark>ิสเต็</mark> มดีไซน์ จำ <mark>กั</mark> ด (ญี่ปุ่น) 40% |
| คณะกรรมการ                            | : คร.วิวัฒน์ วงศ์วราวิภัทร์ (กรรมการ)                                   |

คุณครรชิต นิงสานนท์ (กรรมการผู้จัดการ)

จำนวนพนักงาน : 30 คน (สิงหาคม 2556)

ผลิตภัณฑ์ : ระบบรักษาความปลอดภัยใบโอเมตริกซ์ (Biometric Security Solution)

ระบบบันทึกภาพ (Digital Video Recording System) ระบบจัดการที่จอดรถรถยนต์ (Car Parking Management System) ระบบควบคุมการเข้า-ออกและเวลา (Access Control & Time Attendance) ระบบบริหารทรัพยากรมนุษย์และเงินเดือน (HR Management & Payroll) งานบริการลูกค้า : ให้คำปรึกษาด้านเทคโนโลยีสารสนเทศ (Consulting)

พัฒนาระบบ (Development)

ดำเนินการ (Implementation)

สนับสนุนและบำรุงรักษา (Support & Maintenance)

1.3รูปแบบการจัดองค์กรและการบริหารองค์กร

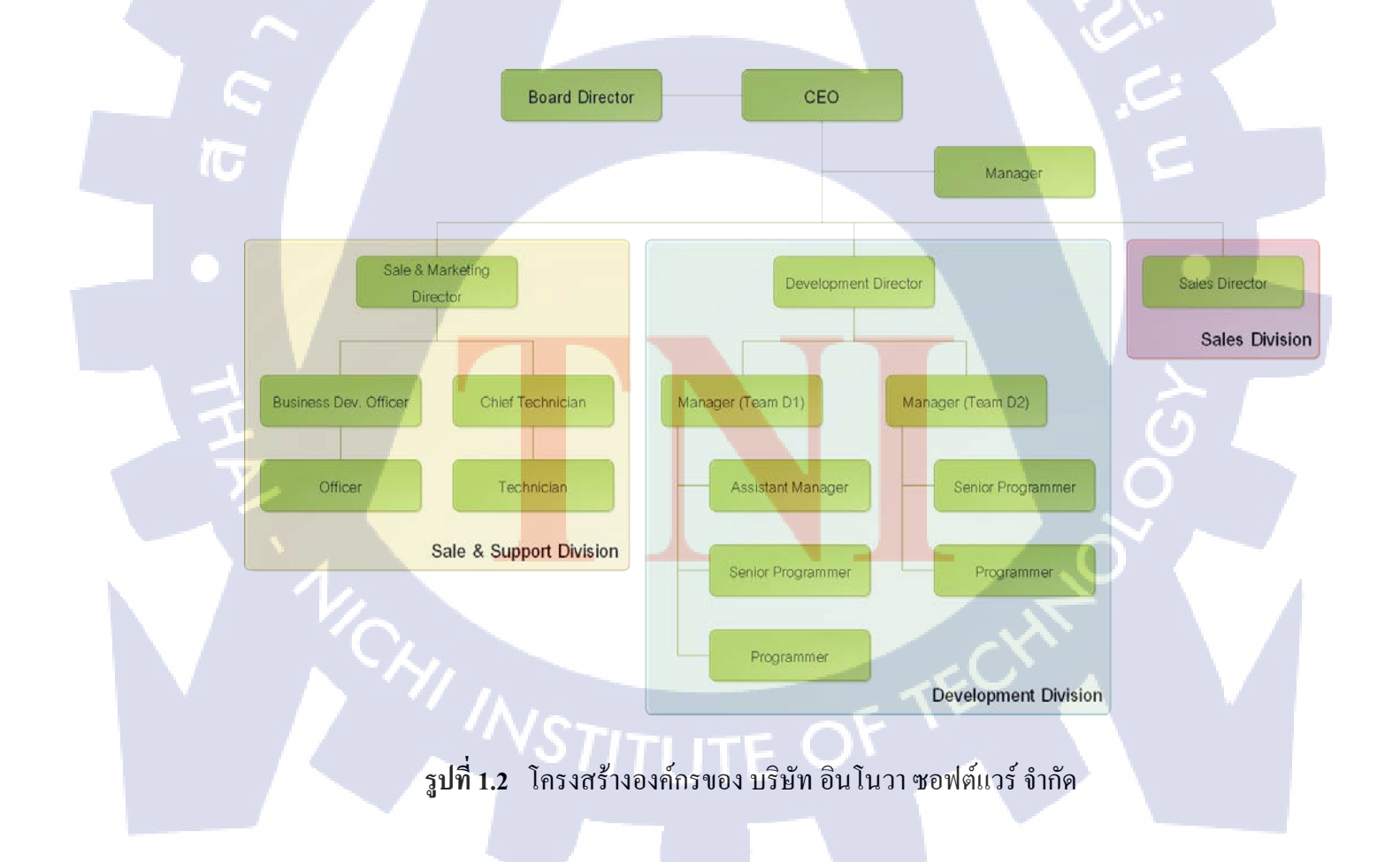

# 1.4 ตำแหน่งและหน้าที่งานที่นักศึกษาได้รับมอบหมาย

ตำแหน่งที่ได้รับมอบหมายในครั้งนี้คือนักพัฒนาซอฟแวร์โดยมีขอบเขตและหน้าที่ดังนี้ รับผิดชอบออกแบบและพัฒนาโปรแกรมรายงานระบบจำลองการยิงอาวุธเครื่องยิงลูกระเบิด โดย เริ่มตั้งแต่ขั้นตอนการเก็บ ความต้องการ ออกแบบฐานข้อมูล ออกแบบโครงสร้างGUI และการเขียน ซอฟแวร์ในส่วนการรายงานผล

## 1.5 พนักงานที่ปรึกษา และตำแหน่งของพนักงานที่ปรึกษา

พนักงานที่ปรึกษา : คุณปริญญา เคชวิเศษ

ตำแหน่ง : Manager

แผนก

: Development

พนักงานที่ปรึกษา : คุณทวัฒน์ ไชยศรี

ตำแหน่ง

แผนก

: Development

: Manager

1.6 ระยะเวลาที่ปฏิบัติงาน

ปฏิบัติงานสหกิจศึกษาตั้งแต่วันที่ 5 มิถุนายน พ.ศ.2555 ถึงวันที่ 9 ตุลาคม พ.ศ.2556

# วัตถุประสงค์หรือจุดมุ่งหมายของการปฏิบัติงานหรือโครงงานที่ได้รับมอบหมาย ให้ปฏิบัติงานสหกิจศึกษา

- ปฏิบัติงานสหกิจสึกษาที่บริษัท อินโนวา ซอฟต์แวร์ จำกัด
- 2) พัฒนาโปรแกรมแสดงรายงานการฝึกยิ่งอาวุธเครื่องยิ่งลูกระเบิด
- รายงานที่แสดงผลสามารถนำมาวิเคราะห์ได้ดีขึ้นในเรื่องความแม่นยำ
- เรียนรู้การทำงานเป็นระบบตั้งแต่เริ่มต้นจนจบโครงงาน

## 1.8 ผลที่คาดว่าจะได้รับจากการปฏิบัติงานหรือโครงงานที่ได้รับมอบหมาย

- 1) บริษัทสามารถนำโครงงานนี้ไปใช้งานต่อได้จริง
- รายงานสามารถวิเคราะห์ ได้ว่าผู้ฝึกแม่นยำมากขึ้น

10

- นักสึกษามีความรับผิดชอบในงานที่ได้รับมอบหมายเป็นอย่างดี
- นักศึกษาได้นำความรู้จากการศึกษามาใช้ประโยชน์ในการทำงานจริง
- นักศึกษามีทักษะและเกิดความชำนาญในสายงานนี้มากขึ้น
- 6) นักศึกษาสามารถทำงานร่วมกับผู้อื่นได้เป็นอย่างดี
- นักสึกษาสามารถทำงานภายในระยะเวลาที่กำหนดได้

# บทที่ 2 ทฤษฎีที่ใช้ในการปฏิบัติงาน

## 2.1 ซอร์ฟแวร์ที่ใช้ในการปฏิบัติงาน

2.1.1 ภาษาซีชาร์ป (C Sharp)

### 2.1.1.1 ภาษาซีชาร์ปคืออะไร

ภาษาซีซาร์ป คือ ภาษาคอมพิวเตอร์ประเภทการเขียนโปรแกรมเชิงวัตถุ (object-oriented programming: OOP) พัฒนาโดย Microsoft โดยมีจุดมุ่งหมายในการรวมความสามารถการคำนวณ ของ ภาษาซีพลัสพลัส (C++) ด้วยการ โปรแกรมง่ายกว่าของ visual basic โดย ภาษาซีซาร์ป มี พื้นฐานจาก C++ และเก็บส่วนการทำงานคล้ายกับ ภาษาจาว่า (Java) C# ได้รับการออกแบบให้ ทำงานกับ .NET platform ของ Microsoft จุดมุ่งหมายคือ อำนวยความสะดวกในการแลกเปลี่ยน สารสนเทศและบริการผ่านเว็บ และทำให้ผู้พัฒนาสร้างโปรแกรมประยุกต์ในขนาดกะทัดรัด C# ทำ ให้โปรแกรมง่ายขึ้นผ่านการใช้ เอกซ์เอ็มแอล(extensible markup language :XML) และ ซิม เปิลอ๊อบเจกแอกเซส โพร โตกอล (simple object access protocol :SOAP) ซึ่งยอมให้เข้าถึงอ๊อบเจก ของโปรแกรมหรือเมธอด โดยปราศจากความต้องการให้ผู้เขียนโปรแกรมเขียนกำสั่งเพิ่มในแต่ละ ขั้นตอนเนื่องจากผู้เขียนโปรแกรมสามารถสร้างบนกำสั่งที่มีอยู่ แทนที่การกัดลอกซ้ำภาษาซีพลัสพ ลัสภาษา ภาษาซีซาร์ป ถูกพัฒนาขึ้นโดยเป็นส่วนหนึ่งในการพัฒนาโครงสร้างพื้นฐานของ .NET Framework เป็นการการนำข้อคีของภาษาต่าง ๆ เช่นภาษาเดลฟี ภาษาซีพลัส พลัส มาปรับปรุง เพื่อให้มีความเป็น OOP มากขึ้น ขณะเดียวกันก็ลดความซับซ้อนในโครงสร้างของภาษาลงซึ่งเรียบ ง่ายกว่าภาษาซีพลัสพลัสและมีลิ่งที่เกินกวามงาเป็นนี้อยลูงเมื่อเทียบกับภาษาจาว่า

ข้อคีของภาษาซีชา<mark>ร์ปม</mark>ีคังนี้

- เป็นภาษาระดับกลาง คือ ได้รวมเอาข้อดีจากภาษาระดับต่ำและสูงเข้าไว้ด้วยกัน ใช้หน่วยความจำน้อย
- เป็นภาษาที่มีลักษณะเป็นการเขียนโปรแกรมเชิงวัตถุ
- ทำงานได้ดีบนวินโดวส**์**
- ฟังก์ชันแก้ไขใช้งานง่าย
  - จัดการเรื่องความจำให้อัติโนมัติ

### 2.1.1.2 รูปแบบไฟล์ ASPX

ASPX เป็นชื่อรูปแบบไฟล์ของหน้าแบบฟอร์มเอเอสพีคอตเน็ตโดยทั่วไปแล้ว ในไฟล์จะมีรหัสแบบ HTML หรือ XHTML ใช้กำกับรูปแบบฟอร์ม หรือเนื้อหาในหน้าเว็บ และในส่วนของโล้ดนั้น อาจจะอยู่ในหน้าเดียวกันในแท็ก หรือบล็อก <% -- รหัสที่ใช -- %> จะกล้ายกับเทกโนโลยีที่ใช้พัฒนาเว็บ PHP และ JSP หรือแยกอยู่ในหน้าโล้ดออกมาต่างหาก (Code behind) เอเอสพีดอตเน็ตรองรับการเขียนโล้ดในบรรทัดเดียวกันทั้งหมดในไฟล์ ASPX แต่จะทำให้อ่านโล้ดได้ยากจึงไม่แนะนำให้ใช้

 $\mathbf{a}$ 

### 2.1.2 ดอตเน็ตเฟรมเวิร์ก (.NET Framework)

ดอตเน็ตเฟรมเวิร์ก คือ แพลตฟอร์มสำหรับพัฒนาซอฟด์แวร์ที่สร้างขึ้นโดยไมโครซอฟท์ รองรับภาษาที่สร้างขึ้นบนพื้นฐานของ .NET มากกว่า 40 ภาษา และมีไลบรารีเป็นจำนวนมาก สำหรับการเขียนโปรแกรม ดอตเน็ตเฟรมเวิร์กทำให้การเขียนโปรแกรมมีความง่ายขึ้น โดยสามารถทำให้โปรแกรมที่เขียนขึ้นเพียงกรั้งเดียวสามารถใช้งานในระบบปฏิบัติการใดก็ได้ ที่รองรับดอตเน็ตเฟรมเวิร์ก โดยดอตเน็ตเฟรมเวิร์กมีส่วนประกอบภายในแบ่งออกเป็น 3 ขั้น คือ

 ภาษาโปรแกรม (Programming Language) เป็นรูปแบบของภาษาที่ออกแบบมาเพื่อให้ สามารถทำงานในรูปแบบของคอตเน็คได้ โดยมีภาษาหลักๆ 3 ภาษากือ

- VB.NET เ<mark>ป็นภ</mark>าษาที่พัฒนามาจาก visual basic ในเ</mark>วอร์ชั่น 6.0
- C# เ<mark>ป็นภ</mark>าษาที่พัฒน<mark>ามาจาก C++ กับ JAVA</mark>
- JScript.net เ<mark>ป็นภ</mark>าษาที่พัฒน<mark>า</mark>มาจาก java sc</mark>ript

2) กลาส ไลบรารี่พื้นฐ<mark>าน (b</mark>ase class <mark>lib</mark>rary) เปรีย<mark>บเ</mark>สมือนชุดคำสั่งสำเร็จรูปย่อย ๆ ที่เพิ่มเข้ามาซึ่งส่วนใหญ่จะเป็นชุดคำสั่งที่ต้องใช้งานอยู่เป็นประจำ

3) เวอร์ชวลแมชีน (common language runtime: CLR) เป็นตัวที่ทำให้โปรแกรมที่เขียนด้วย ภาษาต่าง ๆกลายเป็นรูปแบบมาตรฐานเดียวกันทั้งหมด เรียกภาษานี้ว่า intermediate language หรือ IL เมื่อรันโปรแกรม CLR จะทำการตรวจสอบสภาพของเครื่องเพื่อให้การคอมไพล์โปรแกรมที่มี ประสิทธิภาพสูงสุดในแค่ละเครื่อง

#### 2.1.3 วิชวลเบสิกดอทเน็ต (VB.NET)

วิชวลเบสิกดอทเน็ต คือ ภาษาหนึ่งในกลุ่มไมโครซอฟท์วิชวลสตูดิโอดอทเน็ต (Microsoft Visual Studio .NET) โดยมีรากฐานภาษามาจากภาษาเบสิก และทำงานบน ดอทเน็ตเฟรมเวิร์ค (.NET Framework) ถูกออกแบบให้มีความสามารถในการพัฒนาโปรแกรม เชิงวัตถุ (Object-Oriented Programming) และรองรับการออกแบบด้วยยูเอ็มแอล (unified modeling language: UML)

ula

#### 2.1.4 ไมโครซอฟท์ วิชวลสตูดิโอ (Microsoft Visual Studio )

ไมโครซอฟท์ วิชวลสตูดิโอ คือ เครื่องมือที่มีคุณภาพอย่างหนึ่งสำหรับการพัฒนาโปรแกรม ในโปรแกรมจะมีการรวมเครื่องมือที่จำเป็นต่อการพัฒนาโปรแกรมอย่างครบถ้วน ซึ่งสามารถพัฒนาได้หลายภาษา และมีคลาสพื้นฐานให้นำมาใช้งานร่วมกันได้อย่างเป็นระบบ เช่น เอสคิวแอลเซิร์ฟเวอร์ (sql server) VB.NET วิชวลซีชาร์ป (vc#) วิชวลเจชาร์ป (vj#) วิชวลซีพลัสพลัส (Visual C++) และเอเอสพีดอทเน็ต (ASP .NET) เป็นต้น โดยทั้งหมดทำงานอยู่ บน CLR ที่รองรับการประมวลผล และเข้าใช้ทรัพยากรในเครื่องได้อย่างมีประสิทธิภาพดังรูป 2.1

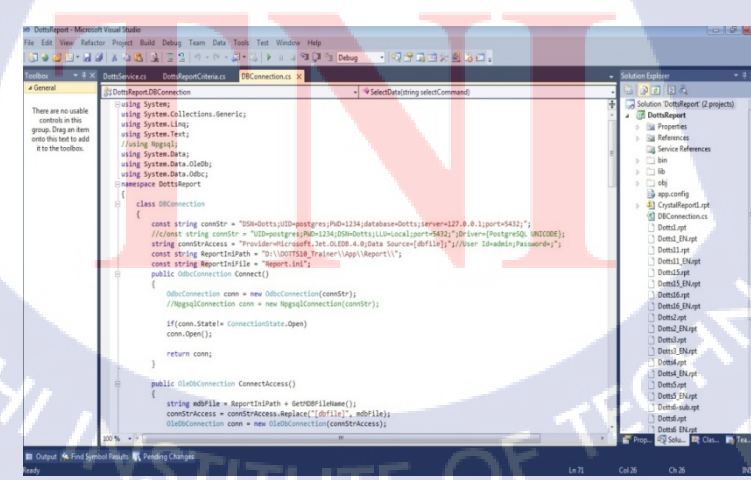

ร**ูปที่ 2.1** ส่วนของการทำงานส่วนหนึ่งในโปรเจคของการพัฒนาระบบรายงานเครื่องช่วยฝึกอาวุธ โดยใช้โปรแกรม Microsoft Visual Studio 2010 Professional

### 2.1.5 โพสต์เกรสคิวแอล (PostgreSQL)

เป็นระบบจัดการฐานข้อมูลในลักษณะของซอฟต์แวร์เสรีภายใต้สัญญาอนุญาตบีเอสดี ชื่อเดิมของซอฟต์แวร์คือ โพสต์เกรส ดังรูปที่ 2.2 ซึ่งต่อมาใด้ถูกเปลี่ยนเป็นโพสต์เกรสคิวเอล โดย ประกาศออกมาจากทีมหลักในปี 2550 ชื่อของโพสต์เกรสมาจากชื่อ post-Ingres ซึ่งหมายถึงตัว ซอฟต์แวร์ที่พัฒนาต่อจากซอฟต์แวร์ชื่ออินเกรส

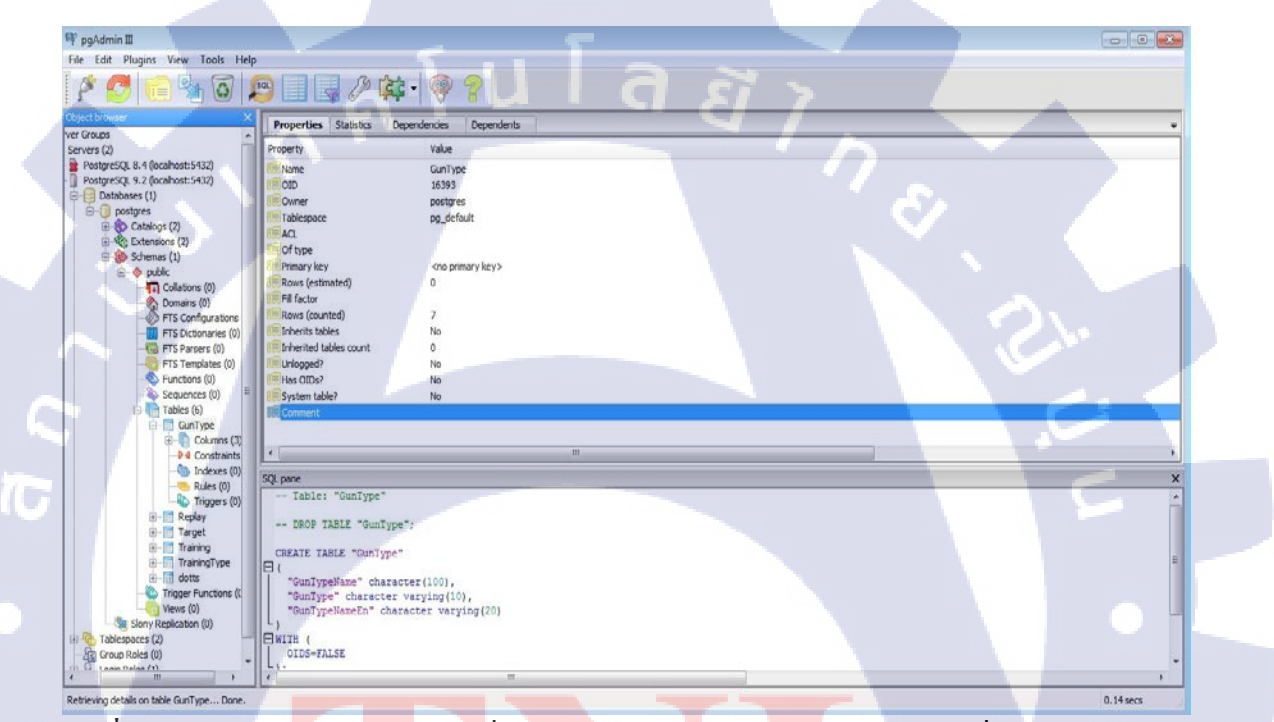

ร**ูปที่ 2.2** ส่วนของการทำ<mark>งานส่วนหนึ่งในโปรเจกของก</mark>ารพัฒ<mark>นาระ</mark>บบรายงานเครื่องช่วยฝึกอาวุธ โคยใช้โปรแกรม โปรแกรม PostgreSQL

#### 2.1.6 ภาษาเอสคิวแอล (Standard Query Language: SQL)

เอสคิวแอล เป็นภาษาที่พัฒนาขึ้นโดยบริษัท ไอบีเอ็ม เพื่อใช้สำหรับการเรียกใช้ฐานข้อมูล โดย ที่ SQL เป็นภาษาที่มีมาตรฐานและเป็นระบบเปิด (open system) คือสามารถใช้กับฐานข้อมูลชนิด ใดก็ได้ และใช้กำสั่งเดียวกันเมื่อสั่งระบบฐานข้อมูลที่แตกต่างกันจะได้ผลลัพธ์เหมือนกัน โดยภาษาเอสกิวแอลแบ่งออกเป็น 4 รูปแบบคือ

- 1) ภาษาที่ใช้สำหรับนิยามข้อมูล (data definition language: DDL)
- 2) ภาษาสำหรับการจัดการข้อมูล (data manipulation language: DML)
- 3) ภาษาควบคุม (control language)
- 4) ภาษาในการเลือกข้อมูล (data query language)

### 2.1.7 คริสตัลรีพอร์ต (Crystal Report)

Crystal Report คือ เครื่องมือที่ใช้สำหรับการออกรายงานที่มีประสิทธิภาพ มีคุณสมบัติการ รองรับในส่วนของการนำเสนอข้อมูล และนำเข้าข้อมูลต่าง ๆ เข้าไปเก็บไว้ในฐานข้อมูลทำได้ หลากหลายดังรูป 2.3 เช่น MS SQL Server Access Excel XML และ ADO.Net

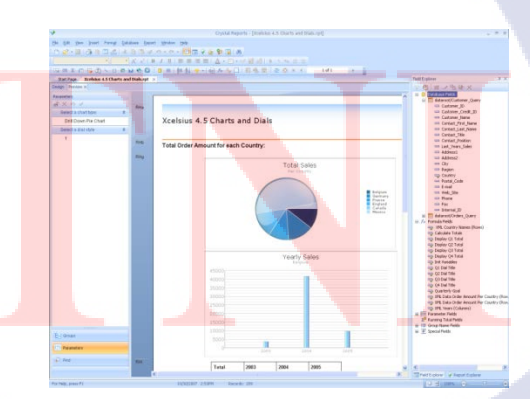

ร**ูปที่ 2.3** ส่วนของการทำงานส่วนหนึ่งในโปรเจคของการพัฒนาระบบรายงานเครื่องช่วยฝึกอาวุธ โดยใช้โปรแกรม Microsoft Visual Studio 2010 Professional

### 2.2 ข้อมูลจำเพาะของอาวุธปืน

### 2.2.1 อาวุชเครื่องยิ่งลูกระเบิด

อาวุธเครื่องยิงถูกระเบิดเป็นอาวุธที่ใช้สำหรับทำลายศัตรูเป็นหมู่ ซึ่งถูกพัฒนามาเพื่อใช้ ทดแทนการใช้ระเบิดแบบขว้างและ การใช้ปืนใหญ่เหมือนในอดีด ซึ่งเครื่องยิงถูกระเบิดนี้ทำให้เกิด ประสิทธิภาพสูงขึ้นทั้งในเรื่องของความแม่นยำ ความสะดวกในการใช้งาน และการรบ โดยเครื่อง ยิงถูกระเบิดนี้ มีการบรรจุกระสุนและยิงทีละนัด แต่สามารถทำลายเป้าหมายได้มากกว่า 1 เป้าหมาย มีระยะหวังผลในการยิง คือ 150 เมตร และนอกเหนือจากจุดประสงค์ในการทำลายเป้าหมายแล้วนั้น เครื่อยงยิงถูกระเบิดสามารถใช้สำหรับทำลายที่มั่นของศัตรู หรือสิ่งก่อสร้าง เกราะกำบัง รถติดอาวุธ และยังรวมไปถึงการใช้สำหรับการขู่ขวัญศัตรูก็ได้ขึ้นอยู่กับแผนกลยุทธที่มีการวางไว้ จึงจัดเป็น อาวุธที่มีความสำคัญในการทำสงครามอย่างมาก มีออกแบบมาเพื่อใช้ทดแทนลูกระเบิดขว้าง มี หลายรูปแบบทั้งลักษณะที่ติดตั้งกับปืนชนิดอื่น แบบเครื่องยิงติดตั้งพื้น หรือแบบปืนแยกประทับบ่า ซึ่งแต่ละรูปแบบนั้นก็จะมี น้ำหนักแตกต่างกันไป ขึ้นอยู่กับความรุนแรงของรูปแบบของเครื่องยิง นั้น ๆ ดังรูปที่ 2.4

รูปที่ 2.4 เครื่องยิงลูกระเบิด (///STITUTE OF

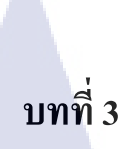

## การพัฒนารายงานผลการฝึกยิง

# 3.1 แผนงานปฏิบัติงานและขั้นตอนการดำเนินงาน

## 3.1.1 แผนงานปฏิบัติงาน

ตารางที่ 3.1 แสดงตารางแผนการปฏิบัติงาน ระยะเวลา 16 สัปดาห์ หรือประมาณ 4 เดือน

| หัวข้อ                                  | 8                                                                                                    | ลื่อา                                                                                                    | มที่                                                                                                    | 1                                                                                                    | li                                                                                                    | ลื่อา                                                                                                    | เที่ :                                                                                                    | 2                                                                                                    | l                                                                           | ลือา                                                                                                    | เทื่                                                                                    | 3                                                                                                    | lí                                                                                                    | ลือา                                                                                                   | เทื่                                                                                                    | 4                                                                                                    |                                                                                                    |
|-----------------------------------------|----------------------------------------------------------------------------------------------------|----------------------------------------------------------------------------------------------------|----------------------------------------------------------------------------------------------------|----------------------------------------------------------------------------------------------------|----------------------------------------------------------------------------------------------------|----------------------------------------------------------------------------------------------------|----------------------------------------------------------------------------------------------------|----------------------------------------------------------------------------------------------------|-----------------------------------------------------------------------------|----------------------------------------------------------------------------------------------------|-----------------------------------------------------------------------------------------|----------------------------------------------------------------------------------------------------|----------------------------------------------------------------------------------------------------|----------------------------------------------------------------------------------------------------|----------------------------------------------------------------------------------------------------|----------------------------------------------------------------------------------------------------|----------------------------------------------------------------------------------------------------|
| กษาเกี่ยวกับ VB.NET และ C#              |                                                                                                    |                                                                                                    |                                                                                                    |                                                                                                    |                                                                                                    |                                                                                                    |                                                                                                    |                                                                                                    | ¢                                                                           | 7                                                                                                    |                                                                                         |                                                                                                    |                                                                                                    |                                                                                                    |                                                                                                    |                                                                                                    |                                                                                                    |
| est Scripts ระบบ Cloud-based TA         |                                                                                                    |                                                                                                    |                                                                                                    |                                                                                                    |                                                                                                    |                                                                                                    |                                                                                                    |                                                                                                    |                                                                             |                                                                                                    | `.                                                                                      | ~                                                                                                    |                                                                                                    | 1                                                                                                    |                                                                                                    |                                                                                                    |                                                                                                    |
| ก้ใงระบบ POInstep                       |                                                                                                    |                                                                                                    |                                                                                                    |                                                                                                    |                                                                                                    |                                                                                                    |                                                                                                    |                                                                                                    |                                                                             |                                                                                                    |                                                                                         | Ś                                                                                                    | ~                                                                                                    |                                                                                                    |                                                                                                    |                                                                                                    |                                                                                                    |
| loud-based TA: เก็บข้อมูลรูป ลายนิ้วมือ |                                                                                                    |                                                                                                    |                                                                                                    |                                                                                                    | P.                                                                                                    |                                                                                                    |                                                                                                    |                                                                                                    |                                                                             |                                                                                                    |                                                                                         |                                                                                                    | Ч.                                                                                                    |                                                                                                    |                                                                                                    | 1                                                                                                    |                                                                                                    |
| lanning ระบบ                            |                                                                                                    |                                                                                                    |                                                                                                    |                                                                                                    |                                                                                                    |                                                                                                    |                                                                                                    |                                                                                                    |                                                                             |                                                                                                    |                                                                                         |                                                                                                    |                                                                                                    | C                                                                                                    |                                                                                                    |                                                                                                    |                                                                                                    |
| กษาRequirementของรายงานอาวุธปืน         |                                                                                                    |                                                                                                    |                                                                                                    |                                                                                                    |                                                                                                    |                                                                                                    |                                                                                                    |                                                                                                    |                                                                             |                                                                                                    |                                                                                         |                                                                                                    |                                                                                                    |                                                                                                    |                                                                                                    |                                                                                                    |                                                                                                    |
| อกแบบ prototype และ ER- diagram         |                                                                                                    |                                                                                                    |                                                                                                    |                                                                                                    |                                                                                                    |                                                                                                    |                                                                                                    |                                                                                                    |                                                                             |                                                                                                    |                                                                                         |                                                                                                    |                                                                                                    |                                                                                                    | •                                                                                                    |                                                                                                    |                                                                                                    |
| อกแบบ class diagr <mark>am</mark>       |                                                                                                    |                                                                                                    |                                                                                                    |                                                                                                    |                                                                                                    |                                                                                                    |                                                                                                    |                                                                                                    |                                                                             |                                                                                                    |                                                                                         |                                                                                                    |                                                                                                    |                                                                                                    |                                                                                                    |                                                                                                    |                                                                                                    |
| atabase interface (DLL)                 |                                                                                                    |                                                                                                    |                                                                                                    |                                                                                                    |                                                                                                    |                                                                                                    |                                                                                                    |                                                                                                    |                                                                             |                                                                                                    |                                                                                         |                                                                                                    |                                                                                                    |                                                                                                    | -                                                                                                    |                                                                                                    |                                                                                                    |
| ata simulator                           |                                                                                                    |                                                                                                    |                                                                                                    |                                                                                                    |                                                                                                    |                                                                                                    |                                                                                                    |                                                                                                    |                                                                             |                                                                                                    |                                                                                         |                                                                                                    | 1                                                                                                    | Y                                                                                                    | /                                                                                                    |                                                                                                    |                                                                                                    |
| eport viewer                            |                                                                                                    |                                                                                                    |                                                                                                    |                                                                                                    |                                                                                                    |                                                                                                    |                                                                                                    |                                                                                                    |                                                                             |                                                                                                    |                                                                                         | ì                                                                                                    | $\hat{Z}$                                                                                                    |                                                                                                    |                                                                                                    |                                                                                                    |                                                                                                    |
| ser manual                              |                                                                                                    |                                                                                                    |                                                                                                    |                                                                                                    |                                                                                                    |                                                                                                    |                                                                                                    |                                                                                                    | /                                                                           |                                                                                                    | 5                                                                                       |                                                                                                    |                                                                                                    |                                                                                                    |                                                                                                    |                                                                                                    |                                                                                                    |
| est                                     |                                                                                                    |                                                                                                    |                                                                                                    |                                                                                                    |                                                                                                    |                                                                                                    |                                                                                                    | . (                                                                                                    | -                                                                           | $\langle$                                                                                                    |                                                                                         |                                                                                                    |                                                                                                    |                                                                                                    |                                                                                                    |                                                                                                    |                                                                                                    |
| eployment                               |                                                                                                    |                                                                                                    |                                                                                                    |                                                                                                    | C                                                                                                    |                                                                                                    | 1                                                                                                    | ¢                                                                                                    |                                                                             |                                                                                                    |                                                                                         |                                                                                                    |                                                                                                    |                                                                                                    |                                                                                                    | V                                                                                                    |                                                                                                    |
| ser acceptance test (UAT)               | T                                                                                                    | E                                                                                                    |                                                                                                    |                                                                                                    |                                                                                                    |                                                                                                    |                                                                                                    |                                                                                                    |                                                                             |                                                                                                    |                                                                                         |                                                                                                    |                                                                                                    |                                                                                                    |                                                                                                    |                                                                                                    |                                                                                                    |
|                                         | หัวข้อ<br>กษาเกี่ยวกับ VB.NET และ C#<br>est Scripts ระบบ Cloud-based TA<br>ก้ไขระบบ POInstep<br>loud-based TA: เก็บข้อมูลรูป ลายนิ้วมือ<br>lanning ระบบ<br>กษาRequirementของรายงานอาวุธปืน<br>อกแบบ prototype และ ER- diagram<br>อกแบบ class diagram<br>atabase interface (DLL)<br>ata simulator<br>eport viewer<br>ser manual<br>st<br>eployment<br>ser acceptance test (UAT) | หัวข้อผู้กษาเกี่ยวกับ VB.NET และ C#est Scripts ระบบ Cloud-based TAก้ไขระบบ POInsteploud-based TA: เก็บข้อมูลรูป ลายนิ้วมือlanning ระบบกมาRequirementของรายงานอาวุธปืนอกแบบ prototype และ ER- diagramอกแบบ class diagramอกแบบ class diagramอสส simulatoreport viewerser manualsteploymentser acceptance test (UAT) | หัวข้อเดือากษาเกี่ยวกับ VB.NET และ C#est Scripts ระบบ Cloud-based TAก้ไขระบบ POInsteploud-based TA: เก็บข้อมูลรูป ลายนิ้วมือlanning ระบบกษาRequirementของรายงานอาวุธปืนอกแบบ prototype และ ER- diagramอกแบบ class diagramata simulatoreport viewerser manualsteploymentser acceptance test (UAT) | หัวข้อเดือนทีกษาเกี่ยวกับ VB.NET และ C#est Scripts ระบบ Cloud-based TAก้ไขระบบ POInsteploud-based TA: เก็บข้อมูลรูป ลายนิ้วมือloud-based TA: เก็บข้อมูลรูป ลายนิ้วมือกษาRequirementของรายงานอาวุธปืนอกแบบ prototype และ ER- diagramอกแบบ class diagramอกแบบ class diagramอกแบบ class diagramอกแบบ class diagramอกแบบ class diagramอระ manualอระ manualstser manualser acceptance test (UAT)อก เปลาอกามายางอกามายางอกามายางอกามายางอกามายางอกามายางอกามายางอกามายางอกามายางอกามายางอกามายางอกามายางอกามายางอกามายางอกามายางอกามายางอกามายางอกามายางอกามายางอกามายางอกามายางอกามายางอกามายางอกามายางอกามายางอกามายางอกามายางอกามายางอกามายางอกามายางอกามายางอกามายางอกามายาง </td <td>หัวข้อเดือนที่ 1กษาเกี่ยวกับ VB.NET และ C#est Scripts ระบบ Cloud-based TAก้ไขระบบ POInsteploud-based TA: เก็บข้อมูลรูป ลายนิ้วมือloud-based TA: เก็บข้อมูลรูป ลายนิ้วมืออกแบบ Pototype และ ER- diagramอกแบบ prototype และ ER- diagramอกแบบ class diagramอสสbase interface (DLL)ata simulatorser manualsteploymentser acceptance test (UAT)</td> <td>หัวข้อเดือนที่ 1เส้กษาเกี่ยวกับ VB.NET และ C#est Scripts ระบบ Cloud-based TAก้ไขระบบ POInstep<!--</td--><td>หัวข้อเดือนที่ 1เดือนกษาเกี่ยวกับ VB.NET และ C#est Scripts วิะบบ Cloud-based TAก้ไขระบบ POInstep<!--</td--><td>หัวข้อ       เดือนที่ 1       เดือนที่         กษาเกี่ยวกับ VB.NET และ C#            est Scripts ระบบ Cloud-based TA            ด้ใบระบบ POInstep             loud-based TA: เก็บข้อมูลรูป ลายนิ้วมือ             กปาRequirement ของรายงานอาวุธปืน              อกแบบ prototype และ ER- diagram                อกแบบ class diagram                                                                           <t< td=""><td>หัวข้อ       เดือนที่ 1       เดือนที่ 2         กษาเกี่ยวกับ VB.NET และ C#</td><td>หัวข้อ       เดือนที่ 1       เดือนที่ 2       เด่         กษาเกี่ยวกับ VB.NET และ C#                                                                                                    <td>หัวข้อ       เดือนที่ 1       เดือนที่ 2       เดือน         กษาเกี่ยวกับ VB.NET และ C#      </td><td>หัวข้อ       เดือนที่ 1       เดือนที่ 2       เดือนที่ 1         กษาเกี่ยวกับ VB.NET และ C#                                                                                                    &lt;</td><td>หัวข้อ       เดือนที่ 1       เดือนที่ 2       เดือนที่ 3         กษาเกี่ยวกับ VB.NET และ C#                                                                                                    &lt;</td><td>หัวข้อ       เดือนที่ 1       เดือนที่ 2       เดือนที่ 3       เดื         กษาเกี่ยวกับ VB.NET และ C#</td><td>พัวข้อ       เดือนที่ 1       เดือนที่ 2       เดือนที่ 3       เดือนที่ 3       เดอนที่ 3       เดอนที่ 3       <th< td=""><td>หัวข้อ       เดือนที่ 1       เดือนที่ 2       เดือนที่ 3       เดือนที่ 3         กษาเกี่ยวกับ VB.NET และ C#                                                                                                    </td></th<></td></td></t<><td>หัวข้อ       เดือนที่ 1       เดือนที่ 2       เดือนที่ 3       เดือนที่ 4         กษาเกี่ยวกับ VB.NET และ C#                                                                                                    </td></td></td></td> | หัวข้อเดือนที่ 1กษาเกี่ยวกับ VB.NET และ C#est Scripts ระบบ Cloud-based TAก้ไขระบบ POInsteploud-based TA: เก็บข้อมูลรูป ลายนิ้วมือloud-based TA: เก็บข้อมูลรูป ลายนิ้วมืออกแบบ Pototype และ ER- diagramอกแบบ prototype และ ER- diagramอกแบบ class diagramอสสbase interface (DLL)ata simulatorser manualsteploymentser acceptance test (UAT) | หัวข้อเดือนที่ 1เส้กษาเกี่ยวกับ VB.NET และ C#est Scripts ระบบ Cloud-based TAก้ไขระบบ POInstep </td <td>หัวข้อเดือนที่ 1เดือนกษาเกี่ยวกับ VB.NET และ C#est Scripts วิะบบ Cloud-based TAก้ไขระบบ POInstep<!--</td--><td>หัวข้อ       เดือนที่ 1       เดือนที่         กษาเกี่ยวกับ VB.NET และ C#            est Scripts ระบบ Cloud-based TA            ด้ใบระบบ POInstep             loud-based TA: เก็บข้อมูลรูป ลายนิ้วมือ             กปาRequirement ของรายงานอาวุธปืน              อกแบบ prototype และ ER- diagram                อกแบบ class diagram                                                                           <t< td=""><td>หัวข้อ       เดือนที่ 1       เดือนที่ 2         กษาเกี่ยวกับ VB.NET และ C#</td><td>หัวข้อ       เดือนที่ 1       เดือนที่ 2       เด่         กษาเกี่ยวกับ VB.NET และ C#                                                                                                    <td>หัวข้อ       เดือนที่ 1       เดือนที่ 2       เดือน         กษาเกี่ยวกับ VB.NET และ C#      </td><td>หัวข้อ       เดือนที่ 1       เดือนที่ 2       เดือนที่ 1         กษาเกี่ยวกับ VB.NET และ C#                                                                                                    &lt;</td><td>หัวข้อ       เดือนที่ 1       เดือนที่ 2       เดือนที่ 3         กษาเกี่ยวกับ VB.NET และ C#                                                                                                    &lt;</td><td>หัวข้อ       เดือนที่ 1       เดือนที่ 2       เดือนที่ 3       เดื         กษาเกี่ยวกับ VB.NET และ C#</td><td>พัวข้อ       เดือนที่ 1       เดือนที่ 2       เดือนที่ 3       เดือนที่ 3       เดอนที่ 3       เดอนที่ 3       <th< td=""><td>หัวข้อ       เดือนที่ 1       เดือนที่ 2       เดือนที่ 3       เดือนที่ 3         กษาเกี่ยวกับ VB.NET และ C#                                                                                                    </td></th<></td></td></t<><td>หัวข้อ       เดือนที่ 1       เดือนที่ 2       เดือนที่ 3       เดือนที่ 4         กษาเกี่ยวกับ VB.NET และ C#                                                                                                    </td></td></td> | หัวข้อเดือนที่ 1เดือนกษาเกี่ยวกับ VB.NET และ C#est Scripts วิะบบ Cloud-based TAก้ไขระบบ POInstep </td <td>หัวข้อ       เดือนที่ 1       เดือนที่         กษาเกี่ยวกับ VB.NET และ C#            est Scripts ระบบ Cloud-based TA            ด้ใบระบบ POInstep             loud-based TA: เก็บข้อมูลรูป ลายนิ้วมือ             กปาRequirement ของรายงานอาวุธปืน              อกแบบ prototype และ ER- diagram                อกแบบ class diagram                                                                           <t< td=""><td>หัวข้อ       เดือนที่ 1       เดือนที่ 2         กษาเกี่ยวกับ VB.NET และ C#</td><td>หัวข้อ       เดือนที่ 1       เดือนที่ 2       เด่         กษาเกี่ยวกับ VB.NET และ C#                                                                                                    <td>หัวข้อ       เดือนที่ 1       เดือนที่ 2       เดือน         กษาเกี่ยวกับ VB.NET และ C#      </td><td>หัวข้อ       เดือนที่ 1       เดือนที่ 2       เดือนที่ 1         กษาเกี่ยวกับ VB.NET และ C#                                                                                                    &lt;</td><td>หัวข้อ       เดือนที่ 1       เดือนที่ 2       เดือนที่ 3         กษาเกี่ยวกับ VB.NET และ C#                                                                                                    &lt;</td><td>หัวข้อ       เดือนที่ 1       เดือนที่ 2       เดือนที่ 3       เดื         กษาเกี่ยวกับ VB.NET และ C#</td><td>พัวข้อ       เดือนที่ 1       เดือนที่ 2       เดือนที่ 3       เดือนที่ 3       เดอนที่ 3       เดอนที่ 3       <th< td=""><td>หัวข้อ       เดือนที่ 1       เดือนที่ 2       เดือนที่ 3       เดือนที่ 3         กษาเกี่ยวกับ VB.NET และ C#                                                                                                    </td></th<></td></td></t<><td>หัวข้อ       เดือนที่ 1       เดือนที่ 2       เดือนที่ 3       เดือนที่ 4         กษาเกี่ยวกับ VB.NET และ C#                                                                                                    </td></td> | หัวข้อ       เดือนที่ 1       เดือนที่         กษาเกี่ยวกับ VB.NET และ C#            est Scripts ระบบ Cloud-based TA            ด้ใบระบบ POInstep             loud-based TA: เก็บข้อมูลรูป ลายนิ้วมือ             กปาRequirement ของรายงานอาวุธปืน              อกแบบ prototype และ ER- diagram                อกแบบ class diagram <t< td=""><td>หัวข้อ       เดือนที่ 1       เดือนที่ 2         กษาเกี่ยวกับ VB.NET และ C#</td><td>หัวข้อ       เดือนที่ 1       เดือนที่ 2       เด่         กษาเกี่ยวกับ VB.NET และ C#                                                                                                    <td>หัวข้อ       เดือนที่ 1       เดือนที่ 2       เดือน         กษาเกี่ยวกับ VB.NET และ C#      </td><td>หัวข้อ       เดือนที่ 1       เดือนที่ 2       เดือนที่ 1         กษาเกี่ยวกับ VB.NET และ C#                                                                                                    &lt;</td><td>หัวข้อ       เดือนที่ 1       เดือนที่ 2       เดือนที่ 3         กษาเกี่ยวกับ VB.NET และ C#                                                                                                    &lt;</td><td>หัวข้อ       เดือนที่ 1       เดือนที่ 2       เดือนที่ 3       เดื         กษาเกี่ยวกับ VB.NET และ C#</td><td>พัวข้อ       เดือนที่ 1       เดือนที่ 2       เดือนที่ 3       เดือนที่ 3       เดอนที่ 3       เดอนที่ 3       <th< td=""><td>หัวข้อ       เดือนที่ 1       เดือนที่ 2       เดือนที่ 3       เดือนที่ 3         กษาเกี่ยวกับ VB.NET และ C#                                                                                                    </td></th<></td></td></t<> <td>หัวข้อ       เดือนที่ 1       เดือนที่ 2       เดือนที่ 3       เดือนที่ 4         กษาเกี่ยวกับ VB.NET และ C#                                                                                                    </td> | หัวข้อ       เดือนที่ 1       เดือนที่ 2         กษาเกี่ยวกับ VB.NET และ C# | หัวข้อ       เดือนที่ 1       เดือนที่ 2       เด่         กษาเกี่ยวกับ VB.NET และ C# <td>หัวข้อ       เดือนที่ 1       เดือนที่ 2       เดือน         กษาเกี่ยวกับ VB.NET และ C#      </td> <td>หัวข้อ       เดือนที่ 1       เดือนที่ 2       เดือนที่ 1         กษาเกี่ยวกับ VB.NET และ C#                                                                                                    &lt;</td> <td>หัวข้อ       เดือนที่ 1       เดือนที่ 2       เดือนที่ 3         กษาเกี่ยวกับ VB.NET และ C#                                                                                                    &lt;</td> <td>หัวข้อ       เดือนที่ 1       เดือนที่ 2       เดือนที่ 3       เดื         กษาเกี่ยวกับ VB.NET และ C#</td> <td>พัวข้อ       เดือนที่ 1       เดือนที่ 2       เดือนที่ 3       เดือนที่ 3       เดอนที่ 3       เดอนที่ 3       <th< td=""><td>หัวข้อ       เดือนที่ 1       เดือนที่ 2       เดือนที่ 3       เดือนที่ 3         กษาเกี่ยวกับ VB.NET และ C#                                                                                                    </td></th<></td> | หัวข้อ       เดือนที่ 1       เดือนที่ 2       เดือน         กษาเกี่ยวกับ VB.NET และ C# | หัวข้อ       เดือนที่ 1       เดือนที่ 2       เดือนที่ 1         กษาเกี่ยวกับ VB.NET และ C#                                                                                                    < | หัวข้อ       เดือนที่ 1       เดือนที่ 2       เดือนที่ 3         กษาเกี่ยวกับ VB.NET และ C#                                                                                                    < | หัวข้อ       เดือนที่ 1       เดือนที่ 2       เดือนที่ 3       เดื         กษาเกี่ยวกับ VB.NET และ C# | พัวข้อ       เดือนที่ 1       เดือนที่ 2       เดือนที่ 3       เดือนที่ 3       เดอนที่ 3       เดอนที่ 3 <th< td=""><td>หัวข้อ       เดือนที่ 1       เดือนที่ 2       เดือนที่ 3       เดือนที่ 3         กษาเกี่ยวกับ VB.NET และ C#                                                                                                    </td></th<> | หัวข้อ       เดือนที่ 1       เดือนที่ 2       เดือนที่ 3       เดือนที่ 3         กษาเกี่ยวกับ VB.NET และ C# | หัวข้อ       เดือนที่ 1       เดือนที่ 2       เดือนที่ 3       เดือนที่ 4         กษาเกี่ยวกับ VB.NET และ C# |

## 3.1.2 รายละเอียดงานที่นักศึกษาปฏิบัติในงานสหกิจศึกษา หรือรายละเอียดโครงงานที่

### ได้รับมอบหมาย

งานที่ข้าพเจ้าได้รับมอบหมายในการมาสหกิจศึกษาคือ การพัฒนาระบบรายงานเครื่องช่วย ฝึกอาวุธทหารอาวุธปืนประเภทยิงระเบิด ในการพัฒนาระบบ มีดังต่อไปนี้

## 3.1.2.1 ส่วนติดต่อกับผู้ใช้

ในส่วนนี้จะเป็นการออกแบบหน้าต่างสำหรับผู้ใช้งานในการเลือกดูผลการฝึกที่ผ่านมา โดยการก้นหาจะกำหนดจากตัวแปรหลัก ๆ เช่น วันที่ เวลาในการฝึก ประเภทการฝึก เป็นต้น

#### **3.1.2.2** ผลรายงาน

ในส่วนนี้จะเป็นการออกแบบรูปแบบผลรายงานฝึกของผู้ฝึก

ซึ่งจะแสดงรายละเอียดต่าง ๆ ของการฝึกมี2ส่วนดังนี้

- ส่วนแสดงข้อมูลการฝึกทั้งหมดของผู้ฝึกผู้นั้น
- ส่วนนำข้อมูลที่ได้ มาวิเคราะห์ผลออกมาในรูปแบบกราฟ

## 3.1.3 ขั้นตอนการดำเนินงานที่นักศึกษาปฏิบัติงานหรือโครงงาน

### 3.1.3.1 ศึกษาเกี่ยวกับ VB.NET และ C#

ศึกษาเกี่ยวกับการใช้ภาษา VB.NET และ C# และการใช้โปรแกรม Microsoft Visual Studio 2010 Professional PostgreSQL และ Crystal Report ในระดับเบื้องค้นในสัปดาห์ที่ 1 และ 2 เพื่อเตรียมพร้อมในการจัดทำโครงการตามที่ได้รับมอบหมาย

### 3.1.3.2 ศึกษาเกี่ยวกับอาวุธปืนประเภทปืน

ทำการศึกษาข้อมูลเบื้องต้นต่าง ๆ ของอาวุธปืนประเภทปืน เพื่อนำมาใช้ประกอบการ ออกแบบรูปแบบของรายงานการฝึก

#### 3.1.3.3 ออกแบบโปรโตไทป์และ ER-Diagram

ทำการออกแบบรูปแบบของรายงานการฝึกของอาวุธปืนประเภทปืนเอ็ม203 โดยนำข้อมูลที่ได้จากการศึกษาคุณสมบัติปืนดังกล่าวมาวิเคราะห์ว่า ในรูปแบบรายงานนั้นควรจะมี หัวข้ออะไรบ้าง เพื่อที่จะให้ผู้ฝึกสามารถนำข้อมูลดังกล่าวไปใช้ประโยชน์ได้มากที่สุด และนำ หัวข้อดังกล่าวนั้นมาจัดเรียงเป็นรูปแบบหน้าตาของรายงาน

การออกแบบ ER-Diagram ของระบบฐานข้อมูล จะกำหนดความสัมพันธ์ต่าง ๆของตัวแปร และเพื่อความสะดวกในกา<mark>รออ</mark>กแบบฐาน<mark>ข้อมูลใน</mark>ขั้นต<mark>อ</mark>นต่อไ<mark>ป</mark>

### 3.1.3.4 ออกแบบระบบฐานข้อมูล (database interface: DLL)

การออกแบบระบบฐานข้อมูล เพื่อแยกข้อมูลที่มีออกเป็นแต่ละตาราง และเตรียมพร้อมสำหรับ การกำหนดค่าของข้อมูลให้กับตัวแปรต่าง ๆ อีกทั้งเพื่อการจัดเก็บข้อมูลที่ได้จากการฝึก การออกแบบระบบฐานข้อมูลนี้จะนำไปใช้ในการเขียนโปรแกรมเพื่อดึงค่าของข้อมูลไปแสดงผล ออกมาในรูปแบบรายงาน

### 3.1.3.5 เขียนโปรแกรม (System Develop (Coding))

ทำการเขียนโปรแกรมจากที่ได้ออกแบบไว้ ทำการเพื่อให้ได้การทำงานที่เป็นระบบตามที่ วางแผนไว้โดยใช้โปรแกรม Microsoft Visual Studio 2010 ในการเขียนโปรแกรม ภาษาที่ใช้คือ ภาษา C# และนำโปรแกรมที่ได้ไปทดสอบในขั้นตอนต่อไป

#### 3.1.3.6 ทดสอบระบบ (System Testing)

ทำการทคสอบระบบทั้งหมด และแก้ใขจุดบกพร่องของระบบ

เมื่อเขียนเสร็จแล้วจะต้องทำการทคสอบระบบโคยจะมีเอกสารบันทึกข้อผิดพลาคที่พบเห็นในการ ทคสอบระบบเพื่อระบุข้อผิดพลาคที่พบเห็นในระบบเพื่อส่งต่อไปยังผู้รับผิดชอบให้ได้ทำการแก้ไข

### 3.1.3.7 ทำคู่มือการใช้งาน (User manual preparation)

จัดทำคู่มือการใช้งานโปรแกรม สำหรับผู้ใช้เพื่อความสะดวกต่อการศึกษาโปรแกรม ดังกล่าว

3.1.3.8 Installation, Training and Support

ทำการติดตั้งระบบเพื่อใช้งานจริง

### **3.2** การพัฒนาระบบรายงานเครื่องช่วยฝึกยิ่งลูกระเบิดและรายละเอียดสหกิจศึกษา

#### 3.2.1 ช่วยงานระบบ Cloud-based TA

ระบบ Cloud-based TA เป็นระบบ การจัดเวลาที่ทำงานบน Cloud ซึ่งในส่วนที่ข้าพเจ้า รับผิดชอบนั้น คือช่วยทดสอบสกริปต์ของ โปรแกรม ในช่วง สัปดาห์ 1 – 2 ต่อมาเป็นช่วงการ ดำเนินการติดตั้งระบบ และงานส่วนที่ข้าพเจ้าได้รับคือ ช่วยติดตั้งและเก็บข้อมูลของลูกก้าในพื้นที่ ต่าง ๆ โดยเป็นการเก็บรูปภาพ และลายนิ้วมือของลูกก้า ต่อมาเมื่อคำเนินการเก็บข้อมูลเสร็จสิ้น ส่วนที่ได้รับมอบหมายต่อไป คือ การตัดต่อภาพถ่ายเพื่ออัพโหลดข้อมูลลงฐานข้อมูล โดยใช้ โปรแกรม Photo Scape ในช่วงสัปดาห์ที่ 4 – 5

### 3.2.2 แก้ไขระบบ POInstep

ระบบ POInstep เป็นระบบช่วยจัดการการสั่งซื้อสินค้าที่ใช้ภายในกลุ่มบริษัท Instep Group ในส่วนที่ข้าพเจ้าได้รับผิดชอบคือ ต้องติดตั้งระบบนี้ให้สามารถใช้งานได้จริง การดำเนินการส่วน แรก คือการศึกษาระบบเก่า และทำการเก็บข้อมูลจากผู้ใช้ มาเป็นไฟล์เอ็กเซลล์และนำมาอัพโหลด เพื่อใช้ ในช่วงสัปดาห์ที่ 3 – 4

### 3.2.3 ครอ<mark>ปรูปภาพประกอบในระบบ</mark> Cloud-based TA

ส่วนนี้ได้รับม<sup>อ</sup>บหม<mark>ายให้ทำห</mark>น้าที่<mark>ตัดรูปภ</mark>าพให้อยู่ในข<mark>นาดที่</mark>สามารถนำไปใช้ในระบบได้ คือ 4:3 หรือ 480:360 พิกเซ<mark>ล ดัง</mark>รูป 3.1

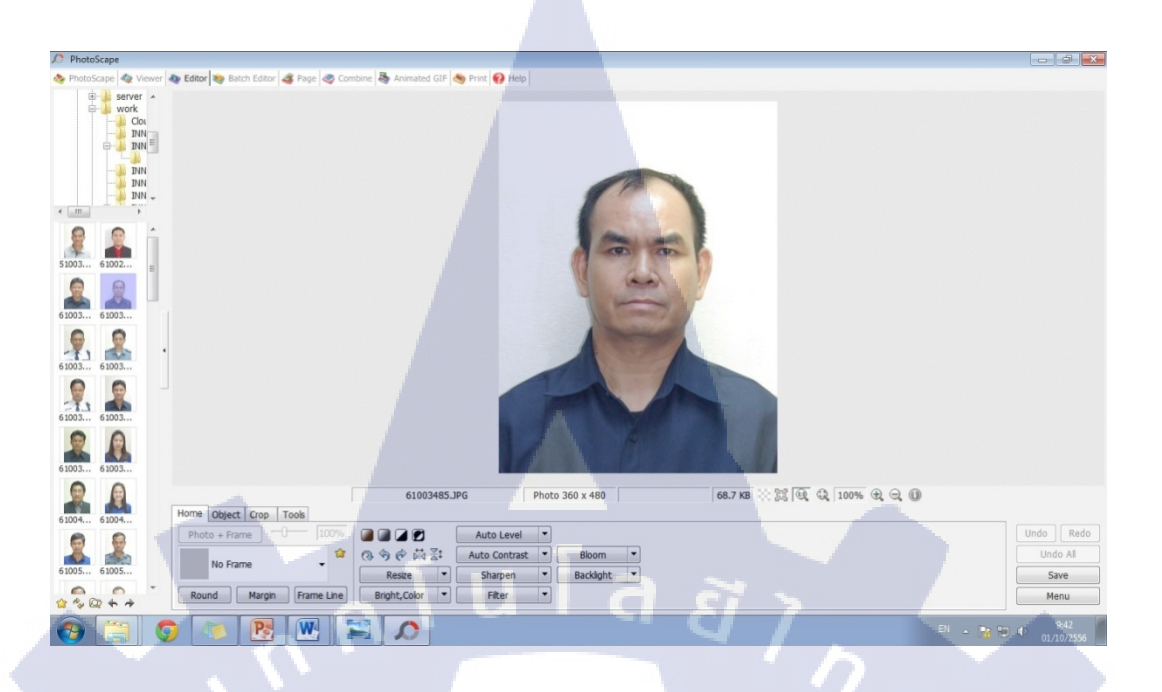

ร**ูป 3.1** ส่วนของการทำงานส่วนหนึ่งในการครอปรูปในระบบ Cloud-based TA โดยใช้โปรแกรม PhotoScape

### 3.2.4 ศึกษาการเขียนภาษา C#

10

เนื่องจากข้าพเจ้าไม่เคยเขียนภาษา C# มาก่อน พี่เลี้ยงจึงให้เวลามาศึกษา และได้มีการมอบ แบบฝึกหัดเพื่อประกอบการเรียนรู้ โดยแบบฝึกหัดนี้เป็นการให้สร้างเกมส์ โอเอ็กอย่างง่าย โดยให้มี การสร้างเซิฟเวอร์เพื่อเปิดให้เข้าเล่น ดังรูป 3.2 และผู้เล่นเพื่อเข้าเล่นหลายคน ดังรูป 3.3 ซึ่งต้องมี การทำกล่วงรับข้อความเพื่อใช้เวลาผู้เล่นอุยกันด้วย จากการทำแบบฝึกหัดนี้ทำให้ข้าพเจ้าได้เรียนรู้ เกี่ยวกับการเขียนภาษา C# ในเบื่องต้น เรียนรู้กำสั่งต่าง ๆ และรวมถึงเรียนรู้การจัดระเบียบของ Code เพื่อความสะดวกในการทำงานเป็นทีม เป็นต้น ซึ่งผลสรุปนั้นไม่สามารถทำเสร็จตามที่ได้รับ มอบหมายเนื่องจากเกินกำหนดเวลา

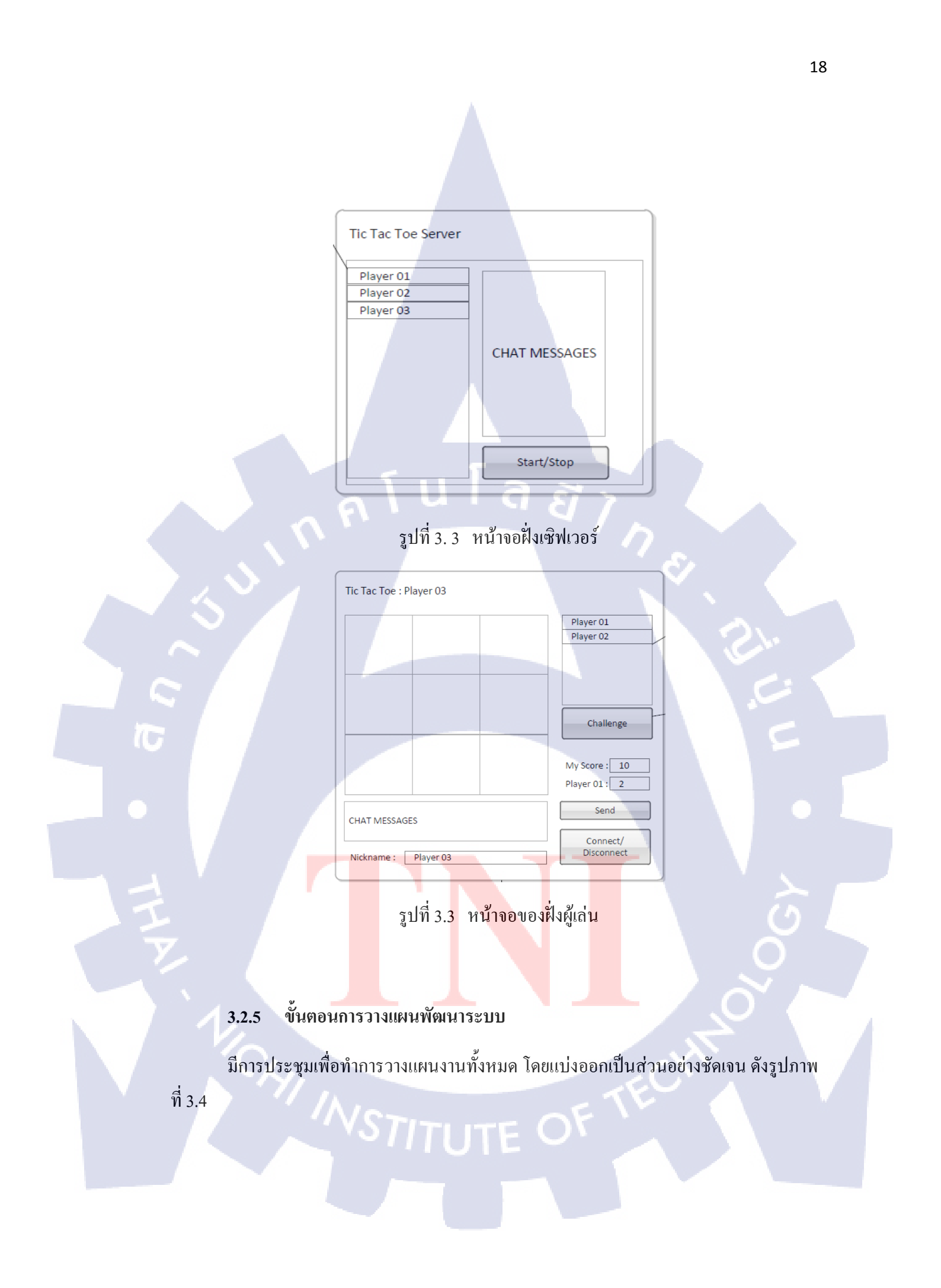

| 1 2 | - |                              | Duration | Start       | Finish      | Prede | cessors | Resource Na | ames Jul '13 Aug '13 Sep '13 O        |
|-----|---|------------------------------|----------|-------------|-------------|-------|---------|-------------|---------------------------------------|
| 2   | - | DOTTS13                      | 58 days  | Thu 7/11/13 | Mon 9/30/13 |       |         |             |                                       |
|     | 3 | Project Plan                 | 2 days   | Thu 7/11/13 | Fri 7/12/13 |       |         |             | Ph.                                   |
| 3   | 3 | SCM Plan                     | 3 days   | Mon 7/15/13 | Wed 7/17/13 | 2     |         |             | 5                                     |
| 4   | 3 | Requirement                  | 5 days   | Thu 7/11/13 | Wed 7/17/13 |       |         |             | (mm)                                  |
| 5   | 3 |                              | S days   | Thu 7/11/13 | Wed 7/17/13 |       |         |             | -                                     |
| 6   | 3 |                              | 5 days   | Thu 7/11/13 | Wed 7/17/13 |       |         |             | -                                     |
| 7   | - |                              | 5 days   | Thu 7/11/13 | Wed 7/17/13 |       |         |             | -                                     |
| 8   | - | Design                       | 14 days  | Thu 7/18/13 | Tue 8/6/13  | 4     |         |             |                                       |
| 9   | 3 | Prototyping                  | 2 days   | Thu 7/18/13 | Fri 7/19/13 |       |         |             | e1                                    |
| 10  | 3 | SAD                          | 2 days   | Mon 7/22/13 | Tue 7/23/13 | 9     |         |             | 5                                     |
| 11  | 3 | Detailed GUI                 | 3 days   | Wed 7/24/13 | Fri 7/26/13 | 10    |         |             | 5,                                    |
| 12  | 3 | Database (ER)                | 2 days   | Mon 7/29/13 | Tue 7/30/13 | 11    |         |             | 5                                     |
| 13  | 3 | Class Diagram                | 5 days   | Wed 7/31/13 | Tue 8/6/13  | 12    |         |             | <b>š</b>                              |
| 14  | 3 | Construction                 | 27 days  | Wed 8/7/13  | Thu 9/12/13 | 8     |         |             |                                       |
| 15  | 3 | Database Interfaces<br>(DLL) | 5 days   | Wed 8/7/13  | Tue 8/13/13 |       |         |             | -                                     |
| 16  | 3 | Data Simulator               | 5 days   | Wed 8/14/13 | Tue 8/20/13 | 15    |         |             | <b>5</b>                              |
| 17  | 3 | Report Viewer                | 15 days  | Wed 8/21/13 | Tue 9/10/13 | 16    |         |             | <u> </u>                              |
| 18  | 3 | User Manual                  | 2 days   | Wed 9/11/13 | Thu 9/12/13 | 17    |         |             | 7                                     |
| 19  | 3 | Test                         | 5 days   | Fri 9/13/13 | Thu 9/19/13 | 14    |         |             |                                       |
| 20  | 3 | Deployment                   | 2 days   | Fri 9/20/13 | Mon 9/23/13 | 19    |         |             |                                       |
| 21  | 8 | UAT                          | 5 days   | Tue 9/24/13 | Mon 9/30/13 | 20    |         |             | 1 1 1 1 1 1 1 1 1 1 1 1 1 1 1 1 1 1 1 |

รูปที่ 3.4 แผนการพัฒนาระบบ

### 3.2.6 การเก็บความต้องการของผู้ใช้

ทำการสอบถามถึงความต้องการจากผู้ใช้ ว่ามีความต้องการที่จะให้พัฒนาสิ่งใดบ้าง จึงได้ ข้อสรุปออกมา

### 3.2.7 การออกแ<mark>บบ</mark>

10

ในขั้นด้นมีการออ<mark>กแบ</mark>บตัวด้นแบบของโปรแกรมและมีการทำเอกสารบอกรายละเอียด ของด้นแบบโปรแกรม ดังรูป 3.5 และส่วนต่อมาเป็นการออกแบบความสัมพันธ์ระหว่างข้อมูล (ER-Diagram) ดังรูป 3.6

0.0.0 🚽 กันหาประวัติการมิก 2 1 รนิสการมิก Rniki ้อาวรปิน and. 01 02 03 04 05 E 944 26,2013 -4 0 6 0 7 0 8 9 9 10 E 1987 📃 เสือกทุกช่อง Anda 13 พาศักร 35 \* 1416 5 OA OB OC O finan Suga ระดับความมาก หาศึกา 400 6 ٠ 51/54 First Dead 7 Date Time Duration TrainingName 13:34:27 0 ฝึกเจิง 9 เสดงรายแระอียด isebere arpe 1040 s 11450 Fint Deal RELINA - 70 แกรลึก See. 11 12 13 รูปที่ 3.5 ต้นแบบโปรแกรม 10 รายละเอียดของต้นแบบโปรแกรมที่วางแผนมีดังนี้ <mark>ชนิดปีน</mark> เลื<mark>อกชนิดอาวุธที่ต้องการดูรา</mark>ยงานการฝึก ปร<mark>ะกอ</mark>บด้วย 1) ป็นเล็ก ปืนกลเบา • ป็นเครื่องยิงถูกระเ<mark>บิด</mark> • **ชนิดการฝึก** เลือกชนิดการฝึกตามชนิดปืน ประกอบด้วย 2) ป็นเล็ก ฝึกเล็ง

- ฝึกยิงปรับศูนย์ระยะ 25 เมตร
- ฝึกยิ่งเบื้องต้น

- ฝึกยิ่งเป้านิ่งบนระยะต่างกัน
- ฝึกยิ่งเป้าล้มลุกบนระยะต่างกัน
- ฝึกยิ่งเพื่อทุดสอบประสาท
- ฝึกยิ่งเป้าเสมือนจริง
- ปืนกลเบา
- ฝึกยิ่งเป้าปืนกล 10 เมตร
- ฝึกยิ่งเป้าในสนามทราบระยะ

### ปืนเครื่องยิ่งถูกระเบิด

- ฝึกยิ่งเป้าปรับระยะ 200 เมตร
- ฝึกยิ่งเป้ากรอบหน้าต่างระยะ 50 เมตร
- ฝึกยิ่งเป้าบังเกอร์ระยะ 200 เมตร
- ฝึกยิ่งเป้าที่ตั้งยิ่งอาวุธกลระยะ 220 เมตร
- ฝึกยิ่งเป้าทหารในที่กาบังเปิดระยะ 300 เมตร
- ทั้งหมด
- ฝึกสถานการณ์จาลอง
- ช่องยิง

3)

4)

5)

- ระบุช่องยิ่งที่ต้องการดูรายงาน
- วันที่
- ระบุวัน/เดือน/ปี ที่ต้องการเรียกดู
- ເວລາ
- เริ่มต้น
- สิ<mark>้นสุ</mark>ค
- ระดับความยาก
  - ถำหนดร<mark>ะดับก</mark>วามยากของการฝึก
- 7) รางวัล
- กำหนครางวัลที่ฝึกได้รับ
- ค้นหา

8)

ก้นหารายงานตามก่าที่ตั้งไว้ TE OF

9) กล่องแสดงข้อมูลจากฐานข้อมูล

กล่องที่แสดงข้อมูลที่น้ำข้อมูลมาแสดงจากตารางฐานข้อมูลเมื่อกดคำสั่งค้นหา

#### 10) กล่องแสดงรายละเอียด

แสดงรายละเอียดข้อมูล ช่องยิ่ง อาวุธ ระดับความยาก รางวัล และคะแนนรวม ของข้อมูลที่ถูกเลือกจากตารางแสดงฐานข้อมูล

11) ตกลง

กดเพื่อแสดงรายละเอียดทั้งหมดที่ก้นหา โดยเข้าหน้า report

12) ຍກເລີກ

ยกเลิกทั้งหมดและกลับหน้า menu

13) ล้าง

ล้างข้อมูลในหน้านี้

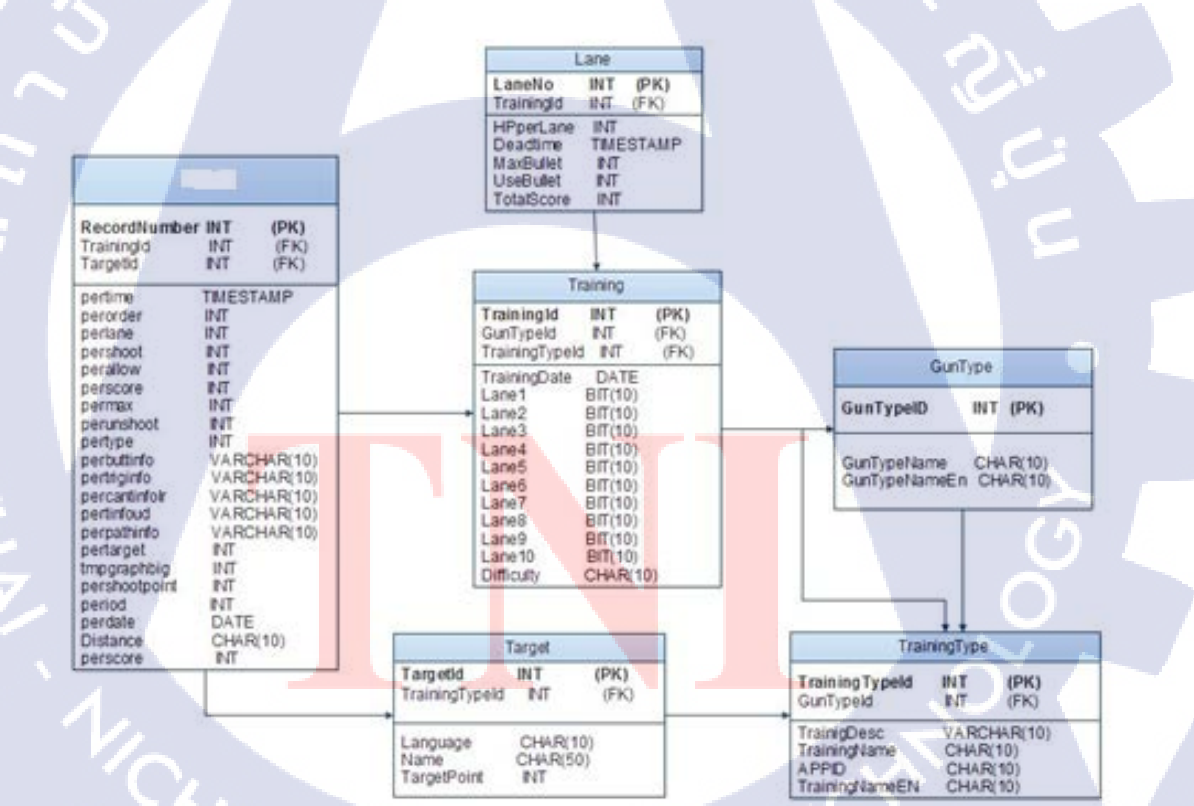

รูปที่ 3.6 ความสัมพันธ์ของตารางข้อมูล

อธิบายความหมายของตาราง

1) ตารางข้อมูลการฝึกยิ่ง

เก็บข้อมูลจากการฝึกทั้งหมด เวลาที่ฝึก ช่องยิ่งที่มีการฝึก ลำดับการยิ่ง คะแนนใน แต่ละนัด

2) ตารางการฝึก

เก็บข้อมูลสถานะการใช้ช่องยิงนั้น ๆ ว่ามีผู้ฝึกอยู่หรือไม่ และวันที่ในการฝึก ระดับความยาก

เก็บข้อมูลชื่อของประเภทอาวุธปืน ทั้งภาษาไทยและภาษาอังกฤษ

4) ตารางเป้าหมาย

เก็บข้อมูลชื่อเป้าหมายและคะแนนของเป้าหมาย และการฝึกที่จะเจอเป้าหมายนั้น

5) ตารางประเภทการฝึก

เก็บข้อมูลประเภทของการฝึก คำอธิบายการฝึกนั้น ๆ ชื่อของประเภทการฝึกทั้ง ภาษาไทยและภาษาอังกฤษ

ดารางช่องยิ่ง

เก็บข้อมูลของการฝึกในแต่ละช่องยิงนั้น ๆ ประกอบด้วย พลังชีวิตที่เหลือ เวลา ตาย กระสุนที่บรรจุ<mark>ทั้งห</mark>มด กระสุนที่ใช้ กะแนนรวมการ<mark>ฝึกทั้</mark>งหมด

### 3.2.8 ขั้นตอนการสร้างโปร<mark>แกร</mark>ม

#### 3.2.8.1 แผนภาพการทำงาน

เริ่มต้น ผู้ใช้จะทำการเลือกรายละเอียดของรายงานที่ต้องการค้นหา โดยจะมีส่วน Search Criteria ซึ่งประกอบด้วย ประเภทปืน ประเภทการฝึก และระดับความยาก ต่อมา จะทำการรับค่าใน ส่วนของ Lane จากผู้ใช้ ซึ่งสามารถเลือกได้มากกว่า 1 ช่องยิ่ง และส่วนต่อไปเป็นการรับค่าส่วน ของ Date Time ซึ่งเมื่อทำการใส่ข้อมูลครบแล้ว จะมีการแสดงรายงานที่เข้าข่ายตามที่ผู้ใช้เลือก
ทั้งหมด และให้ผู้ใช้เลือกรายงานใดรายงานหนึ่ง ถ้าหากไม่พบ ก็ให้วนกลับไปรับค่าใหม่ และถ้า หากพบก็จะมีการรับค่าช่องยิง ช่องใดช่องหนึ่งที่ผู้ใช้ต้องการแสดงผล ถ้าไม่พบ ให้วนกลับไปรับ ค่าตั้งแต่เริ่มใหม่ ถ้าพบจะมีการกำนวณก่าตารางสถิติ และกำนวณก่าออกมาเป็นกราฟ และทำการ แสดงผล ถือเป็นการจบการทำงาน อธิบายตารางการทำงาน ดังรูป 3.7

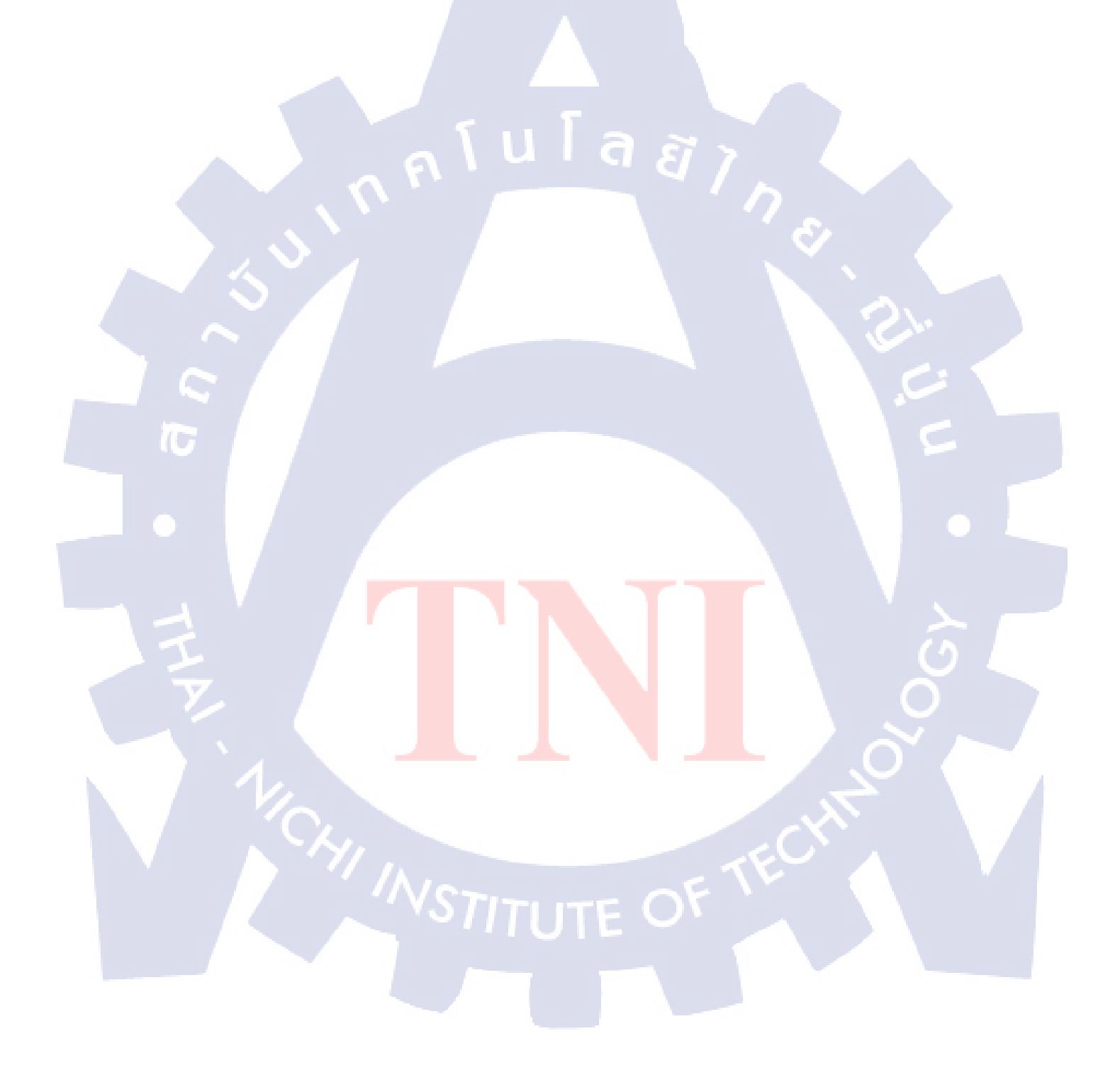

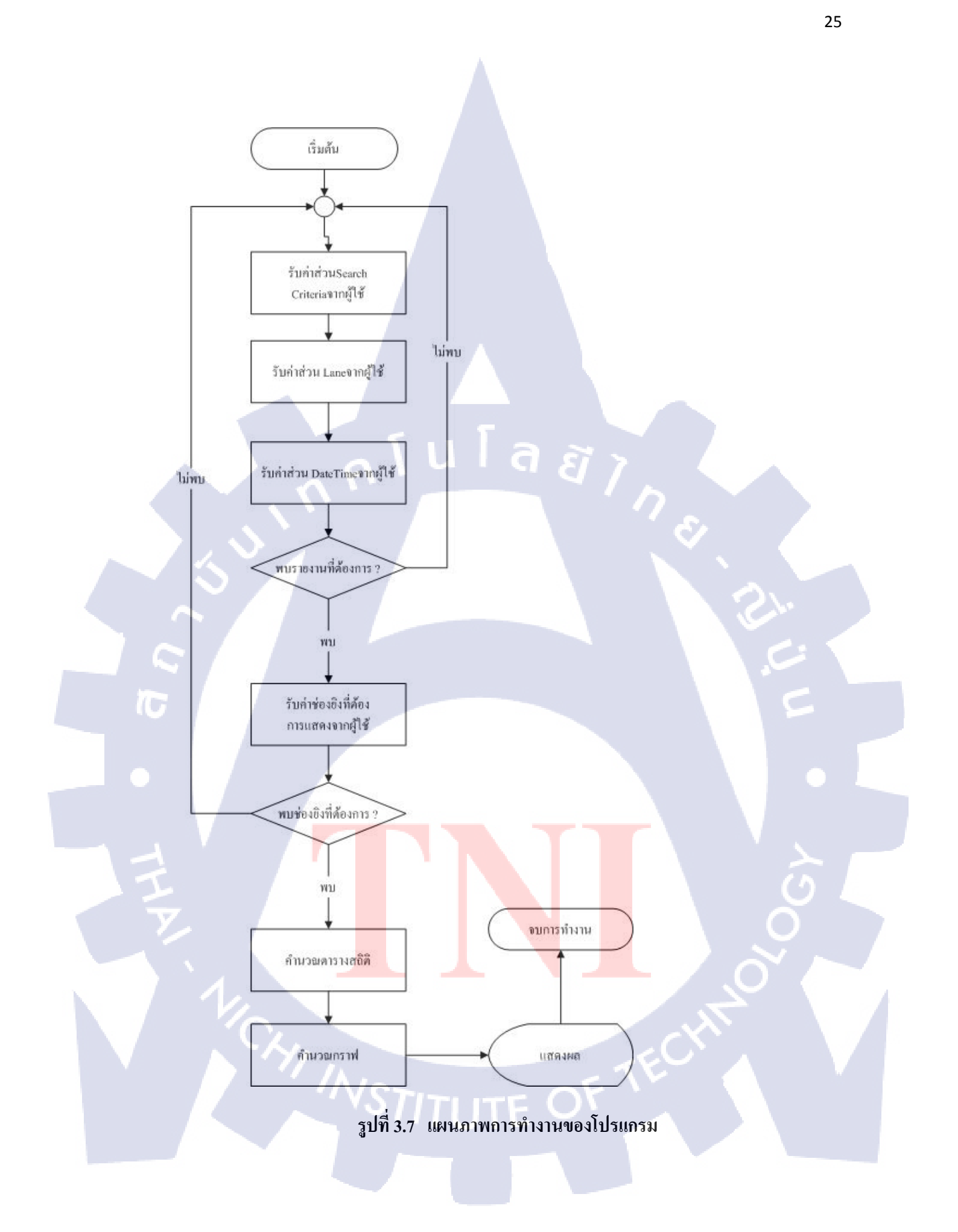

## 3.2.8.2 ส่วนเขียนคำสั่ง

้ต่าง ๆ ในการเรียกใช้และแสดงข้อมูลตามที่ได้ออกแบบไว้ประกอบด้วยฟังก์ชันดังนี้

ฟังก์ชันติดต่อกับระบบฐานข้อมูล

ฟังก์ชันนี้จะมีการเขียนคำสั่งให้มีการติดต่อกับฐานข้อมูลเพื่อที่สามารถเรียกใช้และ บันทึกข้อมูลลงในฐานข้อมูลได้ ดังตัวอย่าง

OdbcConnection conn = new OdbcConnection(connStr);

if (conn.State != ConnectionState.Open)
 conn.Open();

ฟังก์ชันประกาศตัวแปร

ฟังก์ชันนี้จะมีการประกาศตัวแปรให้เป็นตัวแปรระดับโกลบอลซึ่งจะสามารถ เข้าถึงได้ทั่วทั้งโปรแกรม ทั้งในส่วนของตัวแปรโลคอลที่ประกาศไว้ในฟังก์ชันและตัว แปรโกลบอลที่ประกาศไว้ในโปรแกรมหลัก ดังตัวอย่าง

Int x = 0; String con =" ";

ฟังก์ชันอ่านคิวรี่
 รอรับคิวรี่จากฟังก์ชันอื่น ๆ ที่เรียกใช้ และทำการอ่านค่าคิวรี่นั้น เพื่อสั่งการฐานข้อมูล

OdbcCommand executeQuery = new OdbcCommand(sqlCommand, conn); executeQuery.ExecuteNonQuery();

 ฟังก์ชันบันทึกก่าลงฐานข้อมูล สร้างคิวรี่และรับค่าที่ผู้ใช้งานต้องการเพิ่มลงในฐานข้อมูล ส่งมาจาก User Interface และ ส่งไปยังฟังก์ชันอ่านคิวรี่เพื่อทำการประมวลผล ดังตัวอย่าง String sql="insert into "+ tablename +"(columnname1,columnname2)";

sql+="values (1,2)";

executeNonQuery(sql);

5) ฟังก์ชันดิงค่าจากฐานข้อมูล

กำหนดกิวรี่เพื่อดึงก่าจากฐานข้อมูล มีการสร้างตัวแปรเพื่อรับก่าที่ผู้ใช้ต้องการ และ นำมาใส่กิวรี่ที่เขียนรอไว้ แล้วจึงส่งต่อไปยังฟังก์ชันอ่านกิวรี่ ดังตังอย่าง

String sql = "Select \* from "+tablename"; executeNonQuery(sql);

 ฟังก์ชันสุ่มค่าสำหรับใช้ทดสอบการแสดงรายงาน สุ่มค่าและบันทึกลงฐานข้อมูล เพื่อนำมาใช้ทดสอบการแสดงผลของรายงาน ดังตัวอย่าง

Random ran = new random(); Int x = ran.next(1,5);

 ฟังก์ชันการคำนวณหาเวลา ฟังก์ชันนี้ใช้สำหรับหาค่าเวลาให้สามารถใช้คำนวณได้ ทั้งการหา ชั่วโมง นาที วัน เดือน ปี และ ช่วงเวลา เป็นต้น

Box1.value = DateTime.Now; Box2.value = DateTime.Month; Box3.value = DateTime.Year; DateTime moment = DateTime.Now; sec = moment.Second; minute = moment.Minute; hour = moment.Hour; timeCal = (((hour \* 60) + minute )\* 60) + sec;  ฟังก์ชันเชื่อมต่อ Crystal Report สำหรับเชื่อมต่อระหว่างกลาสกับ Crystal Report ที่ใช้แสดงผล ดังตัวอย่าง

ReportDocument Report = new ReportDocument(); Report.load(@"C:/Users/A/Destop/report.rpt");

 ฟังก์ชันสร้างตารางฐานข้อมูลสำหรับ Crystal Report สร้างตารางฐานข้อมูล กำหนดจำนวนและชื่อของหลักและแถวของตาราง เพื่อทำการรับ ค่าข้อมูล ที่ต้องการแสดงในรายงาน ดังตัวอย่าง

DataTable dtHeader = new DataTable(); DataColumn dc1 = new DataColumn("DC1", typeof(string)); dtHeader.Columns.add(DC1); DataRows drHeader; drHeader = dtHeader newRow(); drHeader[0] = "x"; dtHeader.Rows.Add(drHeader); dtHeader.TableName = "Header";

## ้หรือ สามารถ<mark>กำหนดได้อี</mark>กรูป<mark>แ</mark>บบ<mark>หนึ่งซึ่</mark>งเป็นก<mark>าร</mark>สร้าง<mark>ตามข้</mark>อมูลในดาต้าเบส ดังตัวอย่าง

String selectCommand = "select \* from tablename"; DataTable dt = new DataTable(); OdbcDataAdapter da = new OdbcDataAdapter(selectCommand, conn); da.Fill(dt);

10) ฟังก์ชันสร้างชุดข้อมูล

สร้างชุดข้อมูลเพื่อเก็บตารางฐานข้อมูลหลาย ๆ ตารางเข้าด้วยกัน และส่งค่านั้นต่อไป แสดงผลยัง Crystal Report ดังตัวอย่าง DataSet DS = new DataSet(); DS.Tables.add(datatable1); DS.Tables.add(datatable2);

11) ฟังก์ชันการคำนวณรายงานสำหรับเครื่องยิ่งลูกระเบิด

เป็นการคำนวณค่าที่ด้องการนำมาแสดงในรายงานสำหรับเครื่องยิงลูกระเบิด ในส่วน ของตารางสถิติ มีการคำนวณโดยคำนึงจากความเป็นไปได้ของการยิงเครื่อยิงลูกระเบิดซึ่ง กระสุนหนึ่งนัดสามารถถูกเป้าหมายได้หลายเป้าหมายจึงต้องมีการวนรับข้อมูล ซึ่งเมื่อ คำนวณเสร็จจะมีการส่งค่าไปยังรายงาน โดยค่าที่ส่งไปนั้นเป็นการส่งค่าเป็นชุดตารางข้อมูล ดังตัวอย่าง

ส่วนแรกเป็นการวนคำนวณทุกๆแถวของข้อมูลที่มีการส่งมา

for (int i = 0; i < dt.Rows.Count; i++)

ส่วนนี้เป็นการตั้งเงื่อนไข ถ้าหากว่าคะแนนไม่เท่ากับ 0 ก็จะมีการเข้าสู่ขั้นต่อไปซึ่งการทำ แบบนี้เป็นการเช็คว่ากระสุนนัคนี้ยิงถูกเป้าหมายหรือไม่ ถ้ามีคะแนน ก็จะมีการเช็คต่อว่า เป้าหมายมีค่าว่างหรือไม่ ซึ้งการทำเช่นนี้จะทำให้รู้ว่าในกระสุนนั้นนี้ ยิงถูกเป้าหมายหลาย เป้าหมายหรือไม่

if (dt.Rows[i].Field<int>("perscore") != 0)

if (targets == "")

targets = queryForReportTargetName(dt.Rows[i].Field<int>("TargetId"));

else

queryForReportTargetName(dt.Rows[i].Field<int>("TargetId"));

targets += "," +

```
}
num += dt.Rows[i].Field<int>("perscore");
distance += int.Parse(dt.Rows[i].Field<string>("distance"));
count++;
```

ในส่วนถัดมาเป็นการสร้างตารางข้อมูลเพื่อส่งค่าที่ต้องการทั้งหมดลงไปและทำการตั้งชื่อให้ ตารางเพื่อนำไปใช้ต่อไป

if (dt.Rows[i].Field<int>("perscore") != 0)

}

{

if (check != (string)dt.Rows[i]["pershoot"] || dt.Rows.Count == 1)

```
drDetail = dtDetail.NewRow();
```

```
drDetail[0] = dt.Rows[i]["perlane"];
```

```
drDetail[1] = dt.Rows[i]["TrainingId"];
```

```
drDetail[2] = dt.Rows[i]["perdate"];
```

```
drDetail[3] = dt.Rows[i]["pershoot"];
```

```
drDetail[4] = distance / count;
```

```
DateTime moment = Convert.ToDateTime(dt.Rows[i]["pertime"]);
```

```
sec = moment.Second;minute = moment.Minute;hour = moment.Hour;
```

```
timeCal = (((hour * 60) + minute) * 60) + sec;
```

drDetail[5] = calculateShotMinutes(timeCal);

drDetail[6] = num;

drDetail[7] = targets;

drDetail[8] = calDistance(Convert.ToInt32(dt.Rows[i]["Distance"]));

dtDetail.Rows.Add(drDetail);

```
num = 0;distance = 0;targets = "";count = 0;
```

check = (string)dt.Rows[i]["pershoot"];

## 3.2.8.4 ส่วนติดต่อกับผู้ใช้

สามารถแบ่งได้ 2 ส่วนได้ดังนี้

#### ส่วนรับค่าจากผู้ใช้

ส่วนรับค่าจากผู้ใช้ทำโดยใช้ Window Form ในการสร้าง และใช้กล่องอุปกรณ์เป็นตัวช่วย สร้าง ซึ่งมีอุปกรณ์ที่ใช้คังนี้

Label A

สำหรับเขียนข้อความลงหน้าโปรแกรม

#### ปุ่มษ

สำหรับให้ผู้ใช้กดเพื่อทำคำสั่งต่าง ๆ

List Box 🖃

ใช้แสดงค่าที่ต้องการให้ผู้ใช้เลือกและให้โปรแกรม ทำตามคำสั่ง

กล่องรับข้อความ 🔤

ใช้รับข้อความจากผู้ใช้เพื่อทำตามคำสั่ง

- Radio Button 💿

สำหรับผู้ใช้เลือกทำคำสั่งใดคำสั่งหนึ่ง ซึ่งจะใช้ร่วมกับ Label

- Check Box 🔽

กล่องรั<mark>บคำ</mark>สั่งสำหรับผู้ใช้ <mark>สาม</mark>ารถเลือกได้มากกว่า 1 อย่าง โดยจะใช้ร่วมกับ Label

- DateTime<mark>Pick</mark>er

อุปกรณ์สำหรับให้ผู้ใช้เลือก วัน เดือน ปี เวลา หรืออย่างใดอย่างหนึ่ง ตามที่ผู้ใช้ ต้องการ

## 2) ส่วนหน้าแสดงผล

10

ส่วนแสดงผลต่อผู้ใช้ซึ่งมีการเชื่อมต่อกับ Window Form Crystal Report และ Database โดยมีอุปกรณ์ช่วยดังนี้

- DataGridView 📕 อุปกรณ์ใช้แสดงผลข้อมูลที่มีการเรียกมาจากฐานข้อมูล โดยมีการกำหนดโดย ผู้ใช้
- CrystalReportViewer 🕅

อุปกรณ์แสดงผลรายงานซึ่งมีการเชื่อมต่อกับโปรแกรม Crystal Report

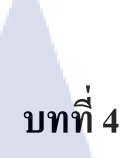

## ผลการดำเนินงาน การวิเคราะห์

## 4.1 ขั้นตอนและผลการดำเนินงาน

จากหัวข้อที่ 3.1 ขั้นตอนการคำเนินงานเกิดความผิดพลาดเล็กน้อยทำให้มีการล่าช้าไปจาก แผนที่วางไว้ ทำให้จำเป็นด้องตัดงานในบางส่วน คือ ส่วนสอนการใช้งานผู้ใช้งาน และส่วน ทดสอบระบบโดยผู้ใช้ แต่โดนรวมนั้นถือเป็นที่น่าพอใจเนื่องจากได้บรรลุจุดประสงก์หลักของผู้ มอบหมายงานแล้ว

#### 4.1.1 หน้าโปรแกรม

สามารถเลือกค้นหาการฝึกตามที่ผู้ต้องการ มีหน้าตามการใช้งานดังรูป 4.1 ซึ่งส่วนแรกเป็น กลุ่มสำหรับระบุชื่อปืน ระบุการฝึก และระบุระดับความยากดังรูป 4.2 ตามลำดับ ส่วนต่อมาเป็น การระบุช่องยิงที่ต้องการก้นหา โดนสามารถกดปุ่มเลือกทั้งหมด หรือไม่เลือกทั้งหมดเพื่อความ สะดวก ดังรูป 4.3 ส่วนต่อมาเป็นกลุ่มสำหรับเลือกวัน เวลา โดยการทำงานคือ สามารถเลือกว่า ต้องการเลือกเวลาแบบใด มี เป็นวันที่กำหนดทั้งวัน เดือนที่กำหนด ปีที่กำหนด หรือช่วงเวลาที่ กำหนด อย่างใดอย่างหนึ่ง ดังรูป 4.4 เมื่อทำการเลือกทั้ง 3 กลุ่มด้านบนแสรีจแล้วนั้นและกดปุ่ม ก้นหา จะทำให้มีบันทึกการฝึกขึ้นมา โดยจะแสดงลำดับกระสุน วันที่ยิง เวลาที่ยิง ชนิดปืนที่ใช้ ชนิดการฝึก ระดับความยาก ช่องยิง และเลขที่การฝึก ตามลำดับ ดังรูป 4.5 ให้เลือกถ้าผู้ใช้ต้องการ ให้แสดงรายงานการฝึกไหนกีกดที่การฝึกนั้นและเลือกปุ่ม แสดงรายงาน จะมีหน้ารายงานผลแสดง ขึ้นมา ดังรูป 4.6 ส่วนกลุ่มการจำลองข้อมูลนั้น ทำขึ้นเพื่อให้ผู้ใช้งานจำลองข้อมูลจริงขึ้นมาโดย สามารถเลือกว่าเป็นชนิดปืนชนิดใด และกำหนดจำนวนลูกกระสุนที่ใช้

| Gu                 | Type                                                 |                                                                                                    |                                                                                                    |                                                                                                    | -               | () Date                                                                                                    | 03-Oct -1                                                    | 3                                                         |                                                                                                    |                                                                                                    | U*      |
|--------------------|------------------------------------------------------|----------------------------------------------------------------------------------------------------|----------------------------------------------------------------------------------------------------|----------------------------------------------------------------------------------------------------|-----------------|----------------------------------------------------------------------------------------------------|--------------------------------------------------------------|-----------------------------------------------------------|----------------------------------------------------------------------------------------------------|----------------------------------------------------------------------------------------------------|---------|
| Trai               | ning Type                                            | การประมาร์                                                                                                    |                                                                                                    |                                                                                                    |                 | . Month                                                                                                    | Septemb                                                      | м                                                         |                                                                                                    |                                                                                                    |         |
| Diff               | outy                                                 | A                                                                                                    |                                                                                                    |                                                                                                    | •               | · Year                                                                                                    | 2013                                                         |                                                           |                                                                                                    |                                                                                                    |         |
|                    |                                                      |                                                                                                    |                                                                                                    |                                                                                                    |                 |                                                                                                    |                                                              |                                                           |                                                                                                    |                                                                                                    |         |
| 121                | ane 1                                                | V Lane 2                                                                                                    | V Lane 3                                                                                                    | [7] Lane 4                                                                                                    | V Lane 5        | C Period                                                                                                    | Begin : 03-Oct -                                             | 13                                                        | D+                                                                                                    | 09.28                                                                                                    | 101     |
| 121                | ane 6                                                | I Lane 7                                                                                                    | Z Lane 8                                                                                                    | V Lane 9                                                                                                    | Z Lane 10       |                                                                                                    | End an out of                                                |                                                           |                                                                                                    | 00.00                                                                                                    | LAU     |
|                    |                                                      |                                                                                                    | Selec                                                                                                    | LAU                                                                                                    | DeselectAl      |                                                                                                    | the : up-oct -                                               | 1.0                                                       |                                                                                                    | 03.20                                                                                                    | 00      |
|                    | Training                                             |                                                                                                    |                                                                                                    |                                                                                                    |                 | Random Section                                                                                                    |                                                              |                                                           |                                                                                                    |                                                                                                    |         |
| Dat                | • Te                                                 | ine Guntion                                                                                                    | Training t                                                                                                    | Ce.                                                                                                    |                 | 10.000                                                                                                    |                                                              |                                                           |                                                                                                    |                                                                                                    |         |
| 201                | 3-09-17 10                                           | 0.13.02                                                                                                    | การมีเหลือก                                                                                                    | *****                                                                                                    | 10              |                                                                                                    |                                                              | 1.1                                                       | 1                                                                                                    | 1                                                                                                    | Records |
| 201                | 3-09-19 00                                           | 0.44.02                                                                                                    | m14D+L01G<br>m14D+L01                                                                                                    | กระสารในก็กำเร็งเป็น<br>กระจะในก็กำเร็งเป็น                                                                                  | HTTLE 300 14/14 |                                                                                                    |                                                              |                                                           | 277.6                                                                                                    | ind-stane                                                                                                    |         |
| 201                | 3-09-20 04<br>3-09-20 04                             | 4:45:52<br>4:50:01                                                                                                    | การอิงเพื่อก<br>การอิงเป็านี้                                                                                                    | งสอบประสาท<br>เป็นเขามากับกัน                                                                                                |                 |                                                                                                    |                                                              |                                                           | 6                                                                                                    |                                                                                                    | -       |
| 201                | 3-09-20 04                                           | 4.58:28                                                                                                    | การมีเปลือ                                                                                                    | lun .                                                                                                    |                 |                                                                                                    |                                                              |                                                           |                                                                                                    | manio                                                                                                    | iom.    |
| 201<br>201<br>\$7% | 3-09-23 11<br>3-09-23 17<br>3-09-23 17               | 112:00<br>717:35<br>(968 : 9 e fu                                                                                                    | การอิณอิงส์<br>พระอิณอิงสาย                                                                                                    | สถานสะแขต่างกับ<br>โคร<br>เมตราบสะแข                                                                                         |                 |                                                                                                    |                                                              | _                                                         | ]                                                                                                    |                                                                                                    |         |
| 201<br>201<br>67%  | 205-23 11<br>205-23 17<br>205-23 17                  | 1 12:00<br>7 17:35<br>Insum : 9 mÅr                                                                                                    | สารมีมมัส<br>สารมีมมัส<br>สารมีมมัส                                                                                                    | งแก่งานระบบข้างกัง<br>โหง<br>นงกราชุงสะนะ                                                                                    |                 |                                                                                                    |                                                              | Stow                                                      | report preview                                                                                                    | ļ                                                                                                    | Search  |
| 201<br>201<br>\$7% | No.                                                  | 1 12:00<br>65:97<br>7 17:35<br>insum : 9 m fu<br>Date                                                                                       | ansbuilde<br>ansbuilde<br>ansbuilde<br>ansbuilde<br>ansbuilde                                                                                                    | Time                                                                                                    | Gun Type        | Tjerreg                                                                                                    | Dick                                                         | Show                                                      | report preview                                                                                                    | a contraction of the second second se | Search  |
| 201<br>201<br>\$7% | No.                                                  | 112:00<br>543.22<br>7.17.35<br>ілыля : 9 е.f.<br>Ошее<br>23.5m                                                                              | ensbuden<br>ensbuden<br>ensbudene                                                                                                    | Tine<br>1649-23                                                                                                    | Gun Type        | Transag                                                                                                    | Diffoulty<br>- A                                             | Show<br>Lane                                              | report preview<br>Tra<br>Nu<br>8                                                                                     | erang<br>mber                                                                                                    | Search  |
| 201 201            | No.                                                  | 112:00<br>55:972<br>717:35<br>insum : 9 e fu<br>Date<br>23:5m<br>23:5m                                                                      | 615<br>001<br>001<br>001<br>001<br>001<br>001<br>001<br>001<br>001<br>0                                                                                                    | тале<br>Тале<br>1649-23<br>1659-23                                                                                           | Que Type        | Training<br>ກາະນິດປ້າວິທາ<br>ກາະນິດປ້າວິທາ                                                                                                    | Deficulty<br>A                                               | Show<br>Lane                                              | replant preview<br>Tre<br>Nu<br>8<br>8                                                                               | areg<br>mber                                                                                                    | Search  |
| 201<br>201<br>201  | No.                                                  | 112:00<br>55/22<br>717:35<br>insum : 3 e fu<br>Date<br>23:5e<br>23:5e<br>23:5e                                                              | 0150-0016<br>2016-0016<br>2016-0000<br>2016-00000000000000000000000000000000000                                                                                                    | Time<br>1649-23<br>1659-23<br>1659-23                                                                                        | Gun Type        | Transmg<br>การยืดเป็นชื่อมา<br>การยึดเป็นชื่อมา<br>การยึดเป็นชื่อมา                                                                           | Deficulty<br>A.<br>A                                         | Show<br>Lane<br>1<br>1                                    | mpost preview<br>Tre<br>Nau<br>8<br>8<br>8<br>8                                                                      | anter .                                                                                                    | Search  |
| 201<br>201<br>0 m  | No.                                                  | 112:00<br>217:35<br>inum : 9 e fu<br>Date<br>23:5m<br>23:5m<br>23:5m<br>23:5m<br>23:5m                                                      | p-13<br>p-13<br>p-13<br>p-13                                                                                                    | Time<br>16.49-23<br>16.59-23<br>16.59-23<br>16.59-23                                                                         | Gun Type        | Transmg<br>การยืดข้ารังก<br>การยืดข้ารังก<br>การยืดข้ารังก<br>การยืดข้ารังก                                                                   | Deficulty<br>A.<br>A.<br>A.                                  | Show<br>Lare                                              | report preview<br>Tra<br>8<br>8<br>8<br>8<br>8                                                                       | areo<br>mber                                                                                                    | Search  |
| 201                | No.                                                  | 112:00<br>25372<br>2717:35<br>insum : 5 e.f.<br>23:5m<br>23:5m<br>23:5m<br>23:5m<br>23:5m<br>23:5m                                          | endudda<br>mrduddae<br>9-13<br>9-13<br>9-13<br>9-13<br>9-13                                                                                                    | Time<br>16.49-23<br>16.59-23<br>16.59-23<br>16.59-23<br>17.00-23                                                             | Gun Type        | Tranng<br>กรณีเหป้าริษา<br>กรณีเหป้าริษา<br>กรณีเหป้าริษา<br>กรณีเหป้าริษา                                                                    | Deficulty<br>A<br>A<br>A<br>A<br>A                           | Show<br>Lare<br>1<br>1<br>1<br>1                          | report preview                                                                                                    | ning<br>niter                                                                                                    | Search  |
| 201<br>201<br>\$7% | No. 101<br>102<br>103<br>103<br>103<br>104<br>106    | Date<br>23-5m<br>23-5m<br>23-5m<br>23-5m<br>23-5m<br>23-5m<br>23-5m<br>23-5m<br>23-5m<br>23-5m                                              | endenden<br>militaire<br>militaire<br>militaire<br>militaire<br>militaire<br>pilitaire<br>pilitai | Time<br>16.45-23<br>16.55-23<br>16.55-23<br>17.03-23<br>17.03-23                                                             | Que Type        | Transmg<br>ກາຣປິແລ້ປີເດີຍຖ<br>ກາຣປິແລ້ປີເລີຍຖ<br>ກາຣປິແລ້ປີເລີຍຖ<br>ກາຣປິແລ້ປີເລີຍຖ<br>ກາຣປິແລ້ປີເລີຍຖ                                        | Deficulty<br>A.<br>A.<br>A.<br>A.<br>A.<br>A.<br>A.<br>A.    | Store<br>1<br>1<br>1<br>1<br>1<br>1                       | mport preview<br>Tre<br>Nu<br>8<br>8<br>8<br>8<br>8<br>8<br>8<br>8<br>8<br>8<br>8<br>8<br>8<br>8<br>8<br>8<br>8<br>8 | ning<br>ning                                                                                                    | Search  |
| 201<br>201<br>\$7% | No.<br>102<br>103<br>104<br>105<br>107               | Date<br>2355<br>2355<br>2355<br>2356<br>2356<br>2356<br>2356<br>2356                                                                        | endeddar<br>mileidar<br>mileidar<br>mileidar<br>mileidar<br>mileidar<br>el<br>el<br>el<br>el<br>el<br>el<br>el<br>el<br>el<br>el<br>el<br>el<br>el                                                                                                    | Time<br>16.45-23<br>16.59-23<br>16.59-23<br>16.59-23<br>17.03-23<br>17.03-23<br>17.03-23                                     | Cun Type        | Traising<br>กระนิตป้ารัพๆ<br>กระนิตป้ารัพๆ<br>กระนิตป้ารัพๆ<br>กระนิตป้ารัพๆ<br>กระนิตป้ารัพๆ                                                 | Defectly<br>A<br>A<br>A<br>A<br>A<br>A<br>A<br>A<br>A        | Stow<br>Lare<br>1<br>1<br>1<br>1<br>1<br>1<br>1<br>1      | mport preview<br>Tre<br>Nu<br>8<br>8<br>8<br>8<br>8<br>8<br>8<br>8<br>8<br>8<br>8<br>8<br>8<br>8<br>8<br>8<br>8<br>8 | nto<br>nto                                                                                                    | Search  |
| 201                | No.<br>102<br>103<br>104<br>105<br>106<br>107<br>108 | Date<br>23.5m<br>23.5m<br>23.5m<br>23.5m<br>23.5m<br>23.5m<br>23.5m<br>23.5m<br>23.5m<br>23.5m<br>23.5m<br>23.5m<br>23.5m<br>23.5m          | ensilarita<br>ensilarita<br>ensilarita                                                           | Time<br>16.49-23<br>16.59.23<br>16.59.23<br>17.00.23<br>17.00.23<br>17.09.23<br>17.09.23                                     | Gun Type        | Training<br>การชื่อเป้ารับๆ<br>การชื่อเป้ารับๆ<br>การชื่อเป้ารับๆ<br>การชื่อเป้ารับๆ<br>การชื่อเป้ารับๆ<br>การชื่อเป้ารับๆ                    | Dfouly<br>A<br>A<br>A<br>A<br>A<br>A<br>A<br>A<br>A          | Show<br>Lane<br>1<br>1<br>1<br>1<br>1<br>1<br>1<br>1<br>1 | moot preview<br>Nu<br>8<br>8<br>8<br>8<br>8<br>8<br>8<br>8<br>8<br>8<br>8<br>8<br>8<br>8<br>8<br>8<br>8<br>8         |                                                                                                    | Search  |
|                    | No.<br>104<br>105<br>106<br>107<br>108<br>109        | Date<br>23 Se<br>23 Se<br>23 Se<br>23 Se<br>23 Se<br>23 Se<br>23 Se<br>23 Se<br>23 Se<br>23 Se<br>23 Se<br>23 Se<br>23 Se<br>23 Se<br>23 Se | ensibilité<br>ensibilité<br>ensibilité                                                           | Time<br>16.49-23<br>16.59.23<br>16.59.23<br>16.59.23<br>17.03.23<br>17.03.23<br>17.09.23<br>17.09.23<br>17.09.23<br>17.09.23 | Cun Type        | Training<br>การชื่อเชิงริษญ<br>การชื่อเชิงริษญ<br>การชื่อเชิงริษญ<br>การชื่อเชิงริษญ<br>การชื่อเชิงริษญ<br>การชื่อเชิงริษญ<br>การชื่อเชิงริษญ | Difficulty<br>A<br>A<br>A<br>A<br>A<br>A<br>A<br>A<br>A<br>A | See.                                                      | moot preview<br>Nu<br>8<br>8<br>8<br>8<br>8<br>8<br>8<br>8<br>8<br>8<br>8<br>8<br>8<br>8<br>8<br>8<br>8<br>8         | ang ng                                                                                                    | Search  |

# รูปที่ 4.1 หน้าจอเลือกรายงานการฝึก

T

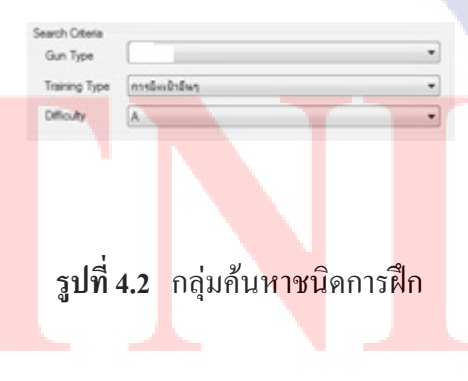

| Lane 2 Lane 7 | Lane 3 Lane 8        | <ul> <li>✓ Lane 4</li> <li>✓ Lane 9</li> </ul>   | ✓ Lane 5 ✓ Lane 10                                                               |
|---------------|----------------------|--------------------------------------------------|----------------------------------------------------------------------------------|
|               | Select               | Al                                               | Deselect Al                                                                      |
|               |                      |                                                  |                                                                                  |
|               | V Lane 2<br>V Lane 7 | V Lane 2 V Lane 3<br>V Lane 7 V Lane 8<br>Select | V Lane 2 V Lane 3 V Lane 4<br>V Lane 7 V Lane 8 V Lane 3<br>Select Al<br>TINTE O |

**รูปที่ 4.3** กลุ่มระบุช่องยิง

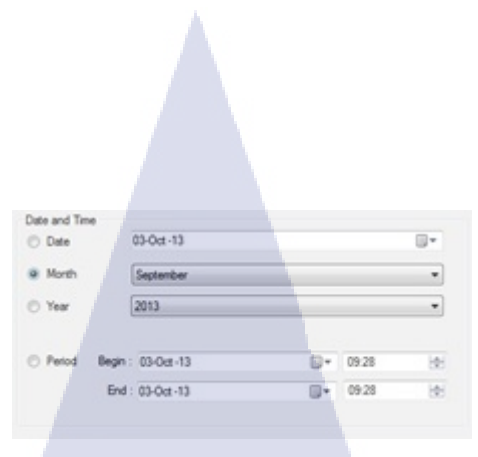

# **รูปที่ 4.4** กลุ่มระบุวันที่และเวลา

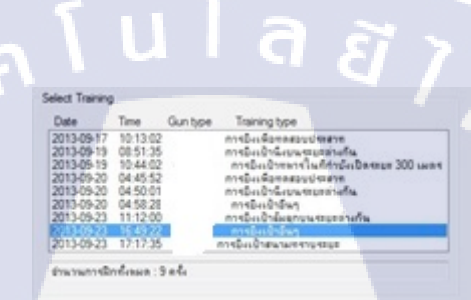

## รูปที่ 4.5 กลุ่มเลือกแสดงรายงาน

10

| No. | Date      | Time     | Gun Type | Training        | Difficulty | Lane | Training<br>Number |  |
|-----|-----------|----------|----------|-----------------|------------|------|--------------------|--|
| 101 | 23-Sep-13 | 16:49:23 |          | การมีเหม้ามีพา  | Α.         | 1    | 8                  |  |
| 102 | 23-Sep-13 | 16:59:23 |          | การมีองป้ามีพา  | A          | 1    | 8                  |  |
| 103 | 23-Sep-13 | 16:59:23 |          | การมีองป่ามีพๆ  | A          | 1    | 8                  |  |
| 104 | 23-Sep-13 | 16:59:23 |          | การมีองป่าอื่นๆ | A          | 1    | 8                  |  |
| 105 | 23-Sep-13 | 17:03:23 |          | การมีองป้าอีนๆ  | A          | 1    | 8                  |  |
| 106 | 23-Sep-13 | 17:03:23 | 20       | การมีเหน้าอื่นๆ | A          | 1    | 8                  |  |
| 107 | 23-Sep-13 | 17:09:23 |          | การมีองป้าอีนๆ  | A          | 1    | 8                  |  |
| 108 | 23-Sep-13 | 17.09.23 |          | การยิงเข้าอีนรู | A          | 1    | 8                  |  |
| 109 | 23-Sep-13 | 17:19:23 |          | การมีเหย้าอีนๆ  | A          | 3    | 8                  |  |
| 110 | 23-Sep-13 | 17.19.23 |          | การมีเหย้ามีพา  | A          | 1    | 8                  |  |

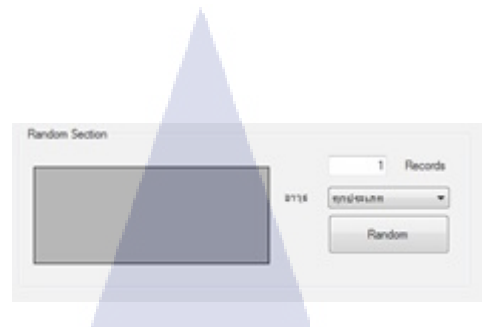

## ร**ูปที่ 4.7** กลุ่มจำลองข้อมูล

#### 4.1.2 รายงานการฝึก

10

หลักจากที่ผู้ใช้งานได้เลือกค้นหาการฝึกแล้ว มีรูปแบบการแสดงผล ดังรูป 4.8

| ช่องยิ่งที่ 1 อาวุธ:       | วันที่ 23-Sep-13       | เวลา 16:49-17:29 (0 ชั่วโมง 40 นาที)         |
|----------------------------|------------------------|----------------------------------------------|
| ขื่อสถานการณ์              | ระดับความยาก A         | เวลาที่ HPเหลือ 0(ตาย):เหลือ HP 0            |
| บรรจุ 100 นัด              | ใช้กระสุน 5 นัด 5.00 % | ยิงโดน 4 นัด 80.00%                          |
| จำนวนข้าศึกทั้งหมด 114 คน  | กำจัดได้ 10 คน 8.77 %  | 5                                            |
| ยานพาหนะข้าศึกทั้งหมด คัน  | กำจัดได้ คัน           | <mark>คะแนนรวม</mark> 533 <mark>คะแนน</mark> |
| การบรรลุเป้าหมาย : ล้มเหลว | รางวัล :               |                                              |

## รายงานการฝึกสถานการณ์จำลอง

| ลำดับที่ | นัดที่ | วัตถุที่ยิงโดน                          | คะแนน  | ระยะท่าง(เมตร) | เวลา(นาที) |
|----------|--------|-----------------------------------------|--------|----------------|------------|
| 1        | 2      | เข่าขวา                                 | 81     | 430            | 00.10.01   |
| 2        | 3      | เข่าช้ <mark>าย,มือ</mark> ขวา,แขนขวาบน | 63     | 224            | 00.14.01   |
| 3        | 4      | เป้าที่7,เชิงกราน                       | 171    | 895            | 00.20.01   |
| 4        | 5      | แขนซ้ายล่าง,เข่าขวา                     | 158    | 749            | 00.30.01   |
|          |        |                                         | เฉลี่ย | 574.50         |            |

รับที่ 4.8 การแสดงผลรายงานการฝึก

ส่วนต่อมาเป็นการแสดงรายงานเป็นรูปแบบกราฟ ซึ่งกราฟแรกเป็นกราฟผลการยิงตาม ระยะเป้าหมาย จะบอกจำนวนกระสุนที่ยิง โดนเป้าหมายในระยะต่างๆ ดังรูป 4.9

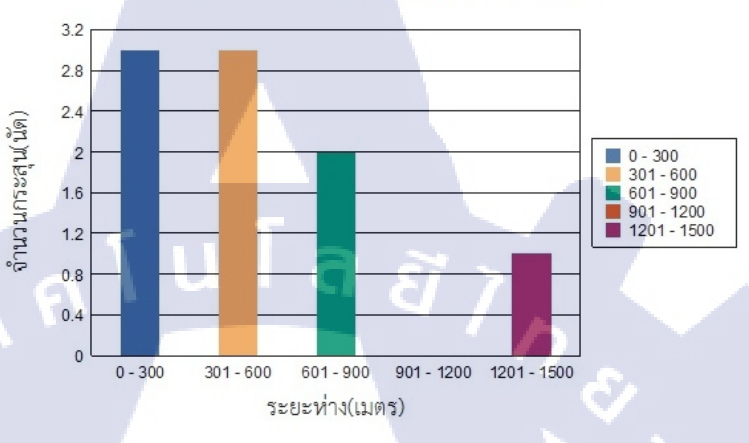

กราฟผลการยิงตามระยะเป้าหมาย

ร**ูปที่ 4.9** การแสดงผลรายงานการฝึกส่วนกราฟ 1

กราฟต่อไปเป็นกราฟแสดงผลการยิงตามช่วงเวลา โดยเป็นการแสดงให้เห็นถึงจำนวน กระสุนที่ยิงออกไปในเวลานั้น ๆ และแสดงถึงกระสุนที่ยิงถูกเป้าหมายในระยะเวลานั้น ๆ ด้วย ดัง รูป 4.10

10

กราฟผลการยิงตามช่วงเวลา

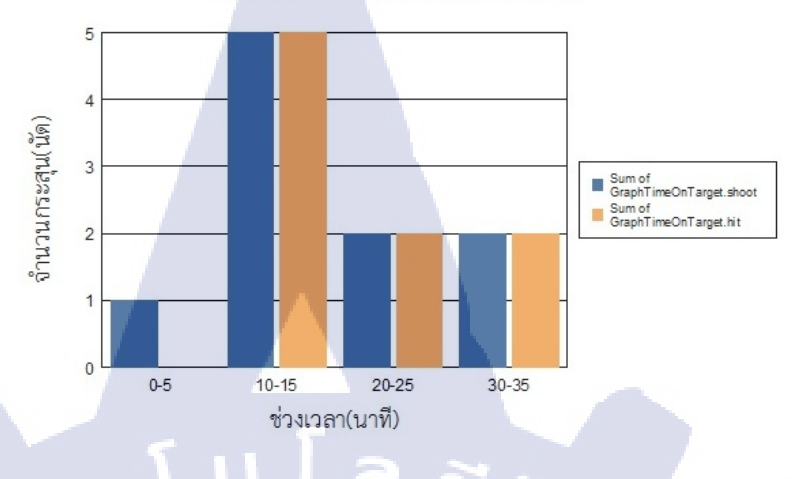

รูปที่ 4.10 การแสดงผลรายงานการฝึกส่วนกราฟ 2

กราฟต่อไปเป็นกราฟแสดงเปอร์เซ็นต์การยิงโดนเป้าหมายตามช่วงเวลา แสดงถึง เปอร์เซ็นต์ของการยิงถูกเป้าหมายในช่วงเวลาต่าง ๆ ดังรูป 4.11

(

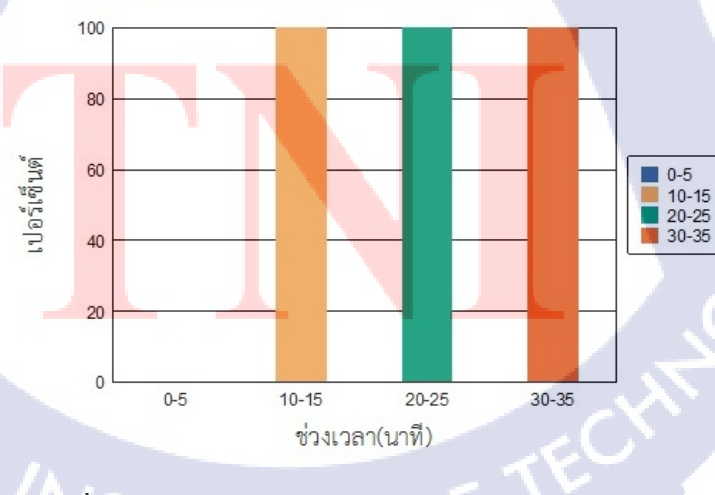

เปอร์เซ็นต์การยิงโดนเป้าหมายตามช่วงเวลา

รูปที่ 4.11 การแสดงผลรายงานการฝึกส่วนกราฟ 3

กราฟต่อไปเป็นกราฟเปอร์เซ็นต์การยิงโคนเป้าหมายต่อเวลาทั้งหมด โดยเป็นการแสดง เปอร์เซ็นต์การยิงโคนเป้าหมายต่อเวลาทั้งหมด ทำให้สามารถวิเคราะห์ได้ว่าผู้ฝึกมีความแม่งยำมาก ที่สุดในช่วงเวลาใด ดังรูป 4.12

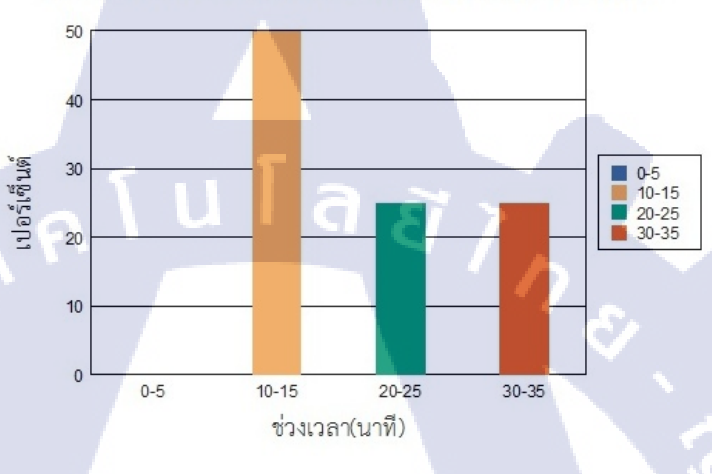

## เปอร์เซ็นต์การยิงโดนเป้าหมายต่อเวลาทั้งหมด

ร**ูปที่ 4.12** การแสดงผลรายงานการฝึกส่วนกราฟ 4

## 4.2 ผลการวิเคราะห์ข้อมูล

10

จากการพัฒนาโปรแกรมรายงานผลการฝึกยิงเครื่องยิงลูกระเบิด ทำให้ผู้ฝึกนั้นสามารถรวิ เคราะห์ได้ถึงความสามารถตัวเองมากขึ้นในหลายด้าน ทั้งความแม่นยำในเรื่องระยะเวลาในการยิง และระยะห่างที่ยิง ซึ่งสะดวกขึ้นเนื่องจากมีการวิเคราะห์ออกมาเป็นผลลัพธ์ในรูปแบบต่าง ๆ ทั้ง แบบตารางสถิติและแบบเป็นกราฟหลายรูปแบบ นอกจากนี้ยังสามารถค้นหารายงานได้อย่าง สะดวกอีกด้วย 4.3 วิเคราะห์และวิจารณ์ข้อมูลโดยเปรียบเทียบผลที่ได้รับกับวัตถุประสงค์ และ จุดมุ่งหมายในการปฏิบัติงานหรือการจัดทำโครงการ

จากการทำงานตลอดระยะเวลา โครงงานที่ข้าพเจ้าได้รับมอบหมายนั้นออกมาเป็นที่น่า พอใจ โดยวัตถุประสงค์ของโครงการนี้คือ ทำให้รายงานผลของผู้ฝึกสามารถนำมาวัดผลหรือ วิเคราะห์ได้ ซึ่งจากผลผู้ฝึกสามารถนำข้อมูลการฝึกนั้นมาแสดงผลและวิเคราะห์ได้ความสามารถ ของตนได้อย่างดี โปรแกรมสามารถเลือกได้ว่าต้องการเลือกวันเวลา การฝึก อาวุธ ช่องยิง และอื่น ๆ ได้ตามที่ผู้ฝึกต้องการ ทำให้สามารถก้นหารายงานการฝึกได้อย่างสะดวก

เมื่อเปรียบเทียบผลการดำเนินงานที่ออกมาในรูปแบบวัตถุประสงค์ สามารถทำงานได้ ตามที่กาดไว้ คือสามารถนำผลการฝึกนั้นมาวัดผลออกมาได้อย่างชัดเจน เนื่องจากรายงานที่มีอยู่ ก่อนนั้นไม่สามารถวัดค่าอะไรได้ มีเพียงจำนวนนัดที่ยิง และบอกแค่ยิงโดนอะไรบ้างในนัดที่ เท่าไหร่ และนัดที่ยิงไม่โดนนั้นจะขึ้นด้วย ซึ่งจะทำให้สิ้นเปลืองทรัพยากรด้วย ซึ่งรายงานที่พัฒนา นั้นมีการแสดงเพียงค่าที่ยิงโดนเป้าหมายเท่านั้น และมีการแสดงออกเป็นตารางเพื่อความสะดวกใน การอ่าน และมีการแสดงออกมาเป็นกราฟ 4 กราฟด้วยกัน คือ กราฟแสดงผลการยิงตามระยะห่าง กราฟแสดงผลการยิงตามช่วงเวลา เปอร์เซ็นการยิงโดนเป้าหมายต่อเวลาในช่วงนั้น และเปอร์เซ็นต์ การอิงโดนเป้าหมายต่อเวลาทั้งหมด ทำให้ผู้ฝึกสามารถวิเคราะห์ความสามารถของตนได้มากขึ้น

การจัดทำโครงการครั้งนี้ไม่เพียงแต่จะทำให้ได้รับความรู้ในการปฏิบัติงานเท่านั้น แต่ยังสามารถทำให้ข้าพเจ้าเป็นคนตรงต่อเวลา และฝึกการทำงานร่วมกับผู้อื่นอีกด้วย ถือว่าการทำ โครงการครั้งนี้เป็นป<mark>ระโยชน์ต่อ</mark>ตัวข้<mark>า</mark>พเจ้<mark>าเป็นอ</mark>ย่างยิ่ง

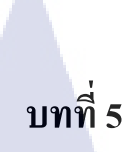

## บทสรุปและข้อเสนอแนะ

### 5.1 สรุปผลการดำเนินงาน

จากการที่ได้มาสหกิจที่บริษัทอินโนวา ซอฟต์แวร์ข้าพเจ้าได้รับมอบหมายให้ทำโครงงาน การพัฒนาระบบรายงานผลการฝึกยิงเครื่องยิงลูกระเบิด ทำให้สามารถแสดงผลในการฝึกที่ยิงไปได้ จริง และสามารถนำผลที่ยิงนั้นมาวิเคราะห์หาข้อดีข้อเสียของผู้ฝึกคนนั้นได้อย่างละเอียดมากขึ้น และสามารถดูได้อย่างสะดวก เนื่องจากกราฟที่นำมาแสดงและเปรียบเทียบ ซึ่งสิ่งที่สามารถ วิเคราะห์ได้มากขึ้น คือ สามารถรู้ได้ว่าผู้ฝึกมีความชำนาญในการยิงในระยะขนาดใดมากที่สุด เนื่องจากกราฟแสดงผลการยิงต่อระยะห่าง จะแสดงจุดที่ผู้ฝึกยิงโดนในระยะต่าง ๆ เป็นจำนวนนัด สามารถรู้ได้ว่าผู้ฝึกมีความแม่นยำในการยิงเวลาใดมากที่สุด ซึ่งมีการเปรียบเทียบระหว่างการยิง ออกไป ณ เวลานั้น ๆ ต่อการยิงโดนเป้าหมาย ณ เวลานั้น และสามารถเปรียบเทียบการยิงถูก เป้าหมายในเวลานั้น ๆ กิดเป็นเปอร์เซน ต่อการยิงโดนเป้าหมายในทุกเวลาเป็นปอร์เซน ซึ่งทำให้ วิเคราะห์ได้ว่า ผู้ฝึกมีความแม่นยำ ณ เวลาใดมากที่สุด

จากการทำโครงงานนี้ข้าพเจ้าได้รับประสบการณ์ในหลายด้านด้วยกัน ทั้งประสบการณ์ใน การทำงานจริง การได้บริการลูกค้าจริง การทำโครงการตั้งแต่เริ่มวางแผนจนถึงเสร็จสิ้น การทำงาน เป็นทีม ได้รับความรู้ทางวิชาการ รวมถึงการทำงานนอกสถานที่ซึ่งถือว่าเป็นประสบการณ์ที่มีค่าต่อ ข้าพเจ้ามาก

### 5.2 แนวทางการแก้ไข<mark>ปัญห</mark>า

จากการจัดทำโครงงานพัฒนาโปรแกรมรายงานระบบจำลองการฝึกยิงอาวุธเครื่องยิงลูก ระเบิดนั้น ได้เกิดปัญหาขึ้นบางประการ โดยส่วนมากจะเป็นปัญหาที่เกิดจากการขาดความรู้ ทางด้านการเขียนโปรแกรมเนื่องจากเป็นภาษาใหม่ที่ต้องเรียนรู้ด้วยตนเอง ทำให้อาจเกิดปัญหาบ้าง และเมื่อเกิดปัญหาขึ้นข้าพเจ้าจะทำการก้นหาในอินเตอร์เน็ตเพื่อให้ได้กำตอบ และเมื่อไม่สามารถ หาได้ด้วยตนเองแล้วจึงจะถามพี่เลี้ยง ส่วนปัญหาในเรื่องอื่นนั้น เป็นปัญหาเกี่ยวกับการทำงานล่าช้า กว่ากำหนดเวลาที่วางเอาไว้ ซึ่งวิธีแก้ปัญหาคือ ต้องมีการประชุมกันและล่นระยะเวลาของงานใน ส่วนอื่นเพื่อทำให้ตรงตามแผนเดิมที่วางไว้มากที่สุด

## 5.3 ข้อเสนอแนะจากการดำเนินงาน

10

 ก่อนการพัฒนางานของผู้อื่นต่อนั้น ควรจะมีการศึกษางานนั้นๆให้ดีและเข้าใจทุก รายละเอียดเสียก่อน แล้วจึงเริ่มวางแผนพัฒนาต่อไป

 เมื่อมีข้อสงสัยหรือติดขัดในการทำงานควรสอบถามผู้ดูแถทันที เพื่อให้มีงานเสร็จ ได้ตรงตามเป้าหมายที่วางไว้

ถ้าเป็นไปได้ระหว่างการทำงานในขั้นตอนต่าง ๆ ควรให้ผู้ดูแลตรวจเป็นระยะ
 เพื่อที่เวลาส่งงานจริงจะไม่ต้องแก้ไขมากนัก

 การทำงานเป็นทีมนั้น ควรมีการตกลงและทำความเข้าใจในตัวงานให้ตรงกัน เสียก่อน เพื่อความรวจเร็ว และความสบายใจในการทำงาน

 หากมีความจำเป็นต้องแก้ไขส่วนใคในตัวงาน ที่ไม่ตรงกับแผนที่วางไว้ ควรมีการ ปรึกษาผู้ดูแลก่อนที่จะทำ

## เอกสารอ้างอิง

- วิกิพีเดีย สารานุกรมเสรี, 2555, เอเอสพีดอตเน็ต [ออนไลน์], เข้าถึงได้จาก: http://th.wikipedia.org/wiki/ASP.NET [2555, 19 มิถุนายน 2556].
- เว็บมอนสเตอร์, 2555, ASP.NET คืออะไร มีที่มาและความสำคัญอย่างไร [ออนไลน์], เข้าถึงได้จาก : http://www.sapaan.net/forum/programming-community/asp-net-xiidaaaooeaoaadcoaeoniaeoaa/ [2555, 20 มิถุนายน 2556]
- สุภชัย สมพานิช, 2553, Basic ASP.NET 4.0, พิมพ์ครั้งที่ 1, ไอดีซี อินโฟ ดิสทริบิวเตอร์ เซ็นเตอร์, ธิงค์ บียอนค์ บุ๊คส์, บจก., หน้า xxx-xxx
- 4. ไมโครซอฟต์, 2555, วิชวล ซีชาร์ป [ออนไลน์], เข้าถึงได้จาก :
   http://msdn.microsoft.com/en-us/vstudio/hh341490.aspx [2555, 20 มิถุนายน 2556]

- วิกิพีเดีย สารานุกรมเสรี, 2554, Entity-Relationship model [ออนไลน์], เข้าถึงได้จาก: http://en.wikipedia.org/wiki/Entity%E2%80%93relationship\_model [2555, 20 มิถุนายน 2556]
- ธวัชชัย เอี่ยมไพโรจน์, 2552, วิธีใช้ postgresql [ออนไลน์], เข้าถึงได้จาก: http://www.scribd.com/doc/16810741/PostgreSQL-Manual- [2552, 30 มิถุนายน 2556]
- Astah, Astah Tutorials Tips [ออนไลน์], เข้าถึงได้จาก: http://astah.net/videos/classdiagram [2555, 1 กรกฎาคม 2556]

- ไมโครซอฟต์, 2551, How to connect to database C# [ออนไลน์], เข้าถึงได้จาก : http://msdn.microsoft.com/en-us/library/bb655884(v=vs.90).aspx [2551, 10 กรกฎาคม 2556]
- ใมโครซอฟต์, 2549, Array Tutorials [ออนไลน์], เข้าถึงได้จาก : http://msdn.microsoft.com/en-us/library/aa288453(v=vs.71).aspx [2549, 12 กรกฎาคม 2556]
- 10. ไมโครซอฟต์, 2552 , String. Join Method(String, String[]) [ออนไลน์], เข้าถึงได้จาก : http://msdn.microsoft.com/en-us/library/57a79xd0.aspx [2552,14 กรกฎาคม 2556]
- 11. ไมโครซอฟต์, 2553 , Threading Tutorial [ออนไลน์], เข้าถึงได้จาก : http://msdn.microsoft.com/en-us/library/aa645740(v=vs.71).aspx [2553,16 กรกฎาคม 2556]
- ไมโครซอฟต์, 2553, Network Stream.Write Method [ออนไลน์], เข้าถึงได้จาก : http://msdn.microsoft.com/en-us/library/system.net.sockets.networkstream.write.aspx
   [2553,17 กรกฎาคม 2556
- ไมโครซอฟต์, 2553, System.net NameSpace [ออนไลน์], เข้าถึงได้จาก : http://msdn.microsoft.com/en-us/library/gg145039.aspx [2553,22 กรกฎาคม 2556]
- 14. ไมโครซอฟต์, 255<mark>3 , System.net Namespace [อ</mark>อนไล<mark>น์], เ</mark>ข้าถึงได้จาก : http://msdn.microsoft.com/en-us/library/gg145039.aspx [2553,22 กรกฎาคม 2556]
- ไมโครซอฟต์, 2553 , System.net.Socket Namespace [ออนไลน์], เข้าถึงได้จาก : http://msdn.microsoft.com/en-us/library/system.net.sockets.aspx [2553,24 กรกฎาคม 2556]

- dotnetdev, 2552 , Join two list together [ออนไลน์], เข้าถึงได้จาก : http://stackoverflow.com/questions/1528171/joining-two-lists-together [2553,26 กรกฎาคม 2556]
- 17. dotnetdev, 2552 , **Concatenate a constant string to each item in a List<string> using** LINQ [ออนไลน์], เข้าถึงได้จาก : http://stackoverflow.com/questions/13006411/concatenate-a-constant-string-to-each-itemin-a-liststring-using-ling [2553,30 กรกฎาคม 2556]
- Sachin, 2552, Convert String to Date time [ออนไลน์], เข้าถึงได้จาก : http://social.msdn.microsoft.com/Forums/en-US/af4f5ale-f81d-47fe-981d-818e785b8847/convert-string-to-datetime-object [2553,1 สิงหาคม 2556]

- 19. Ryan 2556 , **2 line chart in Crystal Report** [ออนไลน์], เข้าถึงได้จาก : http://stackoverflow.com/questions/17953409/how-do-i-achieve-a-multi-series-line-chartin-crystal-reports [2553,15 สิงหาคม 2556]
- 20. ThaiCreate 2553 , **Crystal Report บน Visual Studio 2010**[ออนไลน์], เข้าถึงได้จาก : http://www.thaicreate.com/dotnet/crystal-report-vb-net-cs.html [2553,20 สิงหาคม 2556]

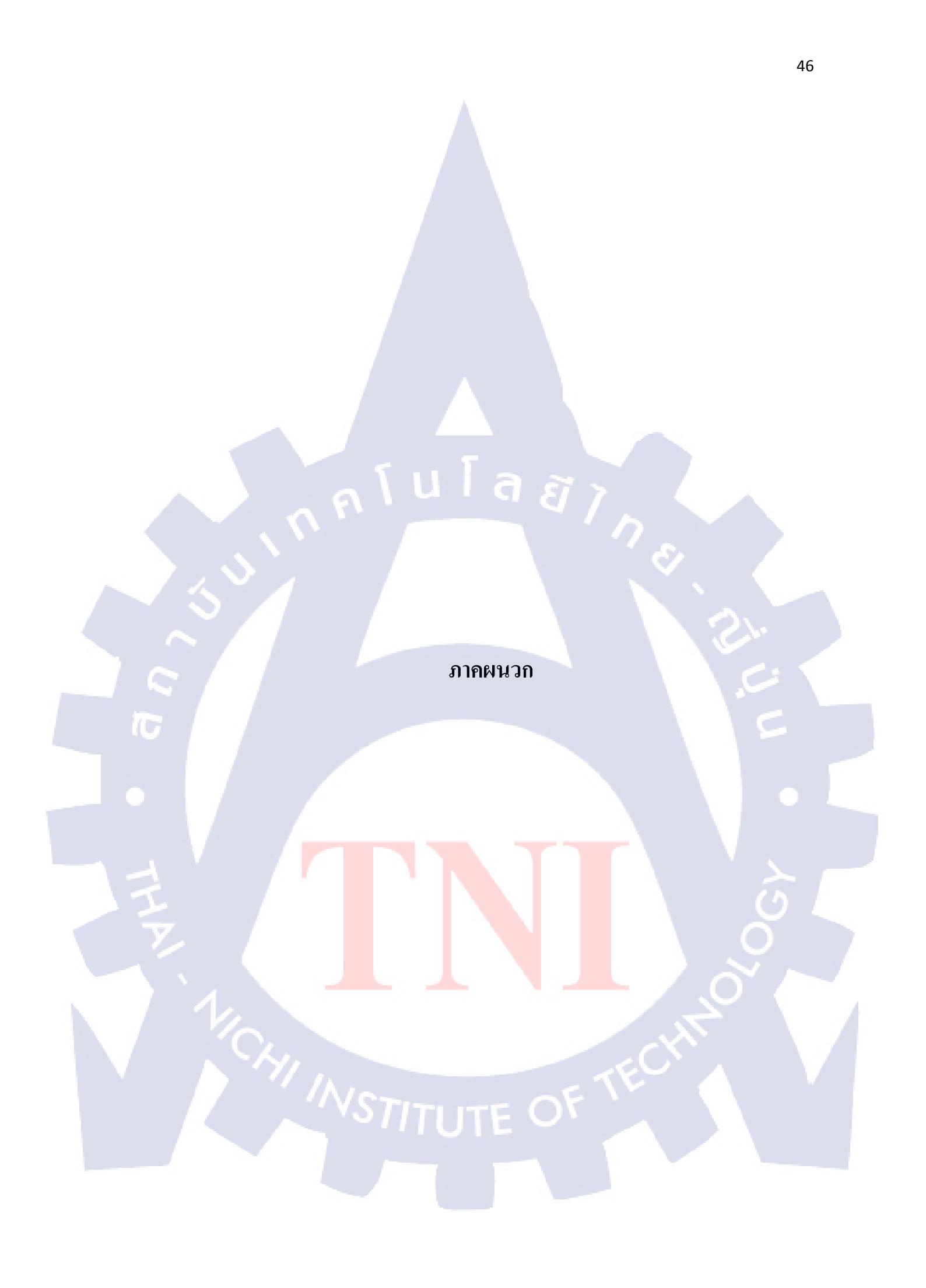

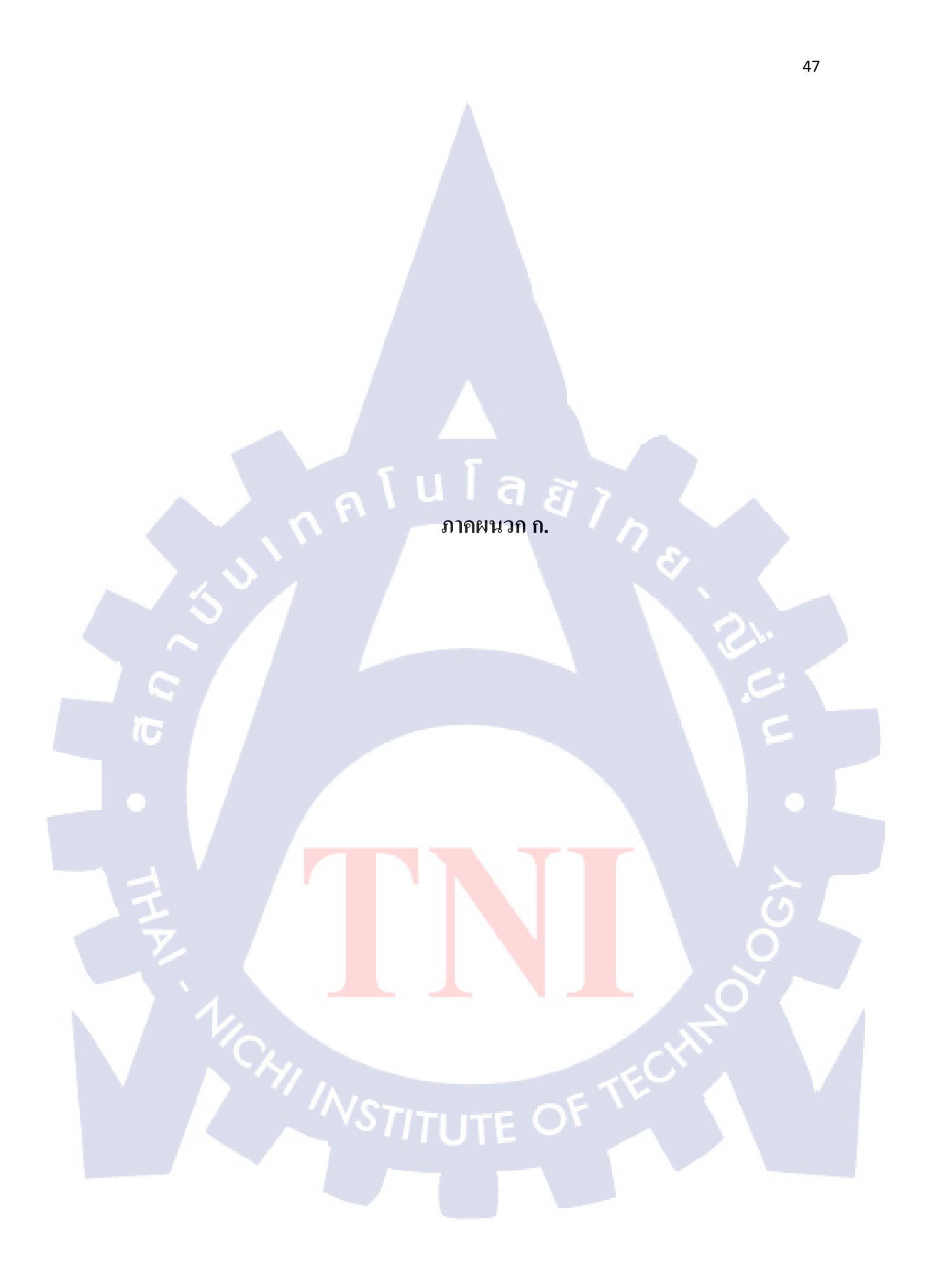

# วิธีติดตั้งโปรแกรม Microsoft Visual Studio 2010

หน้าจอของการ Setup ให้คลิกที่ Install Microsoft Visual Studio 2010 1.

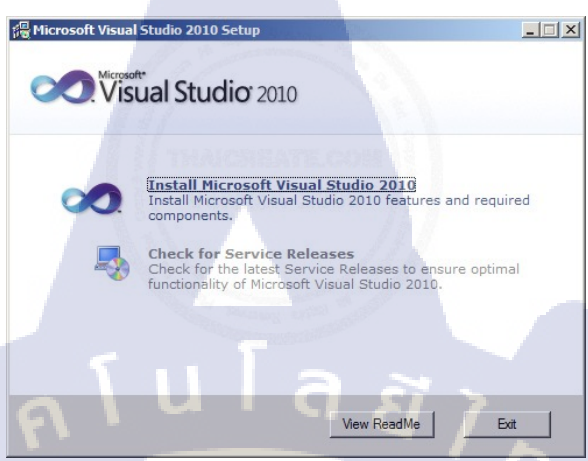

## รูปที่ 1 ก หน้าจอการติดตั้ง Visual Studio 2010

2. Click Next

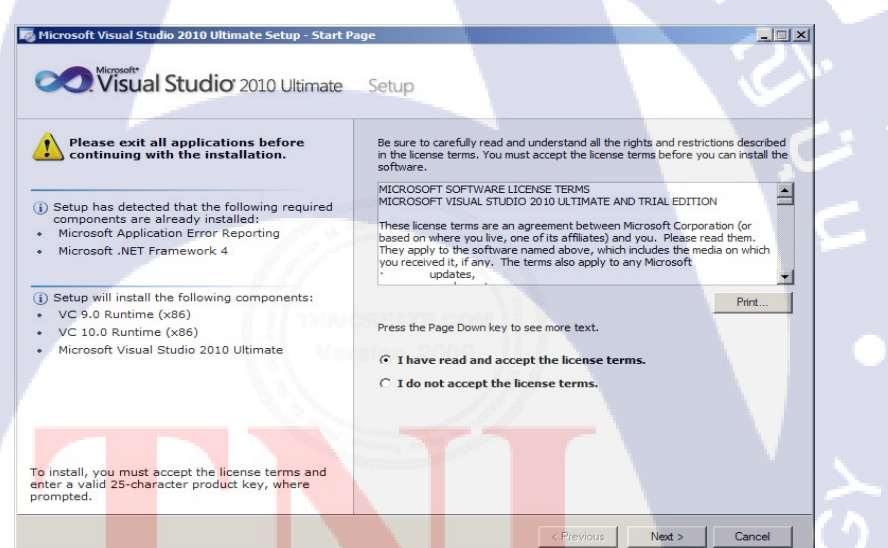

รูปท<mark>ี่ 2 ก</mark> ตอบรับข้<mark>อ</mark>ตกลงก<mark>ารลงโ</mark>ปรแก<mark>รม V</mark>isual Studio 2010 Click Next เลือก<mark>ฟีเจอ</mark>ร์ในการติ<mark>ดตั้</mark>งในที่นี้ให้เลือก Full

3.

| select features to install:                                                                                                    | Feature description:                                                                                                    |
|----------------------------------------------------------------------------------------------------|----------------------------------------------------------------------------------------------------|
| <ul> <li>Full<br/>Complete Vaual Studio installation. Install all<br/>programming languages and tools.</li> <li>Custom<br/>Select which programming languages and tools<br/>to install on the next page.</li> </ul> | Installs the Visual Studio 2010 Ultimate integrated<br>environment together with modeling, development, testing,<br>and deployment components that can simplify the entire<br>development. The second studies are also been also been<br>provides tools for building solutions on Windows, the Web,<br>Azure, the Office system, SharePoint, SQL Server, and other<br>platforms by using Visual Basic, Visual C#, Visual C++, or<br>Visual F#.<br>Includes these advanced features: Test Impact Analysis, |
|                                                                                                    | Product install path:<br>C:\Program Files\Microsoft Visual Studio 10.0\ Brows                                                                                                    |
|                                                                                                    | Product install path:<br>C:\Program Files\Microsoft Visual Studio 10.0\<br>Disk space requirements:<br>Volume Disk Sza Available Becuired Bemainin                                                                                                    |
|                                                                                                    | Product Install path:<br>C:\Program Files\Microsoft Visual Studio 10.0\<br>Disk space requirements:<br>Volume Disk Size Available Required Remainin<br>C: 106.7.GB 49.1.GB 6.1.GB 42.2.GB                                                                                                    |
|                                                                                                    | Voduct install path:         Brows           C:\Program Files\Microsoft Visual Studio 10.0\         Brows           Disk space requirements:         Volume         Disk Size         Available         Required         Remainin           C:         106.7GB         49.1GB         6.1GB         42.9GB         Dives         42.9GB           D:         106.7GB         4.9GB         Dives         42.9GB         Dives         42.9GB                                                              |

รูปที่ 3 ก รูปแบบการลงโปรแกรม Visual Studio 2010

4. ติดตั้งสมบูรณ์

วิธีการติดตั้ง Crystal Report Plugin in Microsoft Visual Studio 2010

1. หลังจากที่ได้ไฟล์แล้วให้ดับเบิ้ลกลิกที่ Package เพื่อ Install

| 2. | รอสักครู่ |
|----|-----------|
|    |           |

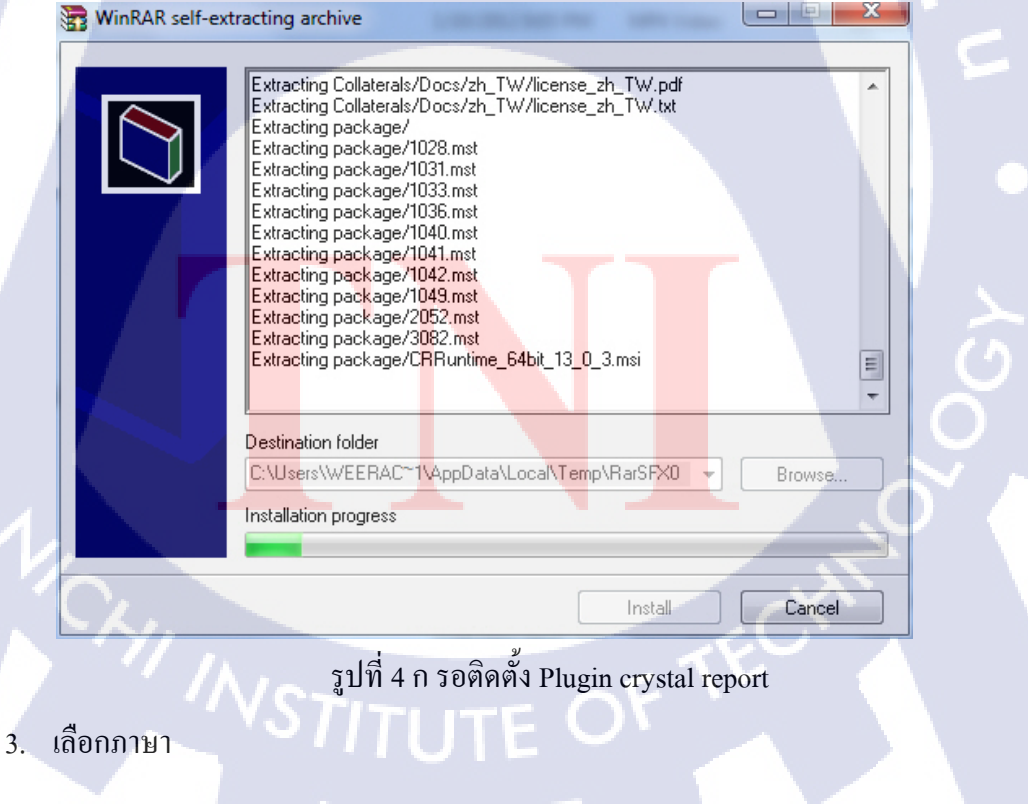

| SAP Crystal Reports, version for Visual Studio 2010 Set                                                                                                    |
|----------------------------------------------------------------------------------------------------|
| Please Choose Setup Language                                                                                                    |
| English                                                                                                    |
| I ⊂ Create log file during installation                                                                                                    |
| OK Cancel                                                                                                    |
| รูปที่ 5 ก เลือกภาษา                                                                                                    |
| 4. กำลัง Install                                                                                                    |
| Windows Installer                                                                                                    |
| Preparing to instail                                                                                                    |
| LUIA E / Cancel                                                                                                    |
|                                                                                                    |
| รูปที่ 6 ก กำลังติดตั้ง                                                                                                    |
|                                                                                                    |
| 5. คลิกที่ Next เพื่อไปยังขั้นตอนถัดไป                                                                                                    |
| 6 ดลิยเลือญชี่ Lassant the Lissurge Agreement และ Next เพื่อไขเข้นตอนอัดไป                                                                                                    |
| 6. Minimum raccept the License Agreement that Next two thought the                                                                                                    |
| 😸 SAP Crystal Reports, version for Visual Studio 2010 Setup                                                                                                    |
| You must agree with the license to proceed.                                                                                                    |
| SAP® BUSINESSOBJECTS <sup>™</sup> LICENSE AGREEMENT                                                                                                    |
| SAP BUSINESSOBJECTS FOR THE SAP BUSINESSOBJECTS SOFTWARE ACCOMPANYING<br>THIS AGREEMENT, WHICH MAY INCLUDE COMPUTER SOFTWARE, ASSOCIATED MEDIA,<br>PRINTED MATERIALS AND ONLINE OR ELECTRONIC DOCUMENTATION ("SOFTWARE").                                                                        |
| ACKNOWLEDGE AND ACCEPT THE INSTITUTION OF THE SOFTWARE; TO WOST READ,<br>ACKNOWLEDGE AND ACCEPT THE TERMS AND CONDITIONS OF THE SOFTWARE<br>LICENSE AGREEMENT THAT FOLLOWS ("AGREEMENT"). IF YOU DO NOT ACCEPT THE<br>TERMS AND CONDITIONS OF THE AGREEMENT", YOU MAY RETURN, WITHIN THRITY (30) |
| DAY'S OF PURCHASE, THE SOFTWARE TO THE PLACE YOU OBTAINED IT FOR A FULL<br>REFUND.<br>1. GRANT OF LICENSE, SAP BusinessObjects grants you a ponexclusive and limited                                                                                                    |
| license to use the Software products and functionalities for which you have paid the<br>applicable fees solely for your internal business purposes and in accordance with<br>the terms and conditions of this Agreement. The Software is licensed, not sold, to                                  |
| you. If you acquired this product as a special orter or as a promotional license<br>included with another SAP BusinessObjects product, additional restrictions apply as •<br>• I accept the License Agreement                                                                                    |
| C I do not accept the License Agreement                                                                                                    |
| < Back Next > Cancel                                                                                                    |
| รูปที่ 7 ก ตอบรับข้อตกลงการลงโปรแกรม crystal report                                                                                                    |
| <ol> <li>กำลังติดตั้งซึ่งจะใช้เวลาประมาณ 15-30 นาที</li> </ol>                                                                                                    |
|                                                                                                    |
|                                                                                                    |
|                                                                                                    |

| B SAP Crystal Reports, version for                       | Visual Studio 2010 Setup        |                              |
|----------------------------------------------------------|---------------------------------|------------------------------|
|                                                          | SAP CRYSTA<br>VERSION FOR VISU  | L REPORTS<br>JAL STUDIO 2010 |
| www.sap.com/sapbusinessobj                               | jects                           | SAP                          |
| Copying new files<br>File: x3fxm2hu.dll, Directory: C:\P | Program Files\SAP BusinessObjec | ts\Crystal Rep; 17808        |
| Time remaining: 3 minutes                                |                                 |                              |
| T II T                                                   | a 2                             | Cancel                       |

รูปที่ 8 ก รอการติดตั้งโปรแกรม crystal report

8. การติดตั้งสมบูรณ์

**T** 

## วิชีการติดตั้ง PostgreSQL

1. ถงโปรแกรม postgresql-8.4.16-2-windows.exe

P

2. เลือก Installation Directory เป็นไปตามที่ default แล้วกด Next

| Installation Directory       |                                     | , I |
|------------------------------|-------------------------------------|-----|
| Please specify the directory | where PostgreSQL will be installed. |     |
| Installation Directory C:\Pr | ogram Files \PostgreSQL \8.4        |     |
|                              |                                     |     |
|                              |                                     |     |
|                              |                                     |     |
|                              |                                     |     |
|                              |                                     |     |
|                              |                                     |     |
|                              |                                     |     |
|                              |                                     |     |
|                              |                                     |     |
| BitRock Installer            |                                     |     |

รูปที่ 9 ก เลือกที่ติดตั้งโปรแกรม postgreSQL

3. เลือก Data Directory เป็นไปตามที่ default ไว้แล้วกด Next

| Setup  Data Directory  Please select a directory under which to store your data. Data Directory :Program Files/PostgreSQL\8.4\data]  BiRock Installer  < Back Next > Cancel                                                    |                                                           |        |
|----------------------------------------------------------------------------------------------------|-----------------------------------------------------------|--------|
| Data Directory       Image: Construction of the store your data.         Data Directory       :Program Files/PostgreSQL\8.4/data]         BiRock Installer          BiRock Installer          BiRock Installer          Cancel | Netup                                                     |        |
| Please select a directory under which to store your data. Data Directory Program Files/PostgreSQL/8.4/data                                                                                                    | Data Directory                                            | R      |
| Data Directory     Program Files/PostgreSQL (8. 4)data)       BitRock Installer        BitRock Installer        Cancel                                                                                                    | Please select a directory under which to store your data. |        |
| BiRock Installer<br>Kataler Cancel                                                                                                    | Data Directory : \Program Files \PostgreSQL \8.4\data     |        |
|                                                                                                    | BitRock Installer Stack Next >                            | Cancel |

# รูปที่ 10 ก เลือกที่เก็บข้อมูล

4. กำหนด password เป็น 1234

|                                  | Setup                                                                                                    |
|----------------------------------|----------------------------------------------------------------------------------------------------|
|                                  | Password                                                                                                    |
|                                  | service account already exists in Windows, you must enter the current password for the account. If the<br>account does not exist, it will be created when you click 'Next'. |
|                                  | Retype password •••••                                                                                                    |
|                                  |                                                                                                    |
| TG                               |                                                                                                    |
|                                  |                                                                                                    |
|                                  | BiRock Installer                                                                                                    |
|                                  |                                                                                                    |
|                                  | รูปที่ 11 ก ตั้งรหัสผ่านการเข้าดาต้าเบส                                                                                                    |
| 5. ค่า Port ตั้งต <b>้</b> นเป็น | 1 5432                                                                                                    |
|                                  |                                                                                                    |
|                                  |                                                                                                    |
| -                                |                                                                                                    |
|                                  |                                                                                                    |
|                                  |                                                                                                    |
|                                  |                                                                                                    |
|                                  |                                                                                                    |
|                                  |                                                                                                    |
|                                  |                                                                                                    |

| 🕼 Setup                |                        |                |               |
|------------------------|------------------------|----------------|---------------|
| Port                   |                        |                | s.            |
| Please select the port | number the server show | uld listen on. |               |
| Port 5432              |                        |                |               |
| BitRock Installer      |                        | < Back         | Next > Cancel |

# รูปที่ 12 ก ตั้ง port

#### 6. เลือก Default locale แล้วกด Next

| 🕼 Setup                                                                     |                              |
|-----------------------------------------------------------------------------|------------------------------|
| Advanced Options                                                            |                              |
| Select the locale to be used by the new database of Locale [Default locale] | Juster.                      |
| ☑ Install pl/pgsql in template1 database?                                   |                              |
|                                                                             |                              |
| BitRock Installer                                                           | <back next=""> Cancel</back> |

## รูป<mark>ที่ 13</mark> ก เลือก Default locale

7. รอให้โปรแกรมท<mark>ำงาน</mark>สักครู่ ก็เส<mark>ร็จสิ้นกา</mark>รติดตั้ง

## สร้าง database

- 1. เปิดโปรแกรม pgAdmin III
- 2. คลิกขวาที่ PostgreSQL 8.4 (localhost:5432) ภายใต้ Servers แล้วเลือก Connect

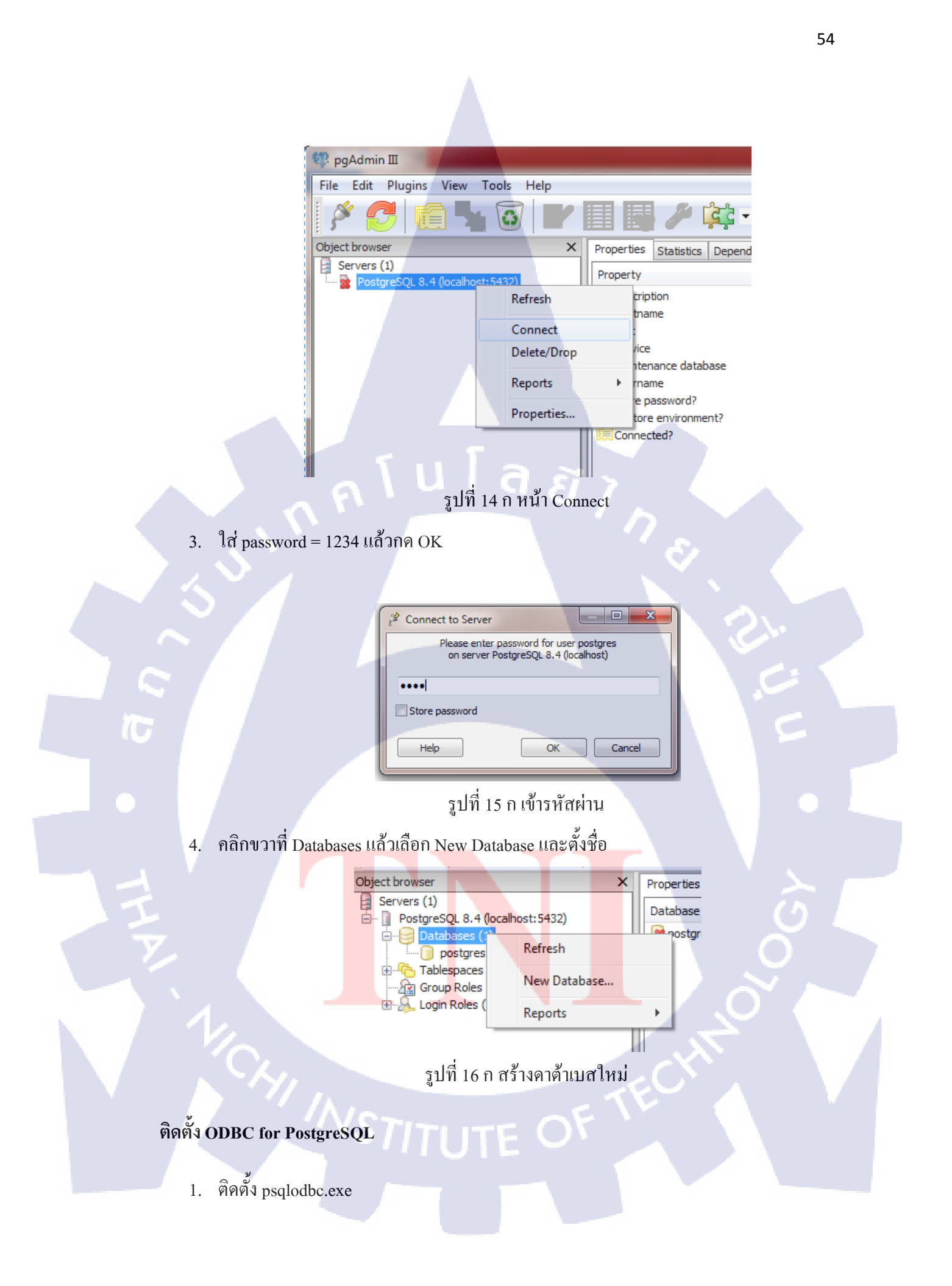

2. กด Next ในทุกๆหน้าก็เสร็จสิ้น

(

3. ไปที่ Control Panel →Administrative Tools → ODBC

| ODBC Data Source Administrator                                                                                                    | ×            |  |  |  |  |  |
|----------------------------------------------------------------------------------------------------|--------------|--|--|--|--|--|
| User DSN System DSN File DSN Drivers Tracing Connection F                                                                                                    | ooling About |  |  |  |  |  |
| User Data Sources:                                                                                                    |              |  |  |  |  |  |
| Name Driver                                                                                                    | A <u>d</u> d |  |  |  |  |  |
| dBASE Files Microsoft Access dBASE Driver (*.dbf, *.nc<br>Excel Files Microsoft Excel Driver (*.ds, *.dsx, *.dsm, *.                                                                     | Remove       |  |  |  |  |  |
| MS Access Database Microsoft Access Driver (*.mdb, *.accdb)                                                                                                    |              |  |  |  |  |  |
| Visual FoxPro Database Microsoft Visual FoxPro Driver                                                                                                    |              |  |  |  |  |  |
|                                                                                                    |              |  |  |  |  |  |
|                                                                                                    |              |  |  |  |  |  |
| An ODBC User data source stores information about how to connect to the indicated data provider. A User data source is only visible to you, and can only be used on the current machine. |              |  |  |  |  |  |
| OK Cancel Apply                                                                                                    | Help         |  |  |  |  |  |
| รูปที่ 17 ก ติดตั้ง ODBC                                                                                                    |              |  |  |  |  |  |

4. ในหน้า Create new Data Source เลือก PostreSQL Unicode แล้วกดปุ่ม Finish

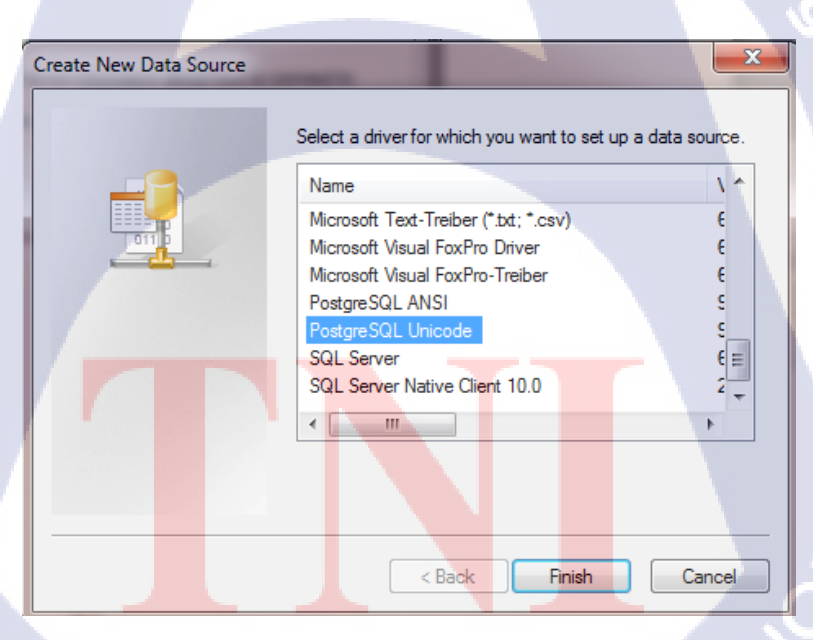

รูปที่ 18 ก เลือก Data Source ใหม่

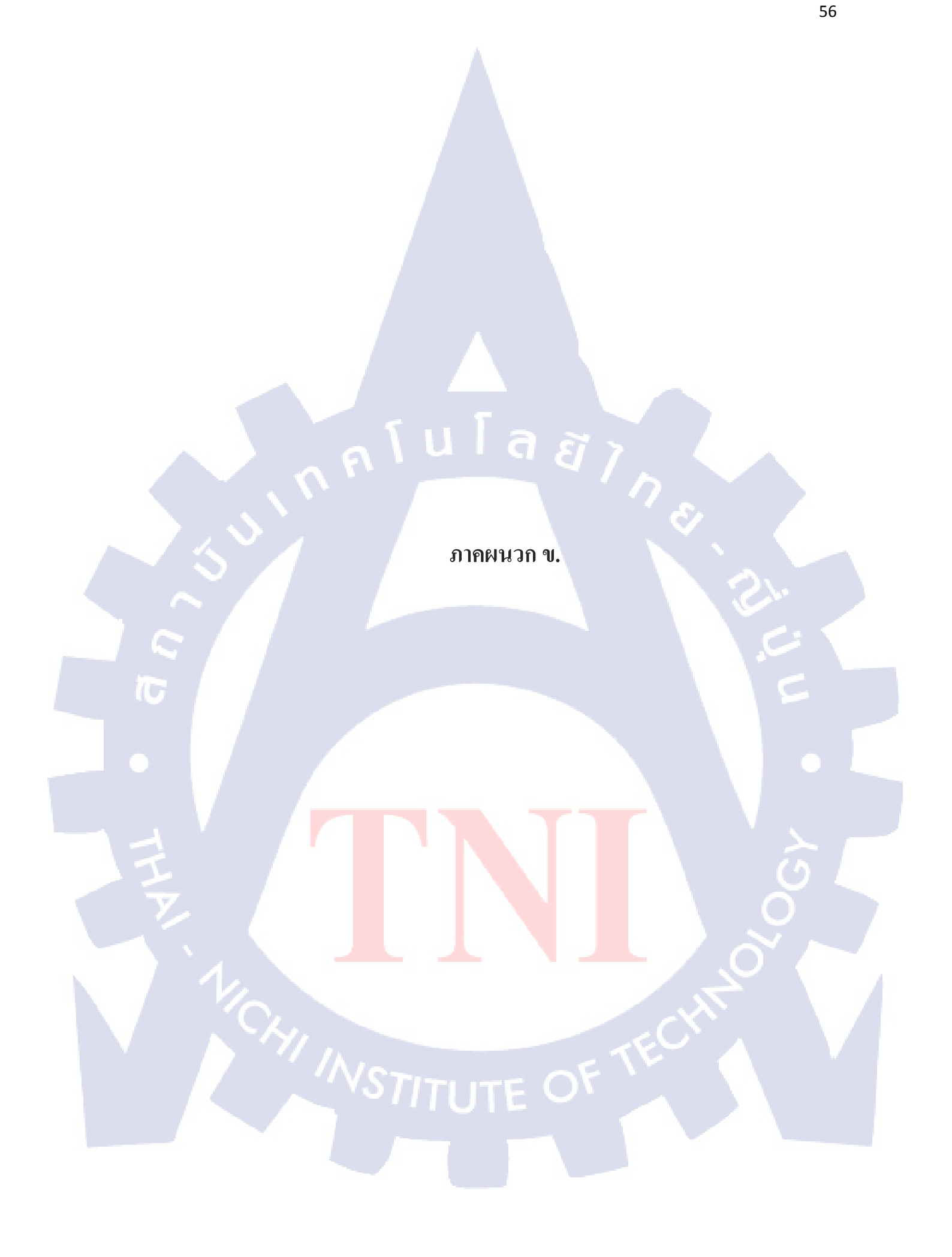

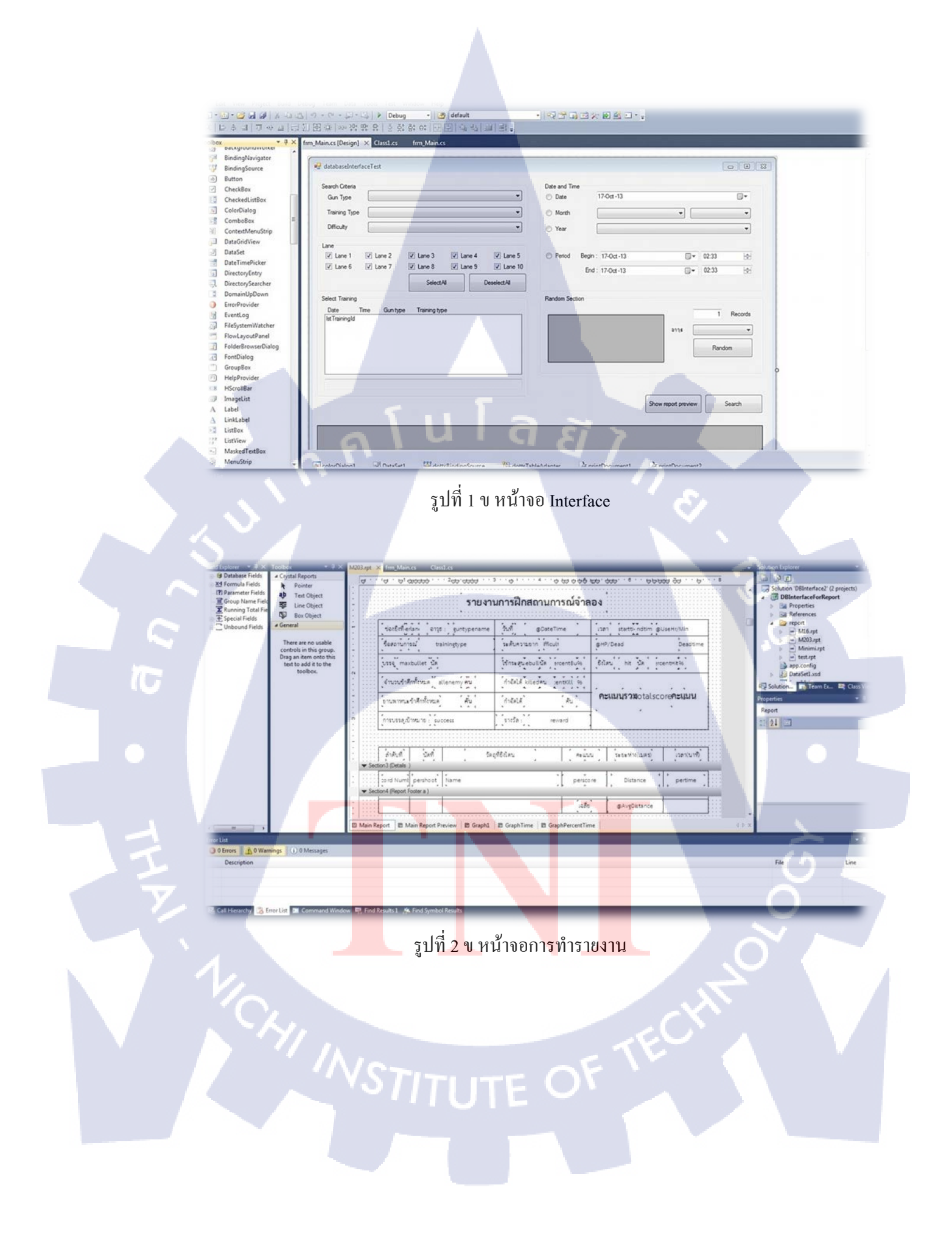

| ะ<br>บรรจู์ นัด                 |            | ใช้กระสุน (นัด | @useBulletPercent % | ยิ่งโดน ้ | เป็น<br>มัฏิกา 96 |
|---------------------------------|------------|----------------|---------------------|-----------|-------------------|
| จำนวนข้าศึกทั้งหมด ไ<br>•       | คน<br>คน   | ้กำจัดได้      | ู้คน เ<br>เวิ่น เ   |           |                   |
| ะ<br>ยานพาหนะข้าศึกทั้งหมด<br>• | ค้น<br>⊦ ± | ู้กำจัดได้     | (คัน) ใ             | าะแนนรวม  | . คะแนน           |
| การบรรลุเป้าหมาย :              |            | รางวัล :       | · · · · · ·         | · ·       |                   |

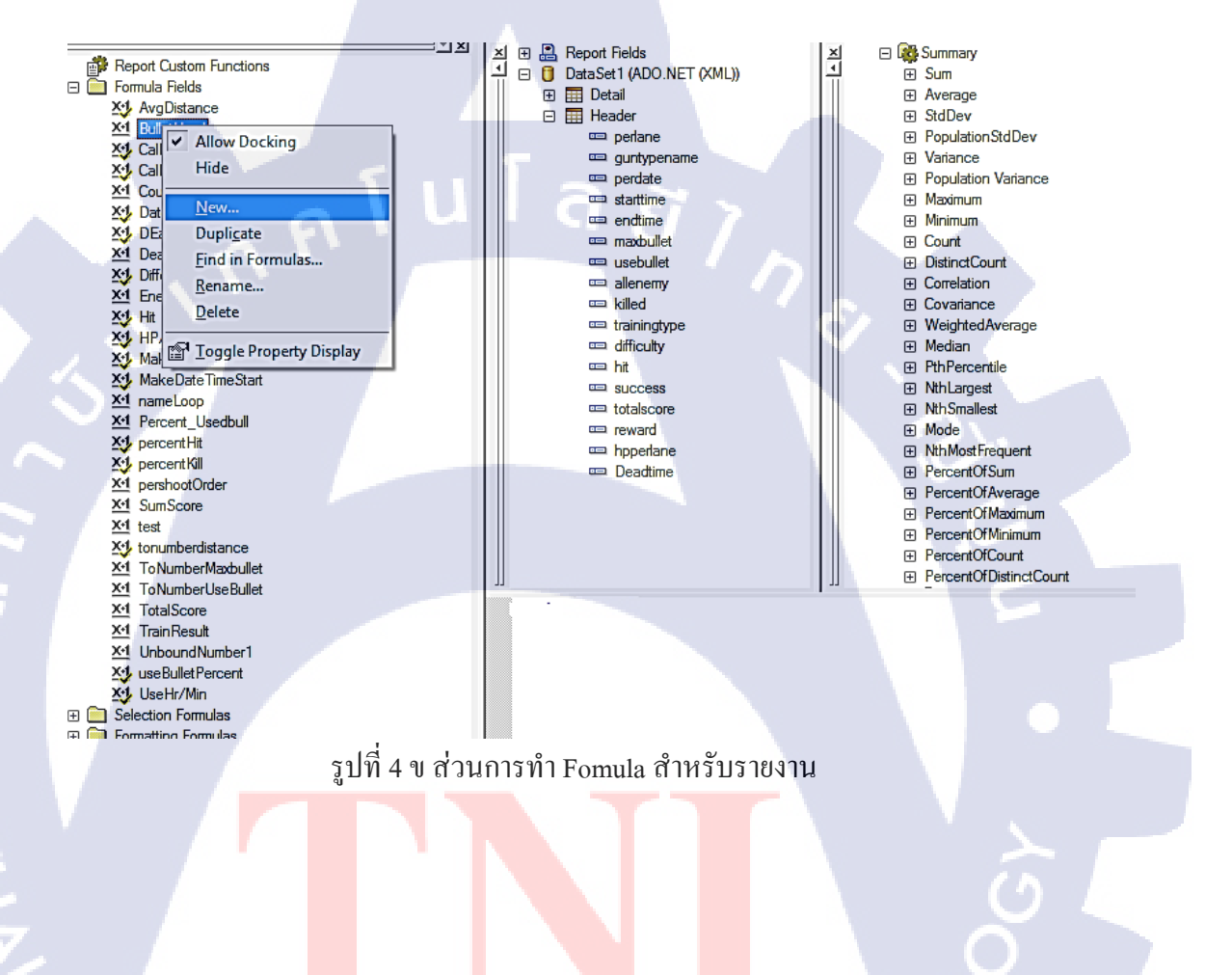

#### รูปที่ 3 ข ส่วนรายงานส่วน Header

58

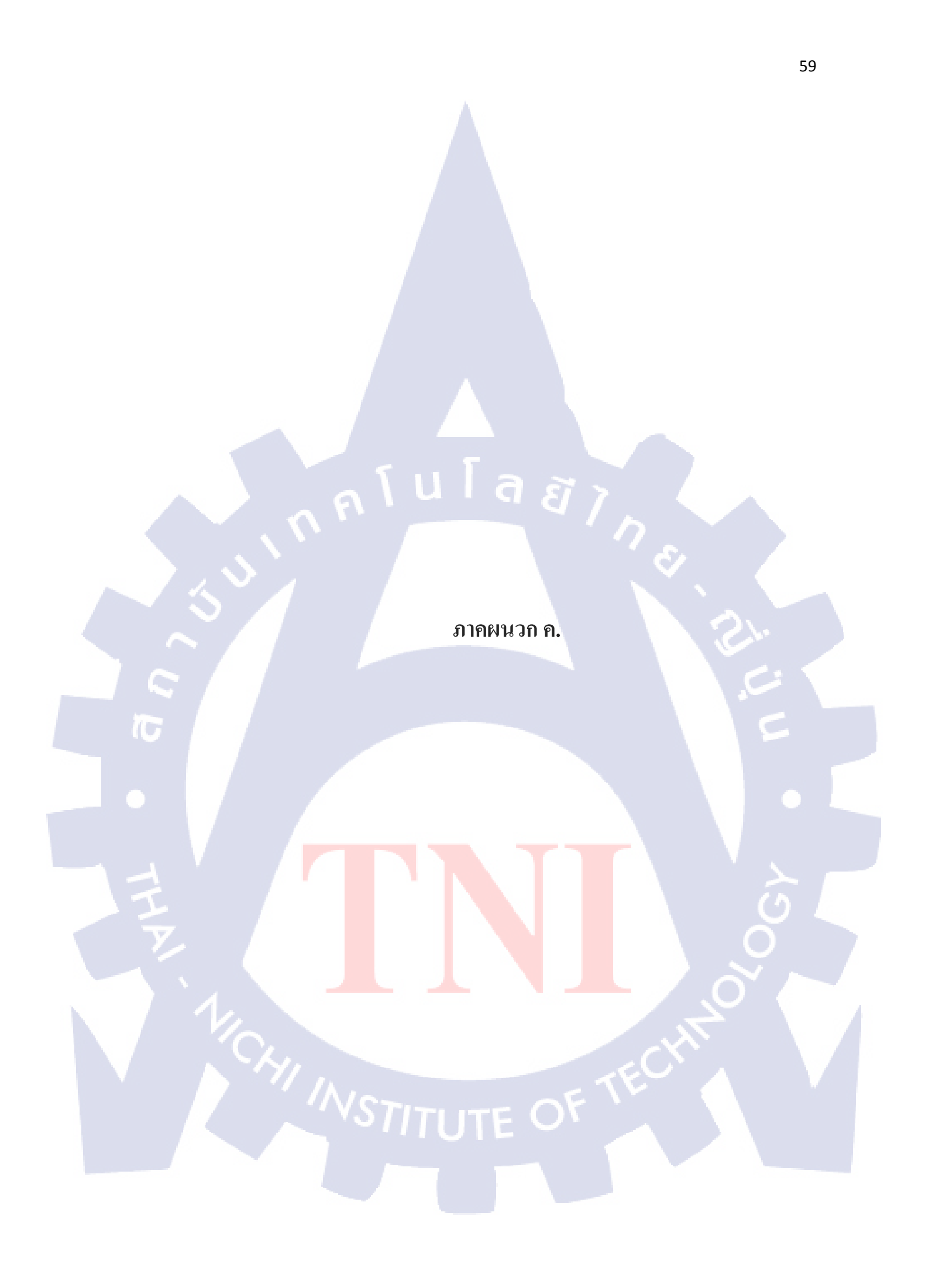
## 1. เชื่อมต่อคาต้ำเบส

const string connectionString =

"DSN=xx;UID=postgres;PWD=abc123;database=xx;server=127.0.0.1;port=5432;";

public OdbcConnection Connect()

{

}

OdbcConnection connect = new OdbcConnection(connectionString);

if (connect.State != ConnectionState.Open)

connect.Open();

return conn;

# เรียกใช้คิวรื่

public void ExecuteQuery(string sqlCommand)

OdbcConnection connect = this.Connect();

OdbcCommand executeQuery = new OdbcCommand(sqlCommand, connect);

นโลยัไก

try

{

}

executeQuery.ExecuteNonQuery();

catch (Exception ex)

throw ex;

finally

}

connect.Close();

60

### 3. นำข้อมูลใส่คาต้าเทเบิล

public DataTable AddNewDataTable(string selectCommand)

DataTable dt = new DataTable();

OdbcConnection connect = this.Connect();

OdbcDataAdapter da = new OdbcDataAdapter(selectCommand, connect);

นโลยัไก

try

{

da.Fill(dt);

catch (Exception ex)

throw ex;

finally

{

}

connect.Close();

return dt;

### }

## 4. เรียกข้อมูลต<mark>ามเงื่อนไข</mark>คริท<mark>ีเร</mark>ีย

public DataTable QueryByCriteria(TrainCriteria crits)

string sql = string.Empty; string whereclause = string.Empty; if (crits.GunTypeId != 0)

where clause += " and t." + GUNTYPE\_GUNTYPEID + " = " + crits.GunTypeId;

if (crits.TrainingTypeId != 0)

```
{
    whereclause += " and t." + TRAINING_TRAININGTYPE + " = " +
crits.TrainingTypeld;
    if (crits.Difficulty == 'A' || crits.Difficulty == 'B' || crits.Difficulty == 'C')
    {
        whereclause += " and t." + TRAINING_DIFFICULTY + " = " + crits.Difficulty + """;
        switch (crits.TimeChoice)
        {
            case 1:
            whereclause += " AND " + PERDATE + "=" +
DateTime.Parse(crits.Date).ToString("yyyy-MM-dd", CultureInfo.CreateSpecificCulture("en-EN")) + "";
            break;
            case 2:
```

```
where clause += " AND extract(month from " + PERDATE + " )=" + crits.Month;
where clause += " AND extract(year from " + PERDATE + " )=" +
```

```
DateTime.Now.Year;
```

#### break;

case 3:

where clause += " AND extract (year from " +PERDATE + " )=" + crits. Year;

break;

case 4:

```
where clause += "AND " + PERDATE + " \parallel \cdot \cdot \parallel " + PERTIME + " >= " +
```

DateTime.Parse(crits.DateStart).ToString("yyyy-MM-dd HH:mm:00") + """;

```
where clause += " AND " + PERDATE + " || ' ' || " + PERTIME + " <="" +
```

DateTime.Parse(crits.DateEnd).ToString("yyyy-MM-dd HH:mm:59") + """;

```
break;
```

if (crits.ListLaneNo != null && crits.ListLaneNo.Count > 0)

{

string allLane = string.Empty;

foreach (int i in crits.ListLaneNo)

```
allLane += "," + i.ToString() + """;
```

}

where clause += " AND " + PERLANE + " IN (" + allLane.Substring(1) + ")";

#### }

whereclause += " AND t." + TRAINING\_TRAININGID + " = " + crits.TrainingId; sql += "select " + RECORDNUMBER + " as \"No.\" ," + PERDATE + " as \"Date\" ," + PERTIME + " as \"Time\" ," + GUNTYPE\_GUNTYPENAME + " as \"Gun Type\" , " + TRAININGTYPE\_TRAININGNAME + " as \"Training\" , " + TRAINING\_DIFFICULTY + "," + PERLANE + " as \"Lane\",d." +TRAININGID + "as \"Training Number\"";

```
sql += "from " + TABLENAME_DATA+ " d ";
```

```
sql += "inner join " + TABLENAME_TRAINING + " t on d." + TRAININGID + " = t."
+ TRAINING_TRAININGID + " ";
```

```
sql += "inner join " + TABLENAME_TRAININGTYPE + " tt on t. " +
TRAINING TRAININGTYPE + " = tt." + TRAININGTYPE TRAININGTYPEID + " ";
```

sql += "inner join " + TABLENAME\_GUNTYPE + " g on t." +

TRAINING\_GUNT<mark>YPEID + " = g." + GUNTYPE\_GUNTYPEID +</mark> " ";

```
sql += "where 1=1 " + where clause + " order by \"No.\" ";
```

DataTable dt = Add<mark>New</mark>DataTable(sql);

whereclause = string.Empty;

return dt;

public string GetCritiriaTimeChoice(DottsCriteria criteria)

string timewhClause = " ";
switch (criteria.TimeChoice)

{

case 0:

```
timewhClause += " AND " + TRAINING_TRAININGDATE + "="" +
```

DateTime.Parse(criteria.Date).ToString("yyyy-MM-dd",

CultureInfo.CreateSpecificCulture("en-EN")) + """;

break;

case 1:

```
timewhClause += " AND " + TRAINING TRAININGDATE + "="" +
```

DateTime.Parse(criteria.Date).ToString("yyyy-MM-dd",

CultureInfo.CreateSpecificCulture("en-EN")) + """;

break;

case 2:

timewhClause += " AND extract(month from " +

TRAINING\_TRAININGDATE + " )=" + criteria.Month+ " AND extract(year from " +

TRAINING\_TRAININGDATE + " )=" + criteria.Year;

break;

case 3:

```
timewhClause += " AND extract(year from " + TRAINING_TRAININGDATE
```

+ ")=" + criteria.Year;

break;

#### case 4:

timewhClause += " AND " + TRAINING\_TRAININGDATE + ">="" +
DateTime.Parse(criteria.DateStart).ToString("yyyy-MM-dd HH:mm:00") + """;
timewhClause += " AND " + TRAINING\_TRAININGDATE + "<="" +
DateTime.Parse(criteria.DateEnd).ToString("yyyy-MM-dd HH:mm:59") + """;
break;</pre>

return timewhClause;

public DataSet QueryDottsReportPerLane(int trainingId, string laneNo, string GunType)

{

string sql = "select \* from " + TABLENAME\_DATA + " where " + PERLANE + "="" + laneNo + "' AND " + TRAININGID + " = " + trainingId + " order by " + RECORDNUMBER;

OdbcConnection conn = this.Connect();

DataSet ds = new DataSet();

DataTable dt = new DataTable();

DataTable dtnew = new DataTable();

dt = AddNewDataTable(sql);

dtnew = CreateReportDetailTable(dt,GunType);

ds.Tables.Add(dtnew);

dtnew = CreateReportHeaderTable(dt);

ds.Tables.Add(dtnew);

dtnew = GraphDistanceAndShootTable(dt);

ds.Tables.Add(dtnew);

dtnew = GraphShootAndTimeTable(dt);

ds.Tables.Add(dtnew);

dtnew = GraphTimePercentTable(dt);

ds.Tables.Add(dtnew);

return ds;}

## 5. คำนวณข้อม<mark>ูล</mark>ลงค<mark>าต้าเ</mark>ทเบิลส่งไป<mark>ยังร</mark>ายงาน

public DataTable CreateReportHeaderTable(DataTable dt)

DataTable dtHeader = new DataTable();

DataColumn dcx1 = new DataColumn("perlane", typeof(string)); DataColumn dcguntypename = new DataColumn("guntypename", typeof(string)); DataColumn dcperdate = new DataColumn("perdate", typeof(DateTime)); DataColumn dcstarttime = new DataColumn("starttime", typeof(string)); DataColumn dcendtime = new DataColumn("endtime", typeof(string)); DataColumn dcendtime = new DataColumn("endtime", typeof(string)); DataColumn dcusebullet = new DataColumn("usebullet", typeof(int)); DataColumn dcallenemy = new DataColumn("allenemy", typeof(int)); DataColumn dckilled = new DataColumn("killed", typeof(int)); DataColumn dctrainingtype = new DataColumn("trainingtype", typeof(string)); DataColumn dcdifficulty = new DataColumn("difficulty", typeof(char)); DataColumn dchit = new DataColumn("hit", typeof(int)); DataColumn dctotalscore = new DataColumn("totalscore", typeof(int)); DataColumn dcsuccess = new DataColumn("success", typeof(string)); DataColumn dcreward = new DataColumn("reward", typeof(string)); DataColumn dchpperlane = new DataColumn("hpperlane", typeof(int)); DataColumn dcdeadtime = new DataColumn("Deadtime",typeof(int)); dtHeader.Columns.Add(dcperlane); dtHeader.Columns.Add(dcguntypename); dtHeader.Columns.Add(dcperdate); dtHeader.Columns.Add(dcstarttime); dtHeader.Columns.Add(dcendtime); dtHeader.Columns.Add(dcmaxbullet); dtHeader.Columns.Add(dcusebullet); dtHeader.Columns.Add(dcallenemy); dtHeader.Columns.Add(dckilled); dtHeader.Columns.Add(dctrainingtype); dtHeader.Columns.Add(dcdifficulty); dtHeader.Columns.Add(dchit); dtHeader.Columns.Add(dctotalscore); dtHeader.Columns.Add(dcsuccess); dtHeader.Columns.Add(dcreward); dtHeader.Columns.Add(dchpperlane); dtHeader.Columns.Add(dcdeadtime);

drHeader = dtHeader.NewRow();

DataRow drHeader;

drHeader[0] = dt.Rows[0]["perlane"];

drHeader[1] = queryForReportGunTypeName((int)dt.Rows[0]["TrainingId"]);

drHeader[2] = dt.Rows[0]["perdate"];

drHeader[3] =

queryForReportTrainingTime(BEGINTRAINING,(int)dt.Rows[0]["TrainingId"]);

drHeader[4] = queryForReportTrainingTime(TRAINING\_ENDTRAINING,

(int)dt.Rows[0]["TrainingId"]);

```
drHeader[5] =
```

queryForReportGetBullet(LANE\_MAXBULLET,(string)dt.Rows[0]["perlane"],(int)dt.Rows
[0]["TrainingId"]);

drHeader[6] =

 $query For Report Get Bullet (LANE\_USEBULLET, (string) dt. Rows [0] ["perlane"], \\$ 

(int)dt.Rows[0]["TrainingId"]);

drHeader[7] = queryForReportAllEnemy((int)dt.Rows[0]["TrainingId"]);

drHeader[8] = countKill(dt);

drHeader[9] = queryForReportTrainingTypeName((int)dt.Rows[0]["TrainingId"]);

drHeader[10] = queryForReportDifficulty((int)dt.Rows[0]["TrainingId"]);

drHeader[11] = countHit(dt);

drHeader[12] = totalScore(dt);

drHeader[13] = queryForReportTrainingResult((int)dt.Rows[0]["TrainingId"]); drHeader[15] =

queryForReportGetBullet(LANE\_HPPERLANE,(string)dt.Rows[0]["perlane"],

(int)dt.Rows[0]["TrainingId"]);

drHeader[16] = Deadtime((int)dt.Rows[0]["TrainingId"],

(string)dt.Rows[0]["perlane"]);

dtHeader.Rows.Add(drHeader);

dtHeader.TableName = "Header";

return dtHeader;

public DataTable CreateReportDetailTable(DataTable dt,string GunType)

{

DataTable dtDetail = new DataTable();

DataColumn dcperlane = new DataColumn("perlane", typeof(string)); DataColumn dcTrainingId = new DataColumn("TrainingId", typeof(int)); DataColumn dcperdate = new DataColumn("perdate", typeof(DateTime)); DataColumn dcpershoot = new DataColumn("pershoot", typeof(string)); DataColumn dcDistance = new DataColumn("Distance", typeof(string)); DataColumn dcpertime = new DataColumn("pertime", typeof(string)); DataColumn dcperscore = new DataColumn("perscore", typeof(int)); DataColumn dcName = new DataColumn("Name", typeof(string)); DataColumn dcDistanceCal = new DataColumn("DistanceCal", typeof(string)); dtDetail.Columns.Add(dcperlane); dtDetail.Columns.Add(dcTrainingId); dtDetail.Columns.Add(dcperdate); dtDetail.Columns.Add(dcpershoot); dtDetail.Columns.Add(dcDistance); dtDetail.Columns.Add(dcpertime); dtDetail.Columns.Add(dcperscore); dtDetail.Columns.Add(dcName); dtDetail.Columns.Add(dcDistanceCal); if (GunType == "ป<mark>็นเล็ก</mark>ยาว ")

rifle(dt, dtDetail);

}

```
else if (GunType == "ປື<mark>້</mark>นกิลเบา")
{
```

machineGun(dt, dtDetail);

else if (GunType == "เครื่องยิ่งลูกระเบิด")

grenadeLauncher(dt, dtDetail);
}
dtDetail.TableName = "Detail";
return dtDetail;

กุกโนโลยั7 กุ¢

10

# ประวัติผู้จัดทำโครงาน

ชื่อ – สกุล

นายสรวิศ โพธิ์ศิริกุล

23 มกราคม พ.ศ.2535

วัน เดือน ปีเกิด

ประวัติการศึกษา

ระดับประถมศึกษา

ระดับมัธยมศึกษา

ระดับอุคมศึกษา

ทุนการศึกษา

10

ประวัติการอบรม

ประถมศึกษาตอนปลาย พ.ศ. 2547 โรงเรียนเซนต์คอมินิก มัธยมศึกษาตอนปลาย พ.ศ. 2552 โรงเรียนเซนต์คอมินิก

คณะเทคโนโลยีสารสนเทศ สาขาเทคโนโลยีสารสนเทศ พ.ศ. 2556 สถาบันเทคโนโลยีไทย – ญี่ปุ่น

ประเภทที่ 3

อบรมการเป็นสโมสรนักศึกษา
 อบรมเรื่องการสื่อสาร ของแกทเทเลคอม

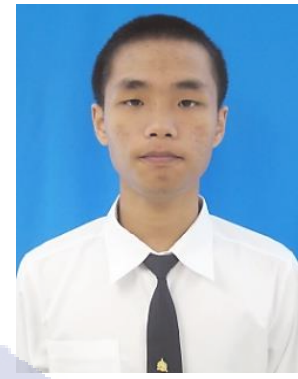

70